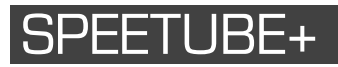

Station d'accueil musicale pour Iphone 4 & 5 et téléphone DECT

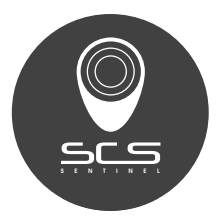

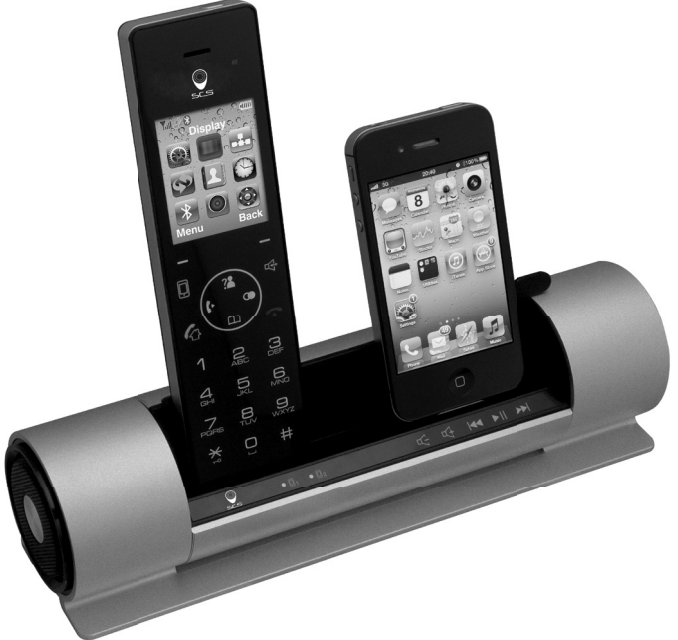

CE

V.08-2014 ::: Ind. A

Bienvenue. Vous utilisez le Speetube+, station d'accueil musicale pour Iphone 4 & 5 et téléphone DECT.

Ce guide contient des informations utiles qui vous permettent de profiter de toutes les fonctionnalités de votre téléphone.

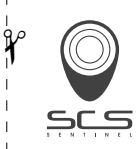

# DÉCLARATION DE GARANTIE

PAR COURRIER SCS SENTINEL - Service commande Rte de St Symphorien - BP 69 85130 Les Landes génusson (FRANCE) PAR INTERNET scs-laboutique.com

N'oubliez pas d'enregistrer votre garantie **dans le mois suivant votre achat**. Conservez soigneusement votre justificatif d'achat. (photocopie ticket de caisse ou facture). Il vous sera demandé pour faire valoir la garantie.

| VOTRE PRODUIT GARANTIE 2 ANS                               |
|------------------------------------------------------------|
| nom : SPEETUBE+                                            |
| code barre (numéro à 13 chiffres) :                        |
| N° lot (indiqué dans la zone du code barre du packaging) : |
| LIEU D'ACHAT                                               |
| enseigne : date achat :                                    |
| ville : CP :                                               |
| VOUS                                                       |
| nom : prénom :                                             |
| tél. : email :                                             |
| ville : CP :                                               |
|                                                            |
| □ particulier □ professionnel société :                    |
|                                                            |

# Introduction

Merci d'avoir acheté le SPEETUBE+, station d'accueil musicale pour lphone 4 & 5 et téléphone DECT. Votre nouveau DECT (Digital Enhanced Cordless Telecommunications) peut se connecter à un iPhone avec la fonction Bluetooth, ce qui vous permet de passer des appels au moyen de lignes de téléphone portables et fixes. Profitez de ces fonctionnalités supplémentaires, qui sont :

- De grands écrans et des menus accessibles.
- Écran couleur, personnalisable avec fonds d'écran et la luminosité.
- Chargeur iPhone charge un iPhone grâce à un port sur votre nouveau téléphone.
- Liste de contacts votre répertoire personnel, allant jusqu'à 200 entrées, classées par ordre alphabétique.
- Synchronisation du répertoire téléphonique vous pouvez télécharger le répertoire depuis un iPhone et le passer en revue de votre téléphone DECT.
- Commande via le combiné DECT de la lecture de musique de votre iPhone / iPod
- Haut-parleur pour des conversations en mains libres.
- 12 tonalités de sonnerie et le mode sommeil le mode sommeil fait automatiquement passer le volume du téléphone au minimum durant la nuit.
- Réveil
- Réseau personnel sans fil Connectez jusqu'à cinq combinés à votre base. Chaque combiné peut accéder à quatre unités de base supplémentaires afin d'étendre votre couverture sans fil totale.

Comme nous nous sommes engagés pour l'amélioration continue de la qualité, les spécifications et les caractéristiques peuvent changer sans préavis. Certains services, comme l'ID de l'appelant, ne sont disponibles que s'ils sont fournis par votre réseau téléphonique local.

# **Avertissements**

Votre produit a été conçu avec beaucoup d'attention pour vous offrir des années de performances sûres et fiables. Comme avec tous les appareils électriques, cependant, il y a quelques précautions de base à prendre pour éviter de vous blesser ou d'endommager l'appareil :

- Veuillez lire attentivement et suivre les instructions de ce manuel. À conserver pour référence ultérieure.
- Lisez et suivez tous les avertissements et les étiquettes d'instruction présents sur l'équipement lui-même.
- Veillez à utiliser uniquement l'alimentation à découpage livrée dans le paquet et à vous assurer que votre source d'alimentation correspond aux exigences indiquées. Si vous n'êtes pas sûr, vérifiez auprès de votre revendeur ou de votre compagnie d'électricité locale.
- Évitez les chocs violents. N'utilisez pas l'alimentation à découpage si elle a reçu des coups violents ou semble endommagée. Contactez immédiatement un centre de service agréé.
- Tenez votre téléphone fermement. Sans quoi il risque de tomber et d'être endommagé.
- Ne pas utiliser le téléphone dans une atmosphère explosive.
- Ne pas utiliser le téléphone près d'eau ou de liquide renversé de quelque nature que ce soit. Si vous pensez que du liquide est entré dans le téléphone, débranchez-le immédiatement, séchez-le avec un chiffon doux et propre et contactez votre revendeur.
- Respectez les conditions environnementales. Toutes les pièces de cet appareil sont conçues pour une utilisation en intérieur. Ne les exposez jamais à des températures extrêmement chaudes ou froides. N'exposez pas le téléphone sans fil à des vibrations excessives ou à des environnements pluvieux ou poussiéreux.
- N'essayez jamais de démonter ou de réparer le haut-parleur par vous-même. Cela annulerait immédiatement la garantie, et vous pourriez causer des dommages nécessitant d'importants travaux de réparation. Contactez systématiquement votre revendeur local pour assistance.
- Manipulez les batteries de manière adéquate. En particulier, suivez strictement les instructions indiquées dans ce guide.
- N'utilisez jamais le téléphone avec des batteries non appropriés, et chargez-les uniquement sur la base fournie. L'utilisation de pièces autres que celles d'origine peut induire des risques de chocs électriques et autres risques, et annule la garantie.

- En cas de problème, référez-vous à ce guide d'information ou contactez votre revendeur ou le centre de service officiel le plus proche. Toute opération de service qui n'est pas fournie par les centres de services officiels annule la garantie.
- Le téléphone ne peut pas être utilisé pour passer des appels, y compris les appels d'urgence, dans les conditions suivantes : en cas de panne de courant, si les batteries sont défectueuses ou vidées ou encore si le clavier est verrouillé
- N'utilisez pas ce téléphone à proximité d'équipements médicaux d'urgence ou près des gens équipés d'appareils électriques implantés, comme les stimulateurs cardiaques. En outre, les signaux radio entre le combiné et la base peuvent interférer avec les appareils auditifs, ce qui provoque un bruit fort.

# Sommaire

| Déclaration de garantie3                             |
|------------------------------------------------------|
| Chapitre 1 : Commencer                               |
| Liste des fonctionnalités9                           |
| résentation du téléphone 11                          |
| Fonctions des boutons 12                             |
| Écran du combiné14                                   |
| Contenu de l'emballage15                             |
| Connexion16                                          |
| Installation de la batterie16                        |
| Charge                                               |
| Enregistrement d'un nouveau                          |
| combiné17                                            |
| Désactivation d'un combiné 18                        |
| Choisir le Mode Composition 19<br>Réglage de la date |
| et de l'heure 19                                     |
|                                                      |

#### Chapitre 2 : Contrôle Bluetooth et télécommande

| Jumelage avec un iPhone    | 20 |
|----------------------------|----|
| Connexion d'un iPhone      |    |
| Déconnexion d'un iPhone .  | 22 |
| Retrait d'un iPhone jumelé | 22 |
| Télécommande               |    |
| pour la musique            |    |

#### Chapitre 3 : Fonctions de base

| Passer un appel                                         | 24 |
|---------------------------------------------------------|----|
| Recevoir un appel                                       | 26 |
| Utilisation du haut-parleur                             | 27 |
| Réglage du volume                                       | 27 |
| Mise en sourdine d'un appel<br>Recomposition du dernier | 27 |
| numéro                                                  | 27 |
| Signal flash                                            | 28 |
| Mettre en pause                                         | 28 |
| Indicateur de sortie de la limite                       | 28 |
| Verrouillage du clavier                                 | 28 |
| Appeler un combiné                                      | 29 |
| Basculement temporaire                                  |    |
| à la composition sonore                                 | 29 |
| Intercom                                                | 30 |
| Transfert d'appels entre                                |    |
| combinés                                                | 30 |
| Conférence à trois voies                                |    |
| d'appel                                                 | 30 |

### Chapitre 4 : Affichage et son

| Luminosité             | 31 |
|------------------------|----|
| Fond d'écran           | 31 |
| Nom du combiné         | 31 |
| Réglage de la sonnerie | 32 |
| Tonalité des touches   | 33 |
| Tonalité de coupure    | 33 |
| Tonalité de charge     | 34 |
|                        |    |

| Chapitre 5 : Journaux d'appels  |    |
|---------------------------------|----|
| Appels entrants                 | 34 |
| Liste des numéros composés 3    | 36 |
| Chapitre 6 : Contacts           |    |
| Mémorisation des entrées        |    |
| de contact 3                    | 37 |
| Table des caractères            | 38 |
| Révision ou composition         |    |
| d'un numéro dans les contacts 3 | 39 |
| Numérotation rapide             | 10 |
| Modification ou suppression     |    |
| de contacts                     | 10 |
| Téléchargement du répertoire    |    |
| de l'iPhone                     | 11 |

### Chapitre 7 : Paramètres

| Changement des codes PIN    |
|-----------------------------|
| du combiné et de la base 4  |
| Sélection d'une base43      |
| Réinitialisation du combiné |
| ou de la base43             |
| Réponse automatique45       |
| Langue                      |
| Inforamtions sur la version |
| Temps flash 40              |
|                             |

#### Chapitre 8 : Date et heure

| Format de la date | 46 |
|-------------------|----|
| Format de l'heure | 47 |
| Alarme            | 47 |
| Mode Veille       | 48 |

#### Chapitre 9 : Structure du menu . 49

#### Chapitre 10 : Informations Complémentaires

| Dépannage                 | 50 |
|---------------------------|----|
| Spécifications techniques | 51 |

# Chapitre 1 : Commencer

# Liste des fonctionnalités

### Téléphone DECT BT couleur.

- •1.8G/1.9G et 2.4G DECT
- •Support de charge pour iPhone et iPod
- •Connexion Bluetooth
- Reçoit et passe des appels sur ligne fixe et téléphone portable
- •Support de charge rotatif
- •Réduit le rayonnement du téléphone portable
- •2 iPhones peuvent se connecter simultanément à la base
- •Bouton d'appel entre le téléphone DECT et votre iPhone
- Commande via le combiné DECT de la lecture de musique de votre iPhone / iPod
- •Touches de numérotation sur le combiné et la base
- •Grand écran TFT 2.2'' couleur
- Liste des contacts (200 entrées pour le téléphone fixe, 500 entrées pour chacun des cell1 et cell2)
- •Synchronisation du répertoire
- Journal des appels (30 manqués, 30 répondus, 20 numéros composés)
- Jusqu'à cinq combinés peuvent être enregistrés avec une base
- Jusqu'à quatre bases peuvent être enregistrées avec un combiné
- •12 sonneries polyphoniques et 3 monophoniques
- •Quatre niveaux de volume de sonnerie
- Conférence à trois voies d'appels
- •Transfert des appels
- Mise en attente
- •Options de langue
- Volume de la voix réglable (5 niveaux)
- •Luminosité réglable (16 niveaux)
- •Haut-parleur mains libres

- Haut-parleurs stéréo haute définition
- Tonalité des touches (sélectionnable)
- Réponse automatique (sélectionnable)
- 4 fonds d'écran sélectionnables
- Affichage de la durée d'appel
- Appel interne
- Protection par mot de passe
- Fonction Muet
- Heure réelle (12 heures ou 24 heures)
- Verrouillage du clavier
- Recomposition, Flash, Pause
- Préparation de la numérotation
- Sélection du Mode Veille
- Alarme

#### Ligne fixe

- ID FSK / DTMF de l'appelant
- Indicateur d'appel entrant
- Notification privé / hors zone
- Notification de message en attente
- Mode de numérotation sélectionnable
- Temps flash sélectionnable

# Présentation du téléphone

### Combiné

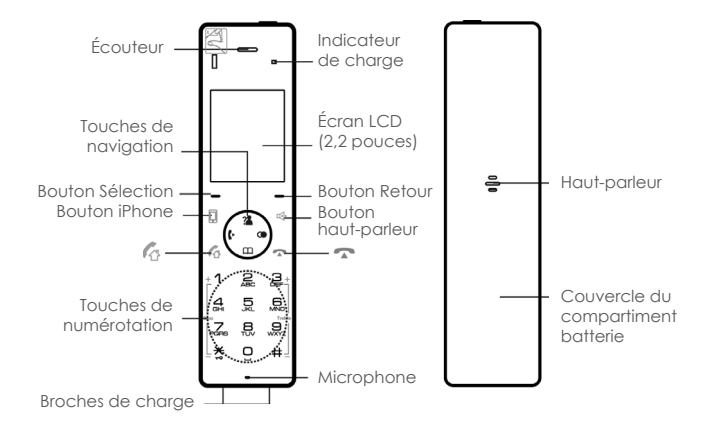

Base

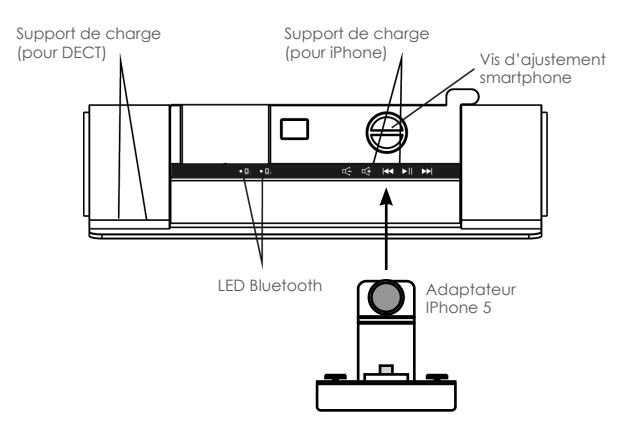

# Fonctions des boutons

#

Appuver pour entrer # ou pour basculer entre les maiuscules et les minuscules en mode anglais. Diminuer le volume des aigus pendant la musiaue.

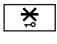

Appuver et maintenir pour activer ou désactiver la fonction de verrouillage du clavier. Diminuer le volume des basses pendant au'il joue de la musique.

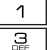

Augmenter le volume des basses pendant qu'il joue de la musique. Augmenter le volume des aigus pendant qu'il joue de la musique.

Boutons de sélection : Appuyer pour exécuter la fonction indiquée au-dessus de la touche.

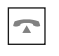

Lors de la navigation au sein des menus, appuyer brièvement pour annuler l'entrée et revenir à l'écran principal. Pendant un appel, appuver brièvement pour mettre fin à l'appel.

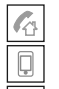

Appuyer pour passer et recevoir des appels fixes.

Appuyer pour passer et recevoir des appels avec l'iPhone.

Appuyer pour activer le haut-parleur pour le mode mains libres pendant un appel.

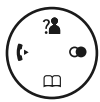

Appuver pour faire défiler la liste vers le haut ou vers le bas lors de la navigation dans les menus.

#### En mode veille :

- Gauche : Appuyer pour effectuer un appel interne.
- Droite : Appuver pour consulter la liste des appels sortants.
- Haut : Appuver pour consulter la liste des appels entrants.
- Bas : Appuyer pour consulter les contacts.

#### Lors de l'utilisation :

- Haut : Augmente le volume de l'écouteur.
- Bas : Diminue le volume de l'écouteur.

# Boutons de sélection :

Appuyer sur le bouton gauche ou droit pour démarrer la fonction affichée au-dessus, sur l'écran.

| Gauche : Menu<br>Sélectionn<br>OK<br>Enregistrer<br>Option | Droite : Commande à distance<br>er     Annuler     Pause     Recomposition     Supprimer |
|------------------------------------------------------------|------------------------------------------------------------------------------------------|
| Commande à distance                                        | Saisir la télécommande pour le mode musical.                                             |

| Retour        | Revenir au menu précédent.                     |
|---------------|------------------------------------------------|
| Annuler       | Annuler votre réglage.                         |
| Supprimer     | Effacer chiffres ou caractères.                |
| Pause         | Faire une pause en composant un numéro.        |
| Recomposition | Recomposer le dernier numéro appelé.           |
| Sélectionner  | Sélectionner l'élément de menu en surbrillance |
| Enregistrer   | Enregistrer un numéro de contact.              |
| Option        | Liste des options pendant un appel             |
| OK            | Confirmer une sélection.                       |
| Menu          | Entrer dans le menu principal :                |

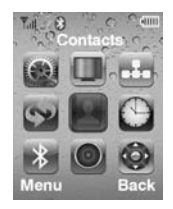

# Affichage du combiné

L'écran affiche diverses icônes.

- Tull
- La force du signal. Plus le nombre de barres est important, meilleur est le signal.

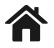

La ligne de téléphone fixe est engagée.

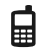

La ligne de téléphone portable est engagée.

- az or AZ Indique la façon dont seront entrées les lettres az ou AZ (majuscules ou minuscules).
  - **0-9** Indique que seuls des chiffres peuvent être entrés.
  - X Le
    - Le volume de la sonnerie est désactivé.

 $Z^{Z}$ 

Le mode veille est activé.

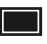

Niveau de charge de la batterie.

Complètement chargée

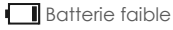

Attention,

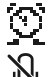

Le réveil est réglé.

Le microphone est temporairement coupé pendant une conversation.

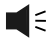

Le haut-parleur est activé.

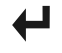

ll y a un ou plusieurs appels manqués.

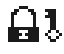

Le clavier est verrouillé.

# Contenu de l'emballage

Une fois que vous avez déballé votre téléphone, assurez-vous que vous avez toutes ces pièces. Si des pièces sont manquantes ou brisées, contactez rapidement votre vendeur.

Adaptateur

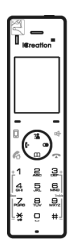

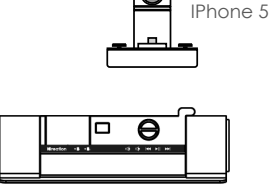

| l@reation                    |
|------------------------------|
| i-800                        |
|                              |
|                              |
| Product<br>Information Guide |
|                              |

Combiné

Base avec chargeur pour iPhone 4

Guide d'information produit

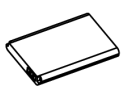

Batterie rechargeable Li-ion

The s

Alimentation à découpage

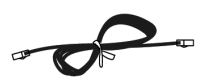

Cordon d'alimentation

\* Les formes de la prise varient selon les spécifications de chaque pays.

### Connexion

- Branchez la fiche du transformateur à la prise d'alimentation de la base, puis branchez le transformateur à une prise murale CA standard.
- 2 Branchez une extrémité du cordon de la ligne téléphonique à la prise de la ligne téléphonique sur la base, puis branchez l'autre extrémité à une prise téléphonique murale standard.

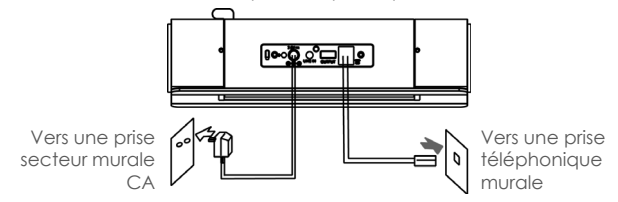

# Installation de la batterie

Batterie rechargeable Li-ion (1000mAh) fournie avec votre téléphone. Placez les batteries avant utilisation.

- 1 Retirez le cache de la batterie de la position indiquée dans l'image ci-dessous.
- 2 Insérez la nouvelle batterie comme indiqué.
- **3** Replacez le couvercle de la batterie et bloquez-le dans sa position.

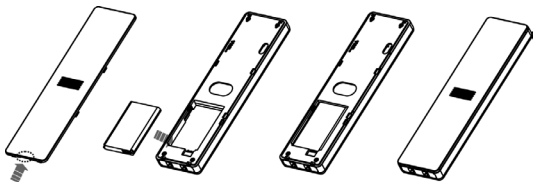

#### Notes :

- Ne pas insérer ou retirer la batterie quand l'alimentation est connectée.
- Remplacer la batterie si elle ne récupère pas sa pleine capacité après la recharge.

# Charge

#### Téléphone DECT & iPhone

Avant la mise en service, chargez complètement le téléphone DECT pendant 15 heures ou plus.

Pour charger le récepteur, vous devez le placer sur le chargeur. Réglez la vis d'ajustement (cf page 11) en fonction de l'épaisseur de votre smartphone.

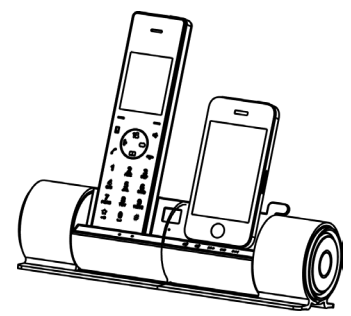

#### Notes :

• Lors de la charge, les barres de défilement et le témoin de charge 🔲 s'allume sur le combiné.

- Vous pouvez régler l'angle visuel de l'iPhone selon vos besoins (de 70 à 85 degrés).
- Rien n'apparaît à l'écran lorsque la batterie est très faible. Chargez complètement le combiné avant de l'utiliser.

# Enregistrement d'un nouveau combiné

Pour partager votre ligne téléphonique avec d'autres personnes, vous pouvez enregistrer jusqu'à 5 combinés sur votre base. Pour ce faire, attribuez un nouveau numéro à chaque combiné que vous enregistrez. Le combiné fourni est déjà enregistré avec le numéro 1, apparaissant comme 1. Pour des raisons de sécurité, la procédure d'enregistrement ne peut être effectuée que par des personnes qui sont proches de votre base et qui connaissent le code <u>PIN D'ENREGISTREMENT. Notez que ce code PIN ne peut</u> <u>pas être modifié</u>.

- 1 Sur la base, appuyez et maintenez (1) à l'arrière de la base pendant environ trois secondes, puis relâchez le bouton.
- 2 Appuyez sur 🕞 sous Menu pour afficher les options du menu principal.
- 3 Appuyez sur () pour choisir le combiné (), puis appuyez sur () sous Select.

- 4 Appuyez sur Bas pour choisir **Enregistrer**, puis appuyez sur suc sous Select.
- 5 Appuyez sur Haut <sup>™</sup> ou Bas <sup>™</sup> pour choisir le numéro de la base que vous désirez. Appuyez sur → sous Select pour rechercher la base. L'écran affiche une série de caractères.
- 6 Appuyez sur sous Select pour confirmer. L'écran vous demande d'entrer le code d'authentification (le CA est 1590). Entrez ce code puis appuyez sur sous Select.
- 7 Si l'enregistrement est réussi, un bip de confirmation se produit et le nouveau combiné affiche le numéro du combiné (par ex. 1).

#### Notes :

 Pour étendre la couverture radio, un combiné peut être enregistré sur 4 unités de base différentes. Une base peut être utilisée avec jusqu'à 5 combinés et une base ne peut se connecter qu'à un seul combiné à la fois.

### Désactivation d'un combiné

Si nécessaire, vous pouvez effacer l'enregistrement d'un combiné, mais vous ne pouvez pas désactiver le combiné que vous utilisez.

- 1 Appuyez sur 🗢 sous Menu pour afficher les options du menu principal.
- 2 Appuyez sur ( pour choisir Base , puis appuyez sur ) sous Select.
- **3** Entrez le code PIN de la base actuelle (la valeur par défaut est 1590) et appuyez sur 🕞 sous OK.
- 4 Appuyez sur Haut <sup>™</sup> ou Bas <sup>™</sup> pour choisir Désactivation de combiné, puis appuyez sur <sup>™</sup> sous Select. « H. Desub ? » s'affiche. Utilisez le clavier pour taper le numéro du combiné dont vous voulez effacer l'enregistrement, puis appuyez sur <sup>™</sup> sous OK. Une tonalité de confirmation se produit, et le combiné ne peut plus être utilisé avec la base.

# Choisir le Mode Composition

Votre téléphone peut être configuré pour la numérotation par impulsions (rotatif), ou la numérotation sonore (DTMF). Pour changer le mode de composition :

- 1 Appuyez sur 🗢 sous Menu pour afficher les options du menu principal.
- 2 Appuyez sur ( pour choisir Base , puis appuyez sur ) sous Select.
- **3** Entrez le code PIN de la base actuelle (la valeur par défaut est **1590**) et appuyez sous OK.
- 4 Appuyez sur Bas appuyez sur Choisir le Mode Composition, puis appuyez sur sur suis Select. Le réglage actuel apparaît.
- 5 Appuyez sur Gauche [] ou Droite [] pour choisir DTMF ou PULSE, puis appuyez sur () sous Enregistrer pour confirmer.

# Réglage de la date et de l'heure

Votre téléphone peut afficher la date et l'heure.

Vous devez régler la date et l'heure correctes pour pouvoir voir quand les appels ou les messages sont reçus.

- 1 Appuyez sur 🗢 sous Menu pour afficher les options du menu principal.
- 2 Appuyez sur ( ) pour choisir heure ( ), puis appuyez sur ( ) sous Select.
- 3 Appuyez sur 🗩 sous Select pour choisir Configurer l'heure. Le réglage actuel disparaît :
- 4 À l'aide du clavier, entrez la date et l'heure actuelles (quatre chiffres pour chaque, comme expliqué ci-dessous dans les notes).
- **5** Appuyez sur 🗢 sous Select pour sauvegarder les paramètres.

#### Notes :

- Si vous avez sélectionné 12 HEURES dans le menu Format de l'heure, entrez l'heure en format 12h et utilisez Haut 2 ou Bas pour sélectionner AM ou PM.
- Lors du réglage du mois, vous pouvez entrer 1 chiffre ou 2 chiffres à la fois, mais cela s'affichera au format 2 chiffres. (Par exemple : Pour août, vous pouvez entrer 8 ou 08 dans le champ mois, mais l'écran affiche « 08 ».)
- Après avoir configuré l'heure, appuyez sur sous Select pour configurer la date. Pendant le réglage de la date, appuyez sur la Gauche reglage de l'heure.
- Si votre service utilise la norme FSK, la date et l'heure se règlent automatiquement lorsque vous recevez un appel sur cette unité.

# Chapitre 2 : Contrôle Bluetooth et télécommande

### Jumelage avec un iPhone

Pour utiliser un iPhone avec votre téléphone DECT, vous devez d'abord les coupler et les connecter entre eux.

- Activez la fonction Bluetooth de votre iPhone. Cliquez sur Paramètres, Général, Bluetooth et OFF, l'iPhone va rechercher les périphériques disponibles.
- 2 Appuyez sur 🗢 sous Menu pour afficher les options du menu principal.
- 3 Appuyez sur ( pour choisir Bluetooth , puis appuyez sur sur sous Select.
- 4 Appuyez sur sous Select pour sélectionner Ajouter périphérique. L'écran LCD affiche Veuillez patienter..., et la LED Bluetooth clignote.
- 5 Lorsque l'iPhone aura trouvé le i-800 cliquez sur Non Connecté pour le connecter à la base. Lorsque l'iPhone est correctement connecté, l'écran affiche Connecté.

# Connexion d'un iPhone

Tous les périphériques Bluetooth jumelés sont enregistrés dans la liste des périphériques et seuls les appareils de la liste peuvent établir une connexion Bluetooth avec le téléphone DECT. Bien que sept iPhones puissent être jumelés avec le téléphone DECT, seulement deux iPhones peuvent être connectés à la base et être engagés dans un appel simultanément.

#### Méthode 1 : En utilisant l'iPhone

- 1 Cliquez sur **Paramètres**, **Général**, **Bluetooth**. Si la fonction Bluetooth est désactivée, cliquez sur OFF pour l'allumer.
- 2 Cliquez sur Non connecté à la droite de i-800 pour connecter l'iPhone au téléphone DECT. Lorsque la connexion est effective, l'écran affiche Connecté.

#### Méthode 2 : En utilisant le menu du téléphone DECT

- 1 Appuyez sur 🗢 sous Menu pour afficher les options du menu principal.
- 2 Appuyez sur ( pour choisir Bluetooth ), puis appuyez sur sur sous Select.
- 4 L'écran affiche tous les appareils qui ont été précédemment jumelés. Appuyez sur Haut <sup>™</sup> ou Bas <sup>™</sup> pour choisir l'appareil désiré, puis appuyez sur sous Select.
- 5 Appuyez sur sous Select pour sélectionner Connecter. Lorsque la connexion est effective, Connecté apparaît à la droite de i-800 sur l'écran de l'iPhone.

#### Méthode 3 : Connexion rapide

- 1 Si aucun appareil n'est connecté au téléphone DECT, appuyez sur [] sur le téléphone DECT.
- 2 L'écran affiche tous les appareils qui ont été précédemment jumelés. Appuyez sur Haut a ou Bas pour choisir l'appareil désiré, puis appuyez sur sous Select pour achever la connexion.

3 Lorsque la connexion est effective, Connecté apparaît à la droite de i-800 sur l'écran de l'iPhone.

#### Notes :

- Si vous désactivez la fonction Bluetooth de l'iPhone puis la réactivez, vous devez vous connecter à nouveau.
- Pour assurer la qualité de votre appel, nous vous recommandons d'utiliser l'iPhone à une distance de 3 mètres de la base DECT.

### Déconnexion d'un iPhone

- Appuyez sur 🗢 sous Menu pour afficher les options du menu principal.
- 2 Appuyez sur ( ) pour choisir Bluetooth , puis appuyez sur sous Select.
- 4 L'écran affiche tous les appareils qui ont été précédemment jumelés. Appuyez sur Haut 🎕 ou Bas 🕅 pour choisir l'appareil désiré, puis appuyez sur 🗢 sous Select.
- 5 Appuyez sur ( ) sous Select pour sélectionner Déconnecter. Lorsque la connexion est effective, Non connecté apparaît à la droite de i-800 sur l'écran de l'iPhone.

### Retrait d'un iPhone jumelé

Si vous avez atteint le maximum de sept iPhones jumelés dans la liste des périphériques et que vous souhaitez ajouter un autre iPhone, vous devez d'abord supprimer un iPhone jumelé.

- 1 Appuyez sur 🗢 sous Menu pour afficher les options du menu principal.
- 2 Appuyez sur ( ) pour choisir Bluetooth . puis appuyez sur sous Select.
- 3 Appuyez sur Bas pour choisir la Liste des périphériques, puis appuyez sur sous Select.

- 4 L'écran affiche tous les appareils aui sont iumelés. Appuvez sur Haut 🖀 ou Bas 🕮 pour choisir celui que vous désirez retirer, puis appuvez sur - sous Select.
- 5 Appuvez sur Bas pour choisir Retirer, puis appuvez sur sous Select, L'écran affiche **Retirer iPhone ?**. Appuvez sur sous Select pour confirmer. Une fois l'opération réussie, une tonalité de confirmation retentit
- 6 Dans votre iPhone, supprimer les informations Bluetooth du DECT. Appuyez sur (N) sur le côté droit du i-800, puis sur Oublier cet appareil. Oubliez appareil apparaît. Cliquez dessus pour supprimer.

#### Rappel

Certaines messageries instantanées, comme Viber, Skype, Fring, Im+, Nettalk... peuvent ne pas être correctement prises en charge par le protocole Bluetooth, vérifiez auprès des fournisseurs concernés et mettez le logiciel permettant d'utiliser correctement le Speetube+ à jour. Merci!

# Télécommande pour la musique

Cette fonction vous permet de contrôler la lecture de musique de votre iPhone via votre combiné ou votre base.

#### Méthode 1 : En utilisant le combiné

1 Utilisez votre iPhone / iPod pour jouer de la musique.

- 2 Appuyez sur sous Menu pour afficher les options du menu principal.
- 3 Appuyez sur ( , ) pour choisir la Télécommande

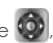

puis appuvez sur (-) sous Select pour entre l'interface suivante. Appuyez sur 🕼 pour lancer, appuyez

de nouveau pour mettre en pause.

Appuyez sur Haut 🌯 ou Bas 📖 pour régler

le volume. Appuyez sur 📋 ou 😽 pour régler

le volume des basses.

Appuyez sur 🗿 ou 🗰 pour régler le volume des aiaus.

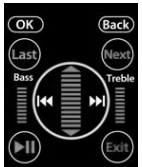

FR ::: 23

Pendant la lecture, appuyez sur Gauche **[]** pour rejouer la piste en cours, appuyez deux fois pour lire la piste précédente, appuyez sur Droite **(a)** pour passer à la suivante.

Quand la liste de lecture apparaît sur l'écran de l'iPhone / iPod, utilisez 🗍 et 🕼 pour faire défiler et sélectionnez la piste. Appuyez sur 🔿 pour sortir.

#### Méthode 2 : En utilisant la base

Utilisez votre iPhone / iPod pour jouer de la musique.

Appuyez sur ▶11 pour lancer, appuyez de nouveau pour mettre en pause.

Pendant la lecture de la musique, appuyez sur 🚭 et 🗲 pour régler le volume.

Pendant la lecture, appuyez sur 🕶 pour rejouer la piste en cours, appuyez deux fois pour lire la piste précédente, appuyez sur 🍽 pour passer à la suivante.

# Chapitre 3 : Fonctions de base

### Passer un appel

Lorsque vous composez un numéro, jusqu'à 25 chiffres peuvent s'afficher sur l'écran. Si le numéro fait plus de 22 chiffres, les chiffres deviennent plus petits pour accueillir le numéro complet.

Vous pouvez passer vos appels de deux façons :

#### Mode Traditionnel

- 1 Décrochez le combiné et appuyez sur 🙆 pour prendre la ligne. Vous entendez une tonalité, et 🏠 apparaît.
- 2 Composez un numéro de téléphone. Le numéro s'affiche sur l'écran. Lorsque vous entendez votre correspondant, parlez d'une voix normale.
- **3** Pour terminer l'appel, appuyez sur ou replacez le combiné sur la base.

#### Mode Haute fonctionnalité

Cette procédure est plus pratique et plus fiable, parce que vous pouvez vérifier le numéro que vous saisissez :

- Composez un numéro de téléphone. Pressez et maintenez # appuyé pour faire une pause en cas de besoin. Vérifiez le numéro sur l'écran.
- 2 Si vous avez fait une erreur, corrigez-la en utilisant sous Supprimer.
- 3 Lorsque le numéro s'affiche correctement, appuyez sur 🕼 pour le composer via une ligne fixe.

Ou appuyez sur 🗓 pour composer ce numéro par le biais de votre iPhone.

#### Notes :

Le téléphone DECT doit d'abord être connecté à l'iPhone via Bluetooth. Pour plus de détails se référer à la section Bluetooth.

# Transfert d'appel entre le téléphone DECT et votre iPhone

Pendant un appel, vous pouvez passer de votre téléphone DECT à votre iPhone.

- Lors d'un appel sur la lignée cellulaire passé en utilisant le téléphone DECT, appuyez sur sur sur l'écran de l'iPhone, puis appuyez sur rennement. L'appel passe sur l'iPhone.
- **2** Pour revenir, cliquez sur **1**-800 sur l'iPhone. L'appel revient au téléphone DECT.

#### Notes :

 Pour profiter de cette fonctionnalité, le téléphone DECT doit d'abord être jumelé à l'iPhone via Bluetooth.
 Pour plus de détails se référer à la section Bluetooth.

### Liste des options pendant un appel

Pendant un appel, vous pouvez appuyer sur 🔵 sous Option, puis sélectionner **Pause** pour mettre l'appel en attente, ou sélectionner **Contacts** pour entrer dans la liste des contacts.

#### Remarque importante :

Lorsque vous passer / recevez un appel via l'iPhone, si vous vous éloignez de la base du téléphone DECT (plus de 10 mètres), puis que vous vous rapprochez de nouveau de la base, l'appel basculera sur le téléphone DECT connecté. À ce moment, vous pourriez avoir les sélections suivantes :

#### Méthode 1 :

Décrochez le combiné du téléphone DECT, puis appuyez sur 🗍 pour poursuivre l'appel.

#### Méthode 2 :

Appuyez sur 📢 sur l'écran de l'iPhone, puis appuyez sur 👘 none.

### Recevoir un appel

Lorsqu'un appel est reçu, le téléphone sonne et **« Appel entrant »** s'affiche à l'écran. **A** indique un appel de téléphone fixe et **d** indique un appel sur une ligne téléphonique cellulaire. Si l'appel entrant peut être identifié (les informations de l'appelant sont transmises), vous pouvez également voir le numéro de l'appelant.

Appuyez sur Appuyez sur ou appuyez sur pour répondre à un appel de la ligne cellulaire lorsque votre iPhone est en charge. Lorsque le combiné est sur la base et que vous avez activé la fonction **« Réponse automatique »** (voir page 53 pour plus de détails), il suffit de le prendre en main pour répondre à l'appel. Pendant la conversation, l'écran affiche le temps écoulé.

Pour terminer l'appel, appuyez sur 🕥 ou replacez le combiné sur la base.

#### Notes :

 L'appelant est identifié uniquement si votre réseau téléphonique et le réseau de l'appelant permettent ce service. Toutefois, l'appelant peut encore cacher son numéro.

# Utilisation du haut-parleur

Pendant un appel, vous pouvez activer le haut-parleur qui est intégré dans le combiné. Vous pouvez simplement mettre votre téléphone sur une surface plane (par exemple, un bureau) et profiter du confort d'une conversation mains libres.

#### Pour activer <u>le h</u>aut-parleur,

appuyez sur 🗠 pendant l'appel. Щ € s'affiche à l'écran.

#### Pour désactiver le haut-parleur,

appuyez sur 🖾 . **■** € disparaît.

# Réglage du volume

Pendant une conversation, appuyez sur la touche Haut ou Bas pour régler le volume de l'écouteur (ou le volume du haut-parleur en mains libres). Il existe cinq niveaux de volume, qui sont représentés par les barres sur **aull**.

Lorsque la dernière barre est rouge, le volume est à son niveau maximum.

### Mise en sourdine d'un appel

Pendant une conversation, vous pouvez temporairement désactiver le microphone afin que la partie à l'autre bout de la ligne ne puisse pas vous entendre. Vous pouvez entendre l'autre partie. Cela vous permet de converser en privé avec quelqu'un près de vous.

Pour couper le microphone, appuyez sur 
pendant la conversation : 
s 'affiche.

#### Pour réactiver le microphone,

appuyez sur 👁 : 返 disparaît.

### Recomposition du dernier numéro

Votre téléphone vous permet de recomposer rapidement le dernier numéro composé.

Décrochez le combiné et appuyez sur 🕼 pour prendre la ligne.

Appuyez ensuite sur 🔵 sous Bis pour composer le dernier numéro composé.

### Signal flash

Si votre service téléphonique comprend les services d'attente ou de conférence téléphonique, vous pouvez utiliser ou de conférence téléphonique, vous pouvez utiliser compagnie de téléphone. De plus, si vous êtes connecté à une ligne d'extension (PABX), vous pouvez utiliser opur transférer un appel vers un autre poste.

Pour lancer l'une de ces fonctions, appuyez sur 🕼 lorsque la ligne est utilisée.

### Mettre en pause

La pause est utile lorsque vous accédez à un système de réponse vocale interactif, comme un système bancaire automatisé. Une pause fournit un délai de 3 secondes.

Après avoir composé un numéro et appuyez sur 🙆, si vous avez besoin d'une pause de trois secondes, appuyez sur 🗩 sous Pause.

### Indicateur de sortie de la limite

Les barres à droite de T indiquent la force du signal reçu à partir de la base. Si vous êtes trop loin de la base, le signal radio peut devenir trop faible pour permettre au téléphone d'accéder à la ligne téléphonique. Dans ces conditions, vous ne pouvez pas passer ou recevoir d'appel téléphonique. T devient rouge et **« Recherche... »** s'affiche.

### Verrouillage du clavier

Cette fonction est utile pour éviter d'appuyer accidentellement sur les touches lorsque vous transportez votre combiné. Si vous activez le verrouillage du clavier, toutes les touches sont bloquées sauf at 1.

Dans ces conditions, quand un appel arrive, vous pouvez répondre à l'appel en appuyant sur 🙆 ou 🗍. Lorsque l'appel se termine, les touches se verrouillent de nouveau.

Pour verrouiller les touches, appuyez et maintenez 🚼 jusqu'à ce que 🔒 s'affiche.

<u>Pour déverrouiller</u> les touches, appuyez et maintenez 🚼 jusqu'à ce que 🔒 disparaisse de l'écran.

### Appeler un combiné

Vous pouvez appeler un combiné depuis la base en faisant sonner le combiné avec une sonnerie spéciale. C'est utile pour localiser un combiné perdu ou pour appeler l'utilisateur qui détient actuellement le combiné.

Pour envoyer le signal d'appel, appuyez brièvement sur () sur la base. Tous les combinés enregistrés sur la base sonneront pendant 15 secondes.

Pour arrêter le signal d'appel avant 15 secondes, appuyez () ou n'importe quelle autre touche sur le combiné.

#### Notes :

 Si un appel arrive pendant que le combiné est appelé par la base, le combiné arrête l'opération de la base et se met à sonner normalement.

### Basculement temporaire à la composition sonore

Si vous utilisez la numérotation par impulsions parce que votre ligne téléphonique ne prend pas en charge la numérotation au clavier, vous pourriez ne pas être en mesure d'accéder à certains services externes (par exemple, les centres automatiques d'appels, les boîtes vocales, des systèmes téléphoniques interactifs, etc.), parce qu'ils ont besoin des tonalités. Vous pouvez contourner cette limitation et accéder à ces services et procédant comme suit :

- 1 Décrochez le combiné et appuyez sur 🙆 pour prendre la ligne.
- 2 Appuyez et maintenez 🚼 enfoncé jusqu'à ce que « » soit affiché : votre téléphone DECT est temporairement en mode de composition sonore.
- **3** Entrez le numéro du service auquel vous désirez accéder.
- 4 Lorsque vous raccrochez, le téléphone revient automatiquement en mode impulsion.

### Intercom

Si vous avez connecté plus d'un combiné à une base (vous pouvez connecter jusqu'à 5 combinés à la même base), vous pouvez avoir une conversation entre deux personnes qui utilisent deux téléphones différents.

- 1 Décrochez le combiné et appuyez sur Gauche [·]. L'écran affiche « INT x-> » (x étant le numéro de votre combiné).
- 2 Appuyez sur le numéro du combiné que vous souhaitez contacter (de 1 à 5). Le combiné appelé sonne.
- 3 Si l'appelé peut répondre à votre appel, il / elle peut appuyer sur de commencer à parler. Vous pouvez voir le numéro du combiné de l'appelé sur votre écran.

4 À la fin de la conversation, appuyez sur 🔼

### Transfert d'appels entre combinés

Si vous avez plus d'un combiné enregistré sur la même base, vous pouvez transférer un appel extérieur entre les combinés.

- Lorsque vous êtes connecté à un appel externe, appuyez sur Gauche et sur le numéro du combiné que vous souhaitez contacter (de 1 à 5).
- 2 Si l'appelé peut répondre à votre appel, il / elle peut appuyer sur 🕜 et commencer à parler.
- 3 Si vous souhaitez annuler le transfert avant la réponse du correspondant, appuyez sur Gauche .
   Le transfert d'appel est annulé.

### Conférence à trois voies d'appels

Lorsque vous avez un appel externe et un appel interne en cours, vous pouvez mettre en place une conférence téléphonique à trois voies, comme suit :

Appuyez sur 🔵 sous Confér démarrer une conférence téléphonique à trois voies.

# Chapitre 4 : Affichage et son

# Luminosité

Ce réglage permet d'optimiser la visibilité de l'écran en modifiant sa luminosité en fonction des conditions extérieures.

- Appuyez sur 🕞 sous Menu pour afficher les options du menu principal.
- 2 Appuyez sur ( ) pour choisir Affichage ( ), puis appuyez sur ( ) sous Select.
- **3** Appuyez sur **(**) sous Select pour sélectionner **Luminosité**. Le réglage actuel apparaît.

# Fond d'écran

- 1 Appuyez sur 🕞 sous Menu pour afficher les options du menu principal.
- 2 Appuyez sur ( ) pour choisir Affichage ), puis appuyez sur ( ) sous Select.
- 3 Appuyez sur Haut a ou Bas pour choisir Fond d'écran, puis appuyez sur sous Select. Le réglage actuel apparaît.
- 4 Appuyez sur ( ) pour choisir parmi les 4 images de fond d'écran prédéfinies, puis appuyez sur ( ) sous OK.

# Nom du combiné

- 1 Appuyez sur 🗢 sous Menu pour afficher les options du menu principal.
- 2 Appuyez sur ( ) pour choisir Affichage ), puis appuyez sur o sous Select.
- 3 Appuyez sur Haut ⓐ ou Bas □ pour choisir le Nom du combiné, puis appuyez sous Select.

- 4 Appuyez sur Haut <sup>™</sup> ou Bas <sup>™</sup> pour choisir « ON », puis appuyez sur **™** sous Select.
- 5 Entrez le nom, jusqu'à 15 caractères, que vous souhaitez attribuer à l'appareil, puis appuyez sur 🔵 sous Enregistrer.
- 6 Appuyez sur 🔽. Le nom du combiné s'affiche.
- 7 Pour désactiver cette fonction, accédez au Menu Nom du combiné et choisissez « OFF », appuyez sur sous Select.

### Réglage de la sonnerie

Vous pouvez sélectionner des sonneries d'appel sur ligne cellulaire, fixe ou interne ainsi qu'un volume différent pour chaque appareil. Vous disposez de 15 sonneries et de quatre niveaux de volume. Vous pouvez également désactiver la sonnerie.

- Appuyez sur 🕞 sous Menu pour afficher les options du menu principal.
- 2 Appuyez sur ( ) pour choisir Son ( , puis appuyez sur ( ) sous Select.
- 3 Appuyez sur sous Select pour choisir la sonnerie cellulaire, ou appuyez sur Haut a ou Bas pour choisir la sonnerie PSTN ou INT, puis appuyez sur sous Select.
- 4 Appuyez sur Gauche 🚺 ou Droite 💿 pour sélectionner la sonnerie que vous désirez. Chaque fois que vous appuyez sur Gauche 🚺 ou Droite 💿 , le récepteur joue la sonnerie sélectionnée.
- 5 Appuyez sur 🔵 sous Select pour sauvegarder les paramètres de sonnerie et entrer les paramètres de volume de sonnerie.
- 6 Appuyez sur Gauche C ou Droite D pour sélectionner le niveau de volume que vous désirez. Chaque fois que vous appuyez sur Gauche C ou Droite C , le récepteur joue la sonnerie au volume sélectionné.
- 7 Appuyez sur sous Select pour sauvegarder les paramètres et revenir au menu précédent.

#### Notes :

- Si vous désactivez la sonnerie, quand un appel arrive, seul le message d'appel entrant s'affiche à l'écran.
- Vous pouvez également désactiver / réactiver la sonnerie PSTN en appuyant longuement sur # lorsque la ligne n'est pas utilisée.

### Tonalité des touches

Chaque fois que vous appuyez sur une touche, le récepteur la reconnaît par sa tonalité. Vous pouvez désactiver les tonalités des touches.

- Appuyez sur sous Menu pour afficher les options du menu principal.
- 2 Appuyez sur ( ) pour choisir Son (, puis appuyez sur cosous Select.
- 3 Appuyez sur Haut ≇ ou Bas □ pour choisir Tonalité des touches, puis appuyez sur ⊂ sous Select.
- 4 Appuyez sur Haut <sup>™</sup> ou Bas <sup>™</sup> pour choisir « **ON** » afin d'activer cette fonctionnalité ou choisir « **OFF** » pour la désactiver, puis appuyez sur **™** sous Select.

#### Notes :

 Pour une utilisation normale, nous vous recommandons de laisser les tonalités des touches activées. Cela rend le téléphone plus facile à utiliser.

# Tonalité de coupure

Lorsque vous éteignez le combiné, cela génère une tonalité. Vous pouvez désactiver cette tonalité.

- 1 Appuyez sur 🕞 sous Menu pour afficher les options du menu principal.
- 2 Appuyez sur les boutons de navigation ( ) pour choisir Son , puis appuyez sur sous Select.
- 3 Appuyez sur Haut **1** ou Bas D pour choisir **Sonnerie** de coupure, puis appuyez sur Sous Select.

4 Appuyez sur Haut <sup>™</sup> ou Bas <sup>™</sup> pour choisir « **ON** » afin d'activer cette fonctionnalité ou choisir « **OFF** » pour la désactiver, puis appuyez sur **→** sous Select.

### Tonalité de charge

Chaque fois que vous placez le combiné sur la base, cela produit une tonalité. Cette tonalité confirme que le combiné est en charge. Vous pouvez mettre la tonalité **ON** ou **OFF**.

- Appuyez sur sous Menu pour afficher les options du menu principal.
- 2 Appuyez sur ( ) pour choisir Son (, puis appuyez sur cosous Select.
- 4 Appuyez sur Haut <sup>™</sup> ou Bas <sup>™</sup> pour choisir « **ON** » afin d'activer cette fonctionnalité ou choisir « **OFF** » pour la désactiver, puis appuyez sur **™** sous Select.

#### Notes :

 Pour une utilisation normale, nous vous recommandons de laisser la tonalité de charge activée. Cela rend le téléphone plus facile à utiliser et permet d'éviter le risque de mauvais positionnement dans le socle de charge. Dans ce cas, le combiné ne chargerait pas et cela pourrait passer inaperçu.

# Chapitre 5 : Journaux d'appels

### Appels entrants

Lorsque vous recevez un appel et que vous êtes abonné au service d'identification de l'appelant auprès de votre fournisseur de service, si les informations de l'appelant sont transmis par le réseau sur lequel l'appel a été fait (et que l'appelant ne le cache pas), le numéro de téléphone de l'appelant est affiché. De plus, si vous ratez un appel, **« Appels en absence »** suivis du nombre d'appels manqués (01, 02, etc.) et de l'icône **4** apparaît. Les 30 derniers appels reçus (ou ratés) sont enregistrés dans la liste des **Appels reçus** (ou dans la liste des **Appels manqué**s), et vous pouvez rappeler les numéros, les supprimer ou les ranger dans la liste des contacts. Pour afficher les numéros, vous pouvez accéder à la liste des **Appels reçus** (ou à la liste des **Appels manqués**).

### Révision ou composition d'un numéro dans les contacts

- Appuyez sur 🔵 sous Menu pour afficher les options du menu principal.
- 3 Appuyez sur sous Select pour accéder aux Appels entrants. La liste des appels entrants apparaît. Les numéros reçues depuis un téléphone fixe apparaissent avec tels numéros reçus par la ligne de téléphone cellulaire apparaissent avec .
- 4 Faites défiler la liste des appels concernéq en utilisant Haut ou Bas i jusqu'à ce que vous trouviez le numéro désiré, puis appuyez sur sous Select. La date et l'heure auxquelles vous avez reçu l'appel s'affichent.
- 5 Pour composer un numéro via votre ligne fixe, appuyez sur ou composez-le par le biais de votre iPhone en utilisant [].

#### Notes :

- À l'étape 3, si la liste est vide, « Aucun enregistrement » apparaît.
- Lorsque « Appels manqués xx » apparaît, vous pouvez appuyer sur la touche OK pour accéder à la liste des appels entrants.
   Si l'appelant a précisé que son nom et son numéro ne soient pas envoyés, « Privé » apparaît sur l'écran et dans la liste.
- « Hors de la zone » apparaît et est enregistré dans la liste des appels entrants lorsque quelqu'un appelle d'une zone où la compagnie de téléphone n'offre pas de services d'identification ou le nom et le numéro à votre région.

Vous pouvez enregistrer ou supprimer un numéro dans la liste des appels manqués, comme suit :

- 1 Trouver un numéro dans la liste des appels entrants.
- **2** Appuyez sur **(**) sous Select pour afficher les informations de l'appel.
- **3** Appuyez sur 🕞 sous Select pour afficher les menus d'options.
- 4 Appuyez sur Haut 🔹 ou Bas 💷 pour choisir l'option désirée :
- Ajouter aux contacts vous permet d'enregistrer le numéro dans la liste des contacts. Si le nombre fait plus de 16 chiffres, vous ne pourrez enregistrer que les 16 premiers chiffres du numéro.
- Supprimer efface le numéro sélectionné.
- Supprimer tout vous permet de supprimer l'ensemble de la liste d'appels entrants (un message confirme votre intention).
   Appuyez sur sous Select pour confirmer ou sur sous
   Annuler pour sortir sans effacer les entrées.

# Liste des numéros composés

Les 20 derniers numéros composés sont repris dans la liste des Numéros composés. Vous pouvez consulter, recomposer, supprimer et enregistrer ces numéros.

- 1 Appuyez sur 🕞 sous Menu pour afficher les options du menu principal.
- 2 Appuyez sur ( pour choisir Journaux d'appels ), puis appuyez sur sur sous Select.
- 3 Appuyez sur Haut <sup>™</sup> ou Bas <sup>™</sup> pour choisir Numéros composés, puis appuyez sur <sup>™</sup> sous Select. Le dernier numéro composé s'affiche sur l'écran.
- 4 Appuyez sur Haut a ou Bas pour choisir le numéro désiré, puis appuyez sur sous Select. Pour composer un numéro via votre ligne fixe, appuyez sur ou composez-le par le biais de votre iPhone en utilisant .
- **5** Appuyez sur 👝 sous Select pour afficher les menus d'options.
- 6 Appuyez sur Haut 🔹 ou Bas 💷 pour choisir l'option désirée :
- Ajouter aux contacts vous permet d'enregistrer le numéro dans la liste des contacts. Si le nombre fait plus de 16 chiffres, seuls les 16 premiers chiffres du numéro seront affichés.
- Supprimer efface le numéro sélectionné.
- Supprimer tout vous permet de supprimer l'ensemble de la liste des numéros composés (un message confirme votre intention).
   Appuyez sur sous Select pour confirmer ou sur sous
   Annuler pour sortir sans effacer les entrées.

À l'étape 3, si la liste est vide, « Aucun enregistrement » apparaît.

# Chapitre 6 : Contacts

Vous pouvez enregistrer les numéros fréquemment utilisés de sorte que vous pouvez aisément passer un appel sans avoir à mémoriser ou entrer le numéro de téléphone. Vous pouvez stocker jusqu'à 200 entrées dans votre liste de contacts.

## Mémorisation des entrées de contact

## Méthode 1 : Utilisation du menu Contacts

- 1 Appuyez sur 🔵 sous Menu pour afficher les options du menu principal.
- 2 Appuyez sur 👄 sous Select pour choisir Contacts 🛃, puis appuyez sur 👄 sous Select pour sélectionner Accueil.
- 3 Appuyez sur Haut 1 ou Bas D pour choisir Nouveau numéro, puis appuyez sur 🗢 sous Select.
- 4 Saisissez un nom. Pour plus de détails, voir la « Table des caractères ».
- 5 Appuyez sur Bas pour déplacer le curseur sur le champ de numéro, puis entrez le numéro de téléphone approprié (jusqu'à 16 chiffres). Pressez et maintenez # appuyé pour faire une pause en cas de besoin.

- Appuyez sur Bas pour mettre en évidence le numéro du type de sonnerie à la droite de puis appuyez sur Gauche ou Droite pour sélectionner la sonnerie à associer au numéro.
- 7 Utilisez la même méthode pour associer une photo à ce numéro, appuyez 🔵 sous Enregistrer pour confirmer.

- À l'étape 5, az ou AZ changent pour 0–9. Cela indique que vous ne pouvez entrer que des chiffres.
- Si vous faites une erreur en entrant un numéro ou un nom, appuyez sur sous Supprimer pour effacer le dernier caractère. Vous pouvez également utiliser Gauche i ou Droite pour accéder à des caractères incorrects, ensuite appuyez sur sous Supprimer pour les faire disparaître.

#### Méthode 2 : En mode veille :

- 1 Entrez un numéro de téléphone, puis appuyez sur sous Enregistrer.
- 2 Terminez l'enregistrement en reprenant à l'étape 4 du dernier paragraphe de la Méthode 1.

## Table des caractères

Pour entrer un caractère alphanumérique spécifique, appuyez sur la touche correspondante selon le tableau suivant : une fois pour le premier caractère, deux fois pour le deuxième et ainsi de suite.

| Touche | Ca  | ract | ère | s daı | ns l' | orc | dre o | d'af | ficha | ge |          |   |    |     |   |   |
|--------|-----|------|-----|-------|-------|-----|-------|------|-------|----|----------|---|----|-----|---|---|
| 0      | (sp | C)   | 0   | €     | £     |     | \$    | ¥    | @     | Ś  | Ξ        |   |    |     |   |   |
| 1      | 1   |      | ,   | ;     | ?     | !   | -     | ÷    | + #   | (  | <u>@</u> | & | /  | : ( | ) |   |
| 2      | Α   | В    | С   | ; 2   |       | Ä   | Ç     |      | a     | b  | C        | 2 | ä  | à   | ç | á |
| 3      | D   | Ε    | F   | 3     |       | É   |       |      | d     | e  | f        | 3 | è  | é   |   |   |
| 4      | G   | Н    | I   | 4     | (     | Ğ   | i     |      | g     | h  | i        | 4 | I  | ğ   | ì | í |
| 5      | J   | Κ    | L   | 5     |       |     |       |      | j     | k  | Ι        | 5 |    |     |   |   |
| 6      | Μ   | Ν    | (   | )     | 6     | Ñ   | Ċ     | )    | m     | n  | 0        | 6 | îŕ | ίö  | ò | ó |
| 7      | Р   | Q    | R   | 1 8   | 5     | 7   | Ş     |      | р     | q  | r        | S | 7  | Ş   | β | , |
| 8      | Т   | U    | ۷   | 8     |       | Ü   |       |      | t     | u  | ٧        | 8 | ü  | ù   | I | ú |
| 9      | W   | Х    | Υ   | ZS    | ) /   | Æ   | Ø     | Å    | w     | Х  | у        | z | 9  | æ   | ø | å |

- Pour supprimer des lettres, utilisez 🕞 sous Supprimer.
- Si vous souhaitez modifier la casse lors de la saisie de lettre, appuyez sur #
- Pour saisir la même lettre deux fois ou une lettre différente sur la même touche, attendez quelques secondes que le curseur se déplace automatiquement, puis sélectionnez la lettre suivante.

# Révision ou composition d'un numéro dans les contacts

Vous pouvez rechercher les contacts stockés en entrant les premières lettres de leurs noms (recherche alphabétique). Vous pouvez également faire défiler la liste entière, sans accéder au menu Contacts.

### Méthode 1 : Recherche alphabétique

- Appuyez sur 🔵 sous Menu pour afficher les options du menu principal.
- 2 Appuyez sur 👄 sous Select pour choisir Contacts 🛃, puis appuyez sur 👄 sous Select pour sélectionner Accueil.
- 3 Appuyez sur sous Select pour accéder à Voir.
- 4 Entrez les premières lettres du nom à l'aide des touches alphanumériques, puis appuyez sur sous Select. Les détails s'affichent.
- 5 Pour composer le numéro via votre ligne fixe, appuyez sur 🕼 ou composez-le par le biais de votre iPhone en utilisant 🗍.

## Méthode 2 : Recherche par défilement de la liste de contacts

- 1 Appuyez sur 🔵 sous Contacts. La liste complète s'affiche dans l'ordre alphabétique.
- 2 Appuyez sur Haut (1) ou Bas (1) pour faire défiler jusqu'à l'entrée désirée.
- 3 Appuyez sur 🔵 sous Select pour voir les détails de l'entrée sélectionnée.
- 4 Pour composer le numéro via votre ligne fixe, appuyez sur 🕼 ou composez-le par le biais de votre iPhone en utilisant 🗍.

# Numérotation rapide

Vous pouvez stocker jusqu'à 9 numéros à accès rapide sur le pavé numérique (0-9), de sorte que vous pouvez facilement composer les numéros en appuyant sur la touche numérique associée.

## Mémorisation des numéros à accès rapide

- 1 Appuyez sur 🔵 sous Menu pour afficher les options du menu principal.
- 2 Appuyez sur 👄 sous Select pour choisir Contacts 🗾, puis appuyez sur 👄 sous Select pour sélectionner Accueil.
- 3 Appuyez sur Haut <sup>™</sup> ou Bas <sup>™</sup> pour choisir **Numérotation** rapide, puis appuyez sur **→** sous Select.
- 4 Appuyez sur Haut (2) ou Bas (1) pour choisir la position désirée (TOUCHES 1-9), puis appuyez sur () sous Select.

5 Appuyez sur Haut 🚺 ou Bas 💷 pour faire défiler jusqu'à l'entrée désirée puis appuyez sur 🔵 sous Select.

**6** Appuyez de nouveau sur 🗩 sous Select pour confirmer.

## Numérotation d'un numéro à accès rapide

Pour composer le numéro via votre ligne fixe, appuyez et maintenez la touche numérique (1-9) enfoncée puis appuyez sur 🕜 ou sur 🗊 pour utiliser de votre iPhone.

# Modification ou suppression de contacts

Vous pouvez enregistrer ou supprimer un numéro dans la liste des contacts, comme suit :

- 1 Trouvez le numéro désiré dans la liste des contacts.
- 2 Appuyez sur 🔵 sous Select pour voir les détails de l'entrée sélectionnée.
- **3** Appuyez sur 🗩 sous Select pour afficher les menus d'options.
- 4 Appuyez sur Haut 🔹 ou Bas 🕮 pour choisir l'option désirée :
  - Éditer : vous permet d'éditer l'entrée sélectionnée.
  - Supprimer efface l'entrée sélectionnée.
  - Supprimer tout supprime toutes les entrées de contact.

# Téléchargement du répertoire de l'iPhone

Jusqu'à 2 répertoires de cellulaires peuvent être téléchargés sur votre téléphone DECT via la technologie sans fil Bluetooth. Chaque répertoire téléchargé peut stocker jusqu'à 500 entrées. Vous pouvez accéder à n'importe quel contact du répertoire et l'utiliser pour effectuer un appel du téléphone fixe ou de l'un des deux iPhones.

- Assurez-vous que l'iPhone soit déjà connecté au téléphone DECT par Bluetooth, et placez votre iPhone à côté de la base du téléphone pendant le téléchargement.
- 2 Appuyez sur 🕞 sous Menu pour afficher les options du menu principal.
- 3 Appuyez sur sous Sélectionner pour choisir Contacts us puis appuyez sur Haut a ou Bas pour choisir le Cell 1 ou le Cell 2.
- 4 Si disponible, appuyez sur Bas a pour choisir **Mise à jour**, puis appuyez sur sous Select. Les contacts de l'iPhone sont mis à jour sur le téléphone DECT.
- 5 Après cela, vous pouvez consulter les contacts de l'iPhone via votre téléphone DECT.

## Remarque importante :

Comme la vitesse de transmission Bluetooth est limitée, le processus de téléchargement des contacts peut durer plusieurs minutes. En cas d'appel entrant pendant le téléchargement des contacts, le téléchargement s'arrête. Vous devez répéter les opérations ci-dessus.

# Chapitre 7 : Paramètres

# Changement des codes PIN du combiné et de la base

Les codes PIN de la base et du combiné sont nécessaires pour protéger votre téléphone contre toute utilisation non autorisée. La valeur d'usine par défaut est fixée à **1590**. Vous pouvez modifier les codes PIN comme suit :

- Appuyez sur 🕞 sous Menu pour afficher les options du menu principal.
- 2 Appuyez sur ( ) pour choisir le combiné ( ), puis appuyez sur o sous Select.
- **3** Appuyez sur sous Select pour sélectionner **Code PIN**.
- 4 Entrez le code PIN actuel, puis appuyez sur 🔵 sous OK.
- **5** Entrez le nouveau code PIN à quatre chiffres, puis appuyez sur sous OK.
- 6 Entrez de nouveau le code PIN pour le confirmer, puis appuyez sur 🕒 sous OK pour enregistrer le réglage.

 À l'étape 4, si vous entrez un code PIN erroné, votre téléphone génère un avertissement sonore.

## PIN de la base

- Appuyez sur 🔵 sous Menu pour afficher les options du menu principal.
- 2 Appuyez sur ( pour choisir Base , puis appuyez sur sur sus Select.
- 3 Le combiné vous demande d'entrer le code PIN actuel de la base (le PIN par défaut est 1590). Utilisez les touches numériques pour entrer le code et appuyez sur sous OK.
- 4 Appuyez sur Haut <sup>™</sup> ou Bas <sup>™</sup> pour choisir **Changer PIN**, puis appuyez sur **●** sous Select.
- **5** Entrez le nouveau code PIN à quatre chiffres, puis appuyez sur  $\bigcirc$  sous OK.
- 6 Entrez de nouveau le code PIN pour le confirmer, puis appuyez sur 🕒 sous OK pour enregistrer le réglage.

# Sélection d'une base

Votre combiné peut être utilisé avec un maximum de 4 unités de base, à condition qu'il soit enregistré avec celles-ci. Cette option du menu vous permet de sélectionner la base que vous souhaitez utiliser :

- Appuyez sur 🗢 sous Menu pour afficher les options du menu principal.
- 2 Appuyez sur () pour choisir le combiné (), puis appuyez sur ) sous Select.
- 3 Appuyez sur Haut 1 ou Bas pour choisir Sélectionner base, puis appuyez sur sous Select.
- 4 Appuyez sur Haut ▲ ou Bas pour choisir la base, puis appuyez sur sous Select.
- 5 Appuyez sur 🔽.

## Notes :

- 🗸 apparaît à droite de la base choisie.
- Si la base choisie n'a pas été enregistrée avec votre combiné, « Non enregistré » apparaît.
- À l'étape 4, si vous sélectionnez « Meilleure base », le combiné trouve la première unité disponible lorsque vous vous déplacez.

# Réinitialisation du combiné ou de la base

Si vous réinitialisez le combiné ou la base, toutes les caractéristiques sélectionnables par l'utilisateur reviennent aux réglages par défaut : Lors de la réinitialisation du combiné, les listes d'appels entrants et sortants seront effacées, mais les contacts et les temps de flash ne sont pas réinitialisés.

Le combiné et la base peuvent être réinitialisés indépendamment. C'est utile dans les cas suivants :

- Si vous avez fait beaucoup de mauvais réglages et que vous souhaitez remettre le combiné aux réglages par défaut.
- Si le téléphone affiche des dysfonctionnements logiques (symboles incorrects sur l'écran, comportement incorrect, etc.), le problème peut être causé par un bruit de l'alimentation à découpage ou par un pic électrostatique qui peut modifier temporairement la mémoire du microprocesseur interne. Une réinitialisation pourrait résoudre le problème.

## Réinitialisation du combiné

- Appuyez sur 🗢 sous Menu pour afficher les options du menu principal.
- 2 Appuyez sur ( ) pour choisir le combiné (), puis appuyez sur ( ) sous Select.
- 3 Appuyez sur Haut <sup>™</sup> ou Bas <sup>™</sup> pour choisir Réinitaliser combiné, puis appuyez sous Select.
- 4 Le combiné vous demande d'entrer le code PIN actuel du combiné (le PIN par défaut est 1590). Utilisez les touches numériques pour entrer le code et appuyez sur sous OK.
  « Réinitialiser ? » Apparaît. Appuyez sur sous OK pour confirmer.
- 5 Appuyez sur 🔼

## Réinitialisation de la base

- Appuyez sur sous Menu pour afficher les options du menu principal.
- 2 Appuyez sur ( pour choisir Base , puis appuyez sur sus Select.
- 3 Le combiné vous demande d'entrer le code PIN actuel de la base (le PIN par défaut est 1590). Utilisez les touches numériques pour entrer le code PIN et appuyez sur sous OK.
- 4 Appuyez sur Haut <sup>™</sup> ou Bas <sup>™</sup> pour choisir Réinitialiser base, puis appuyez **●** sous Select.
- 5 « Réinitialiser B ? » Apparaît. Appuyez sur sous OK pour confirmer.
- 6 Appuyez sur 🕿.

### Notes :

- Attention ! Lorsque vous réinitialisez le combiné, vous perdrez toutes les données qui y sont stockées (par exemple numéros des listes d'appels entrants et sortants). Notez-les avant de réinitialiser le combiné.
- La réinitialisation de la base n'affecte pas les combinés enregistrés sur la base.

# Réponse automatique

Vous pouvez répondre à un appel simplement en décrochant le combiné de la base, sans appuyer sur la moindre touche.

- 1 Appuyez sur 🔵 sous Menu pour afficher les options du menu principal.
- 2 Appuyez sur ( pour choisir le combiné ), puis appuyez sur sur sus Select.
- 3 Appuyez sur Haut <sup>™</sup> ou Bas <sup>™</sup> pour choisir **Réponse auto** puis appuyez **●** sous Select.
- 4 Appuyez sur Haut <sup>™</sup> ou Bas <sup>™</sup> pour choisir « **ON** » afin d'activer cette fonctionnalité ou choisir « **OFF** » pour la désactiver, puis appuyez sur **→** sous Select.

Langue

Vous pouvez changer la langue utilisée pour afficher les messages du menu. Plusieurs langues sont disponibles.

- Appuyez sur 🕞 sous Menu pour afficher les options du menu principal.
- 2 Appuyez sur () pour choisir le combiné (), puis appuyez sur sous Select.
- 3 Appuyez sur Haut 🕲 ou Bas 🕮 pour choisir Langue, puis appuyez 👄 sous Select. La langue en cours s'affiche.
- 4 Appuyez sur Haut 🚺 ou Bas 🔲 pour choisir la langue que vous désirez utiliser, puis appuyez sur 👄 sous Select.

# Informations sur la version

- Appuyez sur 🔵 sous Menu pour afficher les options du menu principal.
- 2 Appuyez sur ( ) pour choisir le combiné ( ), puis appuyez sur ( ) sous Select.
- 3 Appuyez sur Haut a ou Bas pour choisir Info Version, puis appuyez sus Select. Les informations relatives à la version du logiciel s'affichent.

## Temps flash

Pendant une conversation, ovus permet d'accéder à des services spéciaux offerts par votre réseau téléphonique ou de transférer un appel vers un autre poste si vous êtes connecté à un PABX (Private Automatic Branch of eXchange).

Si votre touche 🕼 ne fonctionne pas correctement, vous devez régler le temps flash, comme suit :

- Appuyez sur 🕞 sous Menu pour afficher les options du menu principal.
- 2 Appuyez sur ( pour choisir Base , puis appuyez sur sur successed successed and successed approved and successed approved approv
- 3 On vous demande d'entrer le code PIN actuel de la base (le PIN par défaut est 1590). Utilisez les touches numériques pour entrer le code et appuyez sur Sous OK.
- 4 Appuyez sur 👝 sous Select pour accéder à Temps flash. Le réglage actuel apparaît.
- 5 Appuyez sur Gauche 🕑 ou Droite 💿 pour choisir le temps flash désiré, puis appuyez sur 🔵 sous Enregistrer pour confirmer. Vous pouvez choisir entre 100 ms, 120 ms, 300 ms et 600 ms.

# Chapitre 8 : Date et heure

## Format de la date

Si vous avez réglé la date, vous pouvez choisir le format de la date.

- Appuyez sur 🕞 sous Menu pour afficher les options du menu principal.
- 2 Appuyez sur ( pour choisir Date et heure ), puis appuyez sur sur sous Select.
- 3 Appuyez sur Bas pour choisir Format de la date, puis appuyez sur sous Select. Trois formats de date différents apparaissent, (MM / JJ, JJ / MM et MM-JJ).
- 4 Appuyez sur Haut ≇ ou Bas □ pour choisir le format que vous préférez, puis appuyez sur → sous Select.

# Format de l'heure

Si vous avez réglé l'heure, vous pouvez choisir le format de l'heure.

- 1 Appuyez sur 🕒 sous Menu pour afficher les options du menu principal.
- 2 Appuyez sur ( ) pour choisir Date et heure ), puis appuyez sur o sous Select.
- 3 Appuyez sur Haut a ou Bas pour choisir Format de l'heure, puis appuyez sous Select. Deux différents formats d'heure apparaissent, (12 heures et 24 heures).
- 4 Appuyez sur Haut <sup>™</sup> ou Bas <sup>™</sup> pour choisir le format que vous préférez, puis appuyez sur **→** sous Select.

## Alarme

Vous pouvez régler une alarme pour qu'elle sonne une fois ou plusieurs fois à intervalles réguliers toutes les 10 minutes.

## Activation de la fonction de l'alarme

- Appuyez sur 🔵 sous Menu pour afficher les options du menu principal.
- 2 Appuyez sur ( ) pour choisir Date et heure ), puis appuyez sur ) sous Select.
- 3 Appuyez sur 😑 sous Select pour sélectionner Alarme.
- 4 Appuyez sur Haut (1) ou Bas (1) pour choisir (( ON », puis appuyez sur (-) sous Select.
- 5 Utilisez les touches numériques pour entrer l'heure au format HH:MM.
- 6 Appuyez sur 🔵 sous Select pour sauvegarder les paramètres de l'alarme.
- 7 Appuyez sur Gauche 🕑 ou Droite 📼 pour sélectionner la sonnerie que vous désirez.
- 8 Appuyez sur 🔵 sous Select pour sauvegarder les paramètres et revenir au menu précédent.
- 9 Lorsque l'alarme retentit, appuyez sur 👄 sous Stop pour arrêter ou appuyez sur 👄 sous Répéter pour refaire sonner après 10 minutes.

## Désactivation de la fonction de l'alarme

1 Effectuer les étapes 1 à 3 de la section précédente, choisissez « OFF », puis appuyez sur 🗢 sous Select.

## Notes :

- Si vous avez sélectionné 12 HEURES dans le menu Format de l'heure, entrez l'heure en format 12h et utilisez Haut ou Bas pour sélectionner AM ou PM.
- 🖸 s'affiche sur l'écran.

## Mode Veille

Cette fonction vous permet de ne pas être dérangé par la sonnerie durant la nuit. Si le mode veille est activé, le volume de la sonnerie se met automatiquement au niveau de volume 1 durant la période de temps que vous définissez.

- Appuyez sur 🔵 sous Menu pour afficher les options du menu principal.
- 2 Appuyez sur ( ) pour choisir Date et heure ), puis appuyez sur ) sous Select.
- 3 Appuyez sur Bas pour choisir le **Mode Veille**, puis appuyez sur sur suc sus Select.
- 4 Appuyez sur Haut <sup>™</sup> ou Bas <sup>™</sup> pour choisir <sup>«</sup> ON » afin d'activer cette fonctionnalité ou choisir <sup>«</sup> OFF » pour la désactiver, puis appuyez sur <sup>™</sup> sous Select pour confirmer.
- 5 Si vous choisissez « ON », entrez la période de temps que vous définissez comme temps de veille, au format 24 heures, puis appuyez sur sous OK.

## Notes :

• Z<sup>Z</sup> apparaît à droite de 🔯 si vous activez le mode veille et que vous réglez une alarme.

# Chapitre 9 : Structure du menu

| Bluetooth<br>Ajouter un appareil<br>Liste des appareils<br>Écran<br>Luminosité<br>Fond d'écran<br>Nom du combiné                     | Combiné<br>Code PIN<br>Enregistrer<br>Sélection d'une base<br>Réinitialisation du combiné<br>Réponse automatique<br>Langue<br>Informations sur la version |
|----------------------------------------------------------------------------------------------------|----------------------------------------------------------------------------------------------------|
| Son<br>- Sonnerie Cell<br>- Sonnerie PSTN<br>- Sonnerie INT<br>- Tonalité des touches<br>- Tonalité de coupure<br>Tonalité de charge | Base > PIN : (1590)<br>- Temps flash<br>- Mode Numérotation<br>- Désactivation de combiné<br>- Changer PIN<br>Réinitialisation de la base                 |
| Journaux d'appels<br>- Appels entrants<br>Numéros composés<br>- Accueil<br>- Accueil<br>- Cell 1<br>- Cell 2                         | Date et heure<br>- Régler le réveil<br>- Format de la date<br>- Format de l'heure<br>- Alarme<br>- Mode Veille<br>Commande à distance                     |

# Chapitre 10 : Informations Complémentaires

Dépannage

| Symptôme                                                                                                    | Résolution                                                                                                    |
|----------------------------------------------------------------------------------------------------|----------------------------------------------------------------------------------------------------|
| Le combiné ne s'allume pas.                                                                                                    | Essayez de charger le combiné<br>pendant quelques minutes, puis<br>retirez-le de la base. S'il ne s'allume<br>toujours pas, vérifiez le positionne-<br>ment de la batterie. |
|                                                                                                    | Si cela n'aboutit pas, remplacez<br>la batterie.                                                                                                    |
|                                                                                                    | Contactez un centre de service agréé.                                                                                                    |
| Le combiné fonctionne, mais<br>il n'accède pas à la base.                                                                                     | Vérifiez la connexion de<br>l'alimentation à découpage.                                                                                                    |
|                                                                                                    | Essayez d'enregistrer le combiné<br>sur la base.                                                                                                    |
| Le combiné fonctionne et il accède<br>à l'unité de base, mais il n'émet<br>aucune tonalité.                                                   | Vérifiez la connexion du câble<br>de raccordement à la ligne<br>téléphonique                                                                                                |
| Le combiné fonctionne parfaite-<br>ment, mais un signal sonore est<br>émis pendant les appels télépho-<br>niques.                             | Vérifiez les batteries et chargez-les<br>si nécessaire.                                                                                                    |
| Il y a du bruit et des interférences<br>audio pendant les appels télépho-<br>niques.                                                          | Rapprochez-vous de l'unité de<br>base. Si vous pouvez accéder à<br>d'autres unités de base, essayez<br>d'en sélectionner une plus proche.                                   |
| Le combiné fonctionne parfaite-<br>ment, mais il ne sonne pas lors<br>d'appels entrants.                                                      | Sélectionnez un autre niveau de<br>sonnerie.                                                                                                    |
| Le combiné ne peut recevoir des<br>appels. Le clavier est verrouillé.                                                                         | Maintenez la touche 🔀<br>enfoncée                                                                                                    |
| Le téléphone ne fonctionne pas cor-<br>rectement avec certains services<br>spéciaux ou s'il est connecté à une<br>extension d'échange (PABX). | Vérifiez le temps flash et le<br>configurer de façon adéquate.                                                                                                    |
| Le niveau de charge de la batterie<br>est vraiment faible.                                                                                    | Nettoyez les broches de charges et,<br>si le problème persiste, remplacez<br>les batteries.                                                                                 |

| Mauvais fonctionnement logique du<br>combiné ou de la base.                                                                                                    | Essayez de réinitialiser le combiné<br>ou la base.                                                                                                    |
|----------------------------------------------------------------------------------------------------|----------------------------------------------------------------------------------------------------|
| Désactiver la fonction Bluetooth de<br>l'iPhone, puis l'activer à nouveau, la<br>connexion Bluetooth déconnectée<br>entre la base et l'iPhone ne peut<br>pas reprendre automatiquement. | En raison de différences de logiciel<br>de chaque iPhone, il est normal sur<br>certains iPhone que la connexion<br>Bluetooth ne reprenne pas<br>automatiquement.<br>Dans ce cas, reconnectez le<br>Bluetooth manuellement<br>(Voir p.20-P21 « Connexion<br>a' un iPhone »). |
| S'il y a des signaux d'interférence<br>proches ou si l'iPhone a été éloigné<br>de la base (à plus de 10 mètres), le<br>téléphone peut perdre la connexion<br>avec l'iPhone.             | Coupez la fonction Bluetooth sur<br>l'iPhone, puis réactivez-la. / Coupez<br>l'alimentation de la base, puis<br>remettez-la sous tension.                                                                                                    |

# Spécifications techniques

| Gamme de fréquence :                                         | 1.88 - 1.90GHz                   |
|--------------------------------------------------------------|----------------------------------|
| Canaux :                                                     | 120 canaux duplex                |
| Alimentation du support RF :                                 | <250mW                           |
| Modulation :                                                 | GFSK                             |
| Stabilité de la fréquence :                                  | < 50 KHz±                        |
| Temps de charge :                                            | 15 heures                        |
| Température<br>de fonctionnement :<br>Normale :<br>Extrême : | 15° C - 35° C<br>0° C - 40° C    |
| Humidité:                                                    | 0% - 90%                         |
| <b>Dimensions (mm) :</b><br>Base :<br>Combiné :              | 255 x 74 x 67<br>178,5 x 47 x 13 |
| Alimentation<br>Entrée base :                                | 7,5V, 2A                         |
| Entrée combiné :                                             | Li-ion 1000mAh                   |

La conception et les spécifications sont sujettes à changement sans préavis.

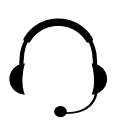

Assistance téléphonique au 0 892 350 490 (0.34 € TTC la minute) horaire, voir sur le site internet

scs-laboutique.com

Installation and user manual **EN** 

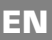

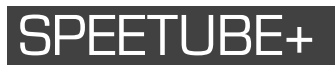

DECT with Bluetooth, iPhone docking and stereo speakers

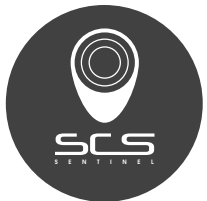

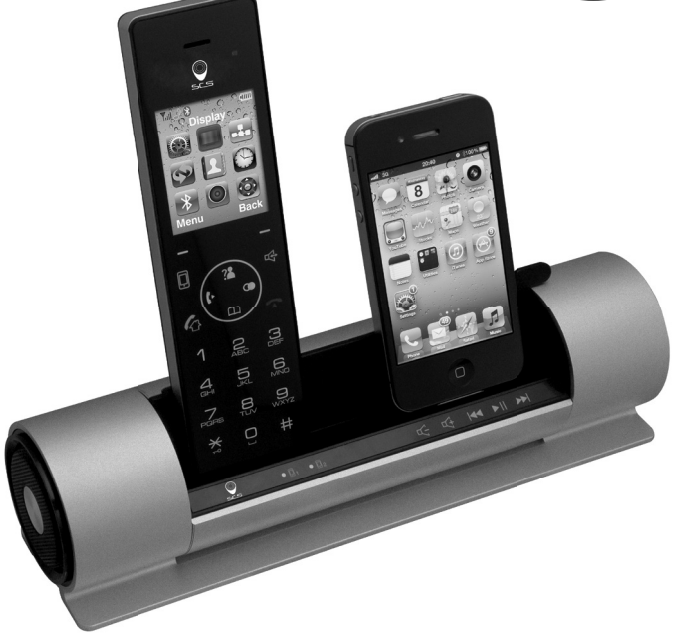

CE

V.08-2014 ::: Ind. A

Welcome. You are using Speetube+, DECT with Bluetooth, iPhone docking and stereo speakers.

This guide contains helpful information that enables you to enjoy all of the features of your phone.

# Introduction

- Large displays and accessible menus.
- Color display Customizable with wallpapers and brightness.
- iPhone charger -Charge an iPhone using a port on your new phone.
- Contacts list -Your personal phonebook of up to 200 listings, arranged alphabetically.
- Phonebook synchronization -You can download the phonebook from iPhone and review it via your DECT phone.
- DECT handset controls iPhone/iPod music playing
- Speakerphone Enjoy handsfree conversations.
- 12 rings tones and sleep mode -Sleep mode automatically switches the phone to the minimum volume at night.
- Alarm clock
- Personal cordless network -Connect up to five handsets to your base. Each handset can access up to four additional base units in order to extend your total wireless coverage.

Because we are committed to continuous quality improvement, specifications and features may vary without prior notice. Certain services, such as Caller ID, are available only if provided by your local telephone network.

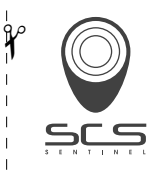

# WARRANTY DECLARATION

| BY MAIL                            |   |
|------------------------------------|---|
| SCS SENTINEL - ORDER SERVICE       |   |
| RTE DE ST SYMPHORIEN - BP 69       |   |
| 85130 LES LANDES GÉNUSSON (FRANCE) | ) |

BY WEBSITE scs-laboutique.com

# To be send at least 1 month after purchasing. Please keep your proof of purchase.

| YOUR PRODUCT WARRANTY 2 YEARS             |
|-------------------------------------------|
| product name : SPEETUBE+                  |
| gencod (13 numbers) :                     |
| batch number (close to gencod location) : |
| PURCHASE LOCATION                         |
| Company : Purchase date :                 |
| city : zip code :                         |
| YOU                                       |
| name : surname :                          |
| phone : email :                           |
| city : zip code :                         |
| INSTALLATION BY                           |
| person company name :                     |
| ID code :                                 |

# Warnings

Your DECT BT phone has been carefully designed to give you years of safe, reliable performance. As with all electrical equipment, however, there are a few basic precautions that you should take to avoid hurting yourself or damaging the unit:

- Read the instructions in this handbook carefully. Be sure to save it for future reference.
- Read and follow all warning and instruction labels on the equipment itself.
- Be sure to use only the switching power supply in the package, and ensure that your power source matches the rating listed for it.
   If you are not sure, check with your dealer or with your local power company.
- Avoid strong shocks. Don't use the switching power supply if it has received any hard knocks or looks damaged in any way; immediately contact an authorised service center.
- Hold your handset firmly. Otherwise it may fall and be damaged.
- Do not operate the phone in an explosive atmosphere.
- Do not use the phone near water, or spill liquid of any kind on it.
   If you think that liquid has penetrated the phone, immediately unplug it, dry it with a soft, clean cloth and contact your dealer.
- Respect the environmental conditions. All of the parts of this equipment are designed for indoor use only. Never expose them to extremely hot or cold temperatures. Don't expose the cordless telephone to excessive vibrations or dusty, rainy places.
- Never try to disassemble or service the equipment by yourself (aside from the routine maintenance described in this handbook).
   Doing so immediately voids the warranty, and you can cause damage requiring extensive repair work. Always contact your local dealer for assistance.
- Handle the batteries properly. Particularly, strictly follow the directions stated in this guide.

- Never use the phone with non-suitable batteries, and charge them only with the supplied base. The use of any non-genuine parts can create hazards, electric shocks and other risks, and voids the warranty.
- In case of problems, please refer to this information guide or contact your dealer or the nearest official service center. Every service operation not provided by official service centers voids the warranty.
- The phone cannot be used to place calls, including emergency calls, under these conditions: during power failure, if batteries are defective or depleted, or if the keypad is locked.
- Do not use this phone near emergency medical equipment or near people with implanted electrical devices, such as pacemakers. Additionally, radio signals between the handset and the base can interfere with hearing aids, causing strong noise.

# Contents

| Warranty declaration<br>Chapter 1: Getting Started | 4  |
|----------------------------------------------------|----|
| Features List                                      | 8  |
| Phone Layout                                       | 10 |
| Key Functions                                      | 11 |
| Handset Screen                                     | 13 |
| Package Contents                                   | 14 |
| Connecting                                         | 15 |
| Installing the Battery                             | 15 |
| Charging                                           | 16 |
| Registering a New Handset                          | 16 |
| Deactivating a Handset                             | 17 |
| Choosing the Dialing Mode                          | 18 |
| Setting Date & Time                                | 18 |

# Chapter 2: Bluetooth and Remote Control

| Pairing with an iPhone   | 19 |
|--------------------------|----|
| Connecting an iPhone     | 20 |
| Disconnecting an iPhone  | 21 |
| Removing a Paired iPhone | 21 |
| Remote Control for Music | 22 |

## **Chapter 3: Basic Functions**

| Making a Call                 | 23 |
|-------------------------------|----|
| Receiving a Call              | 25 |
| Using the Speakerphone        | 25 |
| Adjusting the Volume          | 25 |
| Muting a Call                 | 26 |
| Last Number Redial            | 26 |
| Flash Signal                  | 26 |
| Using a Pause                 | 26 |
| Out of Range Indicator        | 27 |
| Locking the Keypad            | 27 |
| Paging                        | 27 |
| Temporary Tone-Dial           |    |
| Switchover                    | 27 |
| Intercom                      | 28 |
| Transferring Calls between    |    |
| Handsets                      | 28 |
| Three-way Conference Calling. | 29 |
|                               |    |

## Chapter 4: Display and Sound

| Brightness |  | 29 |
|------------|--|----|
|------------|--|----|

| Wallpaper      | 29 |
|----------------|----|
| Handset Name   | 30 |
| Ring Setting   | 30 |
| Key Tone       | 31 |
| Power Off Tone | 31 |
| Charging Tone  | 32 |

## Chapter 5: Call Logs

| Incoming Calls    | 32 |
|-------------------|----|
| Dialed Calls List | 34 |

## Chapitre 6 : Contacts

| Storing Contact Entries      | 35 |
|------------------------------|----|
| Character Map                | 36 |
| Reviewing or Dialing         |    |
| a Number in Contacts         | 36 |
| Speed Dial                   | 37 |
| Editing or Deleting Contacts | 38 |
| Download Phonebook from      |    |
| the iPhone                   | 38 |

## **Chapter 7: Settings**

## Chapter 8: Date and Time

| Date Format | 43 |
|-------------|----|
| Time Format | 44 |
| Alarm       | 44 |
| Sleep Mode  | 45 |
|             |    |

## Chapter 9: Menu Structure ...... 46

## Chapter 10: Additional Information

| 60 | Troubleshooting          | 47 |
|----|--------------------------|----|
| 62 | Technical Specifications | 49 |

# **Chapter 1: Getting Started**

## Features List

## Color DECT BT Phone

- 1.8G/1.9G and 2.4G DECT
- Charging cradle for iPhone and iPod
- Bluetooth connection
- Receives and makes landline and cell phone calls
- Rotated charging cradle
- Reduce cellphone radiation
- 2 iPhones can sync. connect to the base
- Call switch between DECT phone and your iPhone
- DECT handset controls iPhone/iPod music playing
- Touch keys on the handset and base
- 2.2» TFT large color display
- $\bullet$  Contact list (200 entries for landline, each 500 entries for cell1 & cell2)
- Phonebook synchronization
- Call log (30 missed, 30 answered, 20 dialed)
- Up to five handsets can be registered with one base
- Up to four bases can be registered with one handset
- 12 polyphonic and three monophonic ring tones
- Four ringer volume levels
- Three-way conference calling
- Call transfer
- Call hold
- Languages options
- Adjustable voice volume (5 levels)
- Adjustable brightness (16 levels)
- Handsfree speakerphone
- High definition stereo speakers
- Key tones (selectable)

- Auto answering (selectable)
- 4 selectable wallpapers
- Call duration display
- Internal calling
- Password protection
- Mute function
- Real clock (12-hour or 24-hour)
- Keypad lock
- Redial, Flash, Pause
- Preparation dialing
- Sleep mode selection
- Alarm

## Landline

- FSK/DTMF Caller ID
- Incoming call indicator
- Private/Out of area notification
- Message waiting notification
- Selectable dialing mode
- Selectable Flash time

## Phone Layout

## Handset

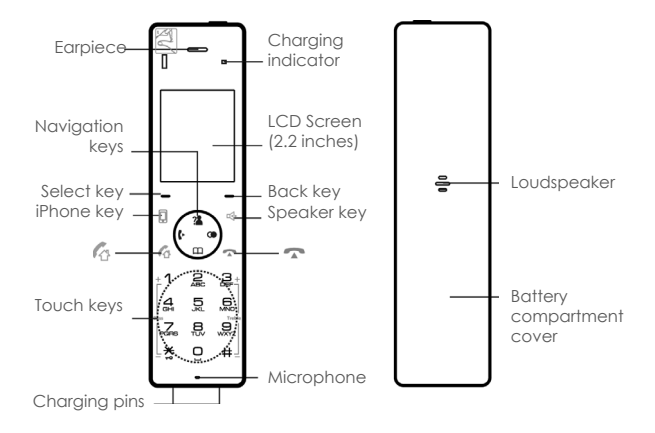

### Base

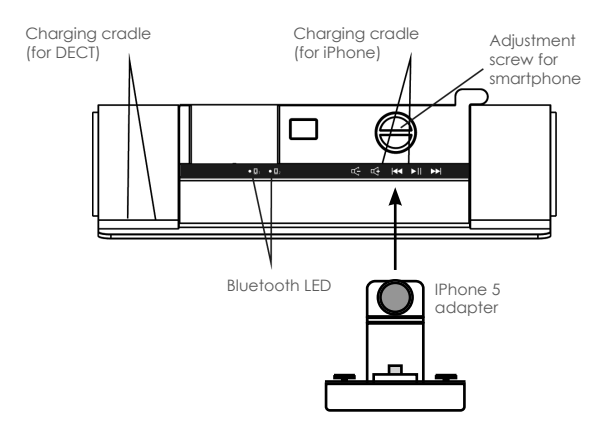

## **Key Functions**

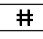

Press to enter # or to switch between upper case and lower case letters in the English mode. Decrease the treble volume during music playing.

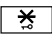

Press and hold to turn on or off the keypad lock function. Decrease the bass volume during music playing.

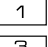

Increase the bass volume during music playing.

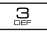

Increase the treble volume during music playing.

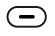

Select keys: Press to perform the function listed above the key.

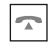

While navigating through menus, briefly press it to cancel your input and return to the main screen. During a call, briefly press it to end the call.

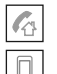

Press to place and answer landline calls.

\$

Press to place and answer iPhone calls.

Press to activate the speakerphone for handsfree operation during a call.

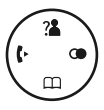

Press to scroll up or down when browsing menus.

### In standby mode :

- Left: Press to place an internal call.
- Right: Press to review outgoing calls list.
- Up: Press to view incoming calls list.
- Down: Press to review contacts.

#### During use :

- Up: Increases earpiece volume.
- Down: Decreases earpiece volume.

## Select Keys :

Press the Left or right button to initiate the function shown above it, on the display.

| Eleft: Menu<br>Select<br>OK<br>Save<br>Option | Right : Remote<br>Back<br>Cancel<br>Pause<br>Redial<br>Delete |
|-----------------------------------------------|---------------------------------------------------------------|
|                                               | <sup>L</sup> Delete                                           |

**Remote** Enter the remote control for music mode.

Back Return to the previous menu.

Cancel Cancel your setting.

Delete Clear digits or characters.

Pause Insert a pause while dialing a number.

Redial Redial the last-dialed number.

**Select** Select the highlighted menu item.

Save Save a contact number.

**Option** List options during a call.

**OK** Confirm a selection.

Menu Enter the main menu:

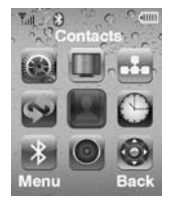

# Handset Screen

The screen shows various icons.

Tull

Signal strength. The greater the number of bars, the stronger the signal.

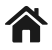

The landline is engaged.

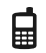

The cellphone line is engaged.

- az or AZ Indicates the case in which letters will be az or AZ entered (upper case or lower case).
  - **0-9** Indicates that only digits can be entered.
  - Ringer volume is deactivated.

zΖ

Sleep mode is activated.

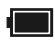

Battery charge level. Fully charged

Low battery

Very low battery warning

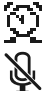

Alo

Alarm clock is set.

The microphone is temporarily muted during a conversation.

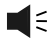

Speakerphone is enabled.

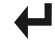

There are one or more missed calls.

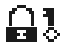

Keypad is locked.

## Package Contents

Once you have unpacked your phone, make sure that you have all of these parts. If any component is missing or broken, please call your dealer.

IPhone 5

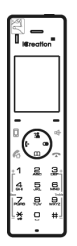

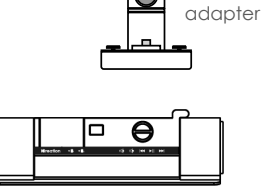

| lereation                    |
|------------------------------|
| i-800                        |
|                              |
|                              |
| Product<br>Information Guide |

Handset

Base with iPhone 4 charger

Information guide

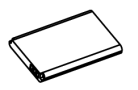

Li-ion Battery pack

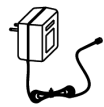

Switching power supply

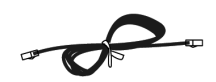

Line cord

\*The shapes of the plug varies according to each country's specification.

# Connecting

- 1 Connect the plug of the power supply to the power jack of the base, and then plug the power supply into a standard AC wall outlet.
- 2 Connect one end of the phone line cord to the phone line jack on the base, and then connect the other end to a standard phone wall.

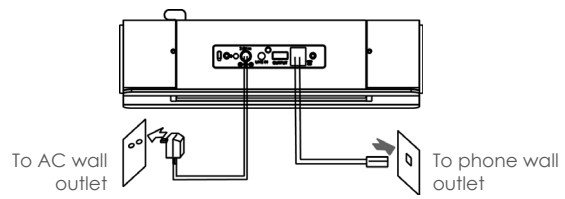

# Installing the Battery

Rechargeable Li-ion battery pack (1000mAh) comes with your phone. Install the batteries before use.

- 1 Break the battery cover off from the position indicated in the picture below.
- **2** Insert new battery as indicated.

**3** Replace the battery cover and snap it into place.

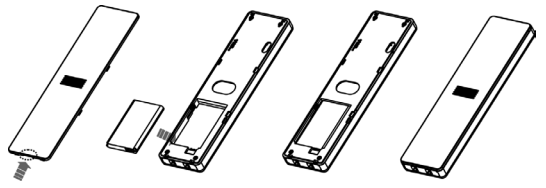

### Notes :

- Do not insert or take out the battery when there is power supply connected.
- Replace battery if it doesn't recover its full storage capacity after recharging.

## Charging

DECT Phone & iPhone

Before initial operation, fully charge the DECT phone for 15 hours or more.

To charge the DECT phone or iPhone, simply place it on the base. Set screw adjustment for the thickness of your smartphone (see page10).

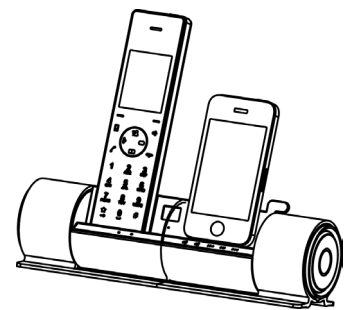

### Notes :

- When charging, the bars in 🔲 scroll and the charging indicator on the handset lights on.
- You can adjust the visual angle of the iPhone according to your needs (from 70 degrees to 85 degrees).
- Nothing appears on the screen when the battery power is very low. Fully charge the handset before use.

## Registering a New Handset

To share your phone line with other people, you can register up to 5 handsets to your base. To do this, assign a new number to each handset that you register. The supplied handset is already registered with the number 1, appearing as 1. For security reasons, the registration procedure can only be performed by people who are close to your base and know the REGISTER PIN. <u>Please note</u> that this PIN cannot be modified.

- 1 On the base, press and hold (1) on the rear of the base for about three seconds, and then release the button.
- **2** Press 🗩 beneath Menu to display the main menu items.

3 Press ( ) to choose Handset ) and then press ) beneath Select.

- 4 Press Down 🛄 to choose **Register**, then press 👄 beneath Select.
- 5 Press Up a or Down to choose the base number that you want. Press Deneath Select to search the base. The display shows a series of characters.
- 6 Press Deneath Select to confirm. The display asks you to enter the AC (the authentication code is 1590). Enter this code and press Deneath Select.
- **7** If the registration is successful, a confirm tone occurs and the new handset shows the handset number (e.g. 1).

• To extend radio coverage, a handset can be registered to up to 4 different base units. A base can be used with up to 5 handsets, and one base can connect to only one handset at a time.

## Deactivating a Handset

If necessary, you can clear a handset's registration, but you cannot deactivate the handset that you are using.

- 1 Press 🗩 beneath Menu to display the main menu items.
- **2** Press  $\binom{a}{m}$  to choose Base  $\underbrace{III}$ , then press  $\bigcirc$  beneath Select.
- **3** Enter the current base PIN (the default is **1590**) and press beneath OK.
- 4 Press Up 2 or Down to choose **Release** handset, then press beneath Select. **« H Desub ? »** appears. Use the keypad to press the handset number for which you want to clear the registration, then press beneath OK. A confirm tone occurs, and the handset cannot be used anymore with the base.

# Choosing the Dialing Mode

Your phone can be set to pulse dialing (rotary), or tone dialing (DTMF). To change the dialing mode :

- 1 Press 🗩 beneath Menu to display the main menu items.
- 2 Press ( , ) to choose Base . , then press 🗩 beneath Select.
- **3** Enter the current base PIN (the default is **1590**) and press beneath OK.
- 4 Press Down 🖾 to choose **Dial mode** , then press beneath 👄 Select. The current setting appears.
- 5 Press Left 🕑 or Right 👁 to choose DTMF or PULSE, then press 👄 beneath Save to confirm.

## Setting Date & Time

Your phone can display the current date and time.

You must set the correct date and time to indicate when calls or messages are received.

- 1 Press 🔵 beneath Menu to display the main menu items.
- 2 Press (\* • •) to choose Date and time (• •), then press
- 3 Press Deneath Select to choose Set Clock. The current settings are displayed:
- **4** Using the keypad, enter the current date and time (four digits for each, as explained below in the notes).
- **5** Press 🗩 beneath Select to save the setting.

- If you selected **12-HOUR** in the **Time format** menu, enter the time in 12h format and use Up **1** or Down **1** to select **AM** or **PM**.
- When setting the month, you can enter 1 digit or 2 digits at a time, but it is displayed in 2-digit format. (For example: For August, you can enter 8 or 08 in the month field, but the display shows ((08)).)
- After the time setting, press 🗩 beneath Select to set the date. During the date setting, press Left 🕩 to switch to time setting.
- If your service uses the FSK standard, the date and time is automatically set when you receive a call to this unit.

# **Chapter 2: Bluetooth and Remote Control**

## Pairing with an iPhone

To use an iPhone with your DECT phone, you must first pair and connect the iPhone with the DECT phone.

- Turn on the Bluetooth feature of your iPhone. Click Settings, General, Bluetooth and OFF, then the iPhone searches for available devices.
- **2** Press 🗩 beneath Menu to display the main menu items.
- 3 Press ( ) to choose Bluetooth (), then press ( ) beneath Select.
- 4 Press Deneath Select to choose Add device . The LCD shows Please wait..., and the Bluetooth LED flashes.
- 5 When the iPhone finds i-800, click Not Paired to connect it with the base. When the iPhone is successfully connected, Connected displays.

## Connecting an iPhone

All Bluetooth-paired devices are stored in the Device list, and only devices in the list can establish a Bluetooth connection with the DECT phone. Although seven iPhones can be paired with the DECT phone, only two iPhones can be connected to the base and be engaged in a call at one time.

### Method 1: Using the iPhone

- Click Settings, General, Bluetooth. If the Bluetooth feature is switched off, click OFF to switch it on.
- 2 Click Not Connected to the right of i-800 to connect the iPhone to the DECT phone. When the connection is successful, Connected appears.

### Method 2: Using the DECT Phone Menu

- 1 Press 🗩 beneath Menu to display the main menu items.
- 2 Press ( ) to choose Bluetooth (), then press ( beneath Select.
- 3 Press Down 🕮 to choose **Device list**, press 🗩 beneath Select.
- 4 The display shows all devices that have been paired before. Press Up 2 or Down 1 to choose the desired device, press beneath Select.
- 5 Press Deneath Select to choose Connect. When the connection is successful, Connected appears to the right of i-800 on the iPhone screen.

#### **Quick Connection**

- 1 When no device is connected with the DECT phone, press on the DECT phone.
- 2 The display shows all devices that have been paired before.
   Press Up a or Down to choose the desired device, press beneath Select to complete the connection.
- **3** When the connection is successful, **Connected** appears to the right of **i-800** on the iPhone screen.
#### Notes :

- If you switch off the Bluetooth function on the iPhone then switch on, you must connect it again.
- To ensure your calling quality, you are recommended to use the iPhone within a distance of 3 meters with the DECT base.

Disconnecting an iPhone

- 1 Press 🗩 beneath Menu to display the main menu items.
- 2 Press ( to choose Bluetooth ), then press ( beneath Select.
- 3 Press Down 🕮 to choose **Device list** , press 🗩 beneath Select.
- 4 The display shows all devices that have been paired before.
  Press Up <sup>™</sup> or Down <sup>™</sup> to choose the desired device, press
  → beneath Select.
- 5 Press Deneath Select to choose Disconnect. Then a prompt tone occurs and Not Connected appears to the right of i-800 on the iPhone screen.

## Removing a Paired iPhone

If you already have the maximum of seven paired iPhones in the Device list and you want to add another iPhone, you must first delete a paired iPhone.

- 1 Press 🗩 beneath Menu to display the main menu items.
- 2 Press ( ) to choose Bluetooth ( , then press ) beneath Select.
- 3 Press Down I to choose Device list , and then press beneath Select.
- 4 The display shows all devices that have been paired. Press Up
  or Down to choose the one you want to remove, and then press beneath Select.
- 5 Press Down to choose **Remove**, and then press beneath Select. The display shows **Remove**? **iPhone**. Press beneath Select to confirm. After successful operation, a confirm tone occurs.

6 In your iPhone, delete the DECT Bluetooth information. Click on the right side of i-800, then click Forget this Device . Forget Device appears. Click it to delete.

### Reminder

Some of Instant Messenger, such as Viber, Skype, Fring, Im+, Nettalk..... may not well support Bluetooth protocol, please check with relevant providers and update the software to use Speetube+ properly.

Thanks!

## Remote Control for Music

This feature allows you to control iPhone or iPod music playing via your handset or base.

#### Method 1: Using the Handset

Press 🕋 to exit.

**1** Use your iPhone/iPod to play music.

| $2$ Press $\bigcirc$ beneath Menu to display the main menu items.                                                                                                    |
|----------------------------------------------------------------------------------------------------|
| B Press (m) to choose Remote (k) (K) (Back) (K) (K) (K) (K) (K) (K) (K) (K) (K) (K                                                                                                    |
| Press Into play, press it again to pause.<br>Press Up 🖆 or Down 🕮 to adjust the volume.                                                                                                    |
| or signal or signal or si |
| During the playing, press Left 🚺 to replay the current track, press<br>t twice to play the previous track, press Right 💿 to get the next<br>one.                                                                                                    |
| When the playlist appears on the iPhone/iPod screen, use $\boxed{1}$ and $\boxed{6}$ to scroll up and down and select the track.                                                                                                    |

#### Method 2: Using the Base

Use your iPhone/iPod to play music. Press III to play, press it again to pause. During the music playing, press II and III to adjust the volume. During the playing, press III to replay the current track, press it twice to play the previous track, press III to get the next one.

# **Chapter 3: Basic Functions**

## Making a Call

When you dial, up to 25 digits appear on the screen. If the number is longer than 22 digits, the digits become smaller to accommodate the whole number.

You can place your calls in two ways:

#### **Traditional Mode**

- 1 Pick up the handset and press  $\boxed{4}$  to engage the line. You hear a dial tone, and  $\clubsuit$  appears.
- 2 Dial a telephone number. The number appears on the screen. When you hear your called party, speak with a normal voice.
- **3** To end the call, press **r** or place the handset on the base.

#### High-featured Mode

This procedure is more convenient and reliable, because you can check the number as you enter it:

- Enter a telephone number. Press and hold # to insert a pause if necessary. Check the number on the display. Vérifiez le numéro sur l'écran.
- **2** If you make a mistake, correct it by using 🗩 beneath Delete.
- **3** When the number correctly appears, press to dial it out through a landline.
  - Or press 🔲 to dial through your iPhone.

#### Notes :

The DECT phone must first be connected to the iPhone via Bluetooth. For more details please refer to Bluetooth section.

### Call Switching between the DECT Phone and an iPhone

During a call, you can switch between your DECT phone and your iPhone.

- 1 During a cell line call using the DECT phone, click on the display of the iPhone, then click The call switches to the iPhone.
- **2** To switch back, click **1**800 on the iPhone. The call switches back to the DECT phone.

#### Notes :

• To use this feature, the DECT phone must be paired and connected to the iPhone beforehand. For more details, please refer to **Bluetooth** section.

#### Options during a call

During a call, you can press beneath Option, and then select **Hold** to put the call or hold, or select **Contacts** to enter the Contacts list.

#### Important Note :

When making/answering a call by iPhone, if you go away from the base of DECT phone (longer than 10 meters), and then get closer to the base again, the call will be switched to the connected DECT phone. At this time, you could have the following selections :

#### Method 1 :

Lift the handset of DECT phone, then press  $\fbox$  to continue the call.

#### Method 2 :

Click on the display of the iPhone, then click The call switches to the iPhone again.

iPhone

## Receiving a Call

When a call is received, the phone rings and «Incoming Call » appears on the screen. A indicates a landline call or indicates a cellphone line call. If the incoming call can be identified (i.e. The caller's information is transmitted) you also see the caller's number.

Press A to answer a landline call or press a to answer a cell line call when your iPhone is charging. Or if the handset is on the base and you have activated the **(Auto Answer)** function (See page 42 for details), simply pick it up to answer the call. During conversation, the screen shows the elapsed time.

To end the call, press  $\frown$  or replace the handset on the base.

### Notes :

• The caller is identified only if your telephone network and the caller's network supports the service. However, a caller can still hide his/her number.

## Using the Speakerphone

During a call, you can turn on the speakerphone that is built into the handset. You can simply put your handset on a surface (e.g. a desk) and enjoy the comfort of a handsfree conversation.

To turn on the speakerphone ,

press 🖽 during a call. 🛋 🗧 appears.

### To turn off the speakerphone ,

press 🔄. 📢 🗧 disappears.

## Adjusting the Volume

During a conversation, press the Up (2) or Down key (1) to adjust the earpiece volume (or the handsfree speakerphone volume). There are five levels, which are shown by the bars of [100].

When the last bar is red, the volume is at its maximum level.

### Muting a Call

During a conversation, you can temporarily mute the microphone so that the party on the other end of the line cannot hear you. You can still hear the other party. This enables you to converse privately with someone near you.

#### To mute your microphone,

press the Right 👁 during the conversation: 返 appears.

### To unmute the microphone,

press the Right 👁 : 🔌 disappears.

### Last Number Redial

Your phone allows you to quickly redial the last dialed number.

Pick up the handset and press for to engage the line. Then press beneath Redial to dial the last-dialed number.

## Flash Signal

If your phone service includes call waiting or conference call services, you can use 🕢 to initiate these functions . For further details please contact your telephone company. Additionally, if you are connected to an extension line (PABX), you can use 🕼 to transfer a call to another extension.

To initiate any of these functions, press  $\fbox$  while the line is engaged.

### Using a Pause

A pause is useful when you access an interactive voice response system, such as an automated banking system. A pause provides a delay of 3 seconds.

After you dial a number and press 🙆, if you need to insert 3-second pause, press 🗩 beneath Pause.

## Out of Range Indicator

The bars to the right of  $\Upsilon$  show the signal strength received from the base. If you are too far from the base, the radio signal might become too weak for the phone to access the telephone line. In these conditions you can't make or receive phone calls, and turns  $\Upsilon$  red and **«Searching...»** appears.

## Locking the Keypad

This function is useful to avoid accidentally pressing keys when you are carrying your handset. If you activate keylock, all keys are inhibited except  $\boxed{\square}$  and  $\boxed{\square}$ .

In this condition, when a call comes in, you can answer the call by pressing  $\boxed{4}$  or  $\boxed{1}$ . When the call ends, the keys are locked again.

To lock the keys , press and hold 😤 until 🔒 🕽 appears.

To unlock the keys. les touches, press and hold 🚼 until 🔒 disappears from the display.

## Paging

You can page the handset from the base by making the handset ring with a special ring. It's useful to locate a lost handset or call the user who currently has the handset.

To send the paging signal, briefly press (), located on the base. All handsets registered with the base ring for 15 seconds.

To stop the paging signal before 15 seconds have passed, press ()) or any keys on the handset.

### Note :

• If a call comes in while the handset is being paged, the handset stops the paging operation and starts ringing normally.

## Temporary Tone-Dial Switchover

If you are using pulse dialing because your telephone line doesn't support tone dialing, you might not be able to access certain external services (e.g. automatic call centers, voice mailboxes, interactive telephone systems etc.), because they need tone dialing. You can avoid this limitation and access them anyway by doing this:

1 Pick up the handset and press  $\boxed{4}$  to engage the line.

**2** Press and hold 🔀 until ((-)) is displayed: your DECT phone is temporarily in the tone dial mode.

- **3** Enter the number of the service that you need to access.
- **4** When you hang up, the phone automatically returns to the pulse mode.

## Intercom

If you connected more than one handset to a base (you can connect up to 5 handsets to the same base), you can have a conversation between two people using two different handsets.

- 1 Pick up the handset and press Left **•**. The screen display shows **« INT x->** » (**x** is your handset number).
- **2** Press the number of the handset that you want to contact (from 1 to 5). The called handset starts to ring.
- 3 If the called party can answer your call, he/she can press and start talking. You can see the handset number of the called party on your screen.

4 At the end of the conversation, press 🔼

# Transferring Calls between Handsets

If you have more than one handset registered to the same base, you can transfer an outside call between the handsets.

- 1 When you are connected to an external call, press Left and the number of the handset that you want to contact (from 1 to 5).
- 2 If the called party can answer your call, he/she can press 4 and start talking.
- **3** If you want to cancel the transfer before the called party answers, press Left **•**. The call transfer is cancelled.

### Three-way Conference Calling

When you have an external call and an intercom call in progress, you can set up a three-way conference call, like this :

Press 🗩 beneath Confer to set up a three-way conference call.

# **Chapter 4: Display and Sound**

### Brightness

This adjustment enables you to optimize the visibility of the display by changing its brightness according to environmental conditions.

- 1 Press beneath Menu to display the main menu items.
- 2 Press ( ) to choose Display ), then press ) beneath Select.
- **3** Press Deneath Select again to choose **Brightness**. The current setting appears.
- 4 Press ( presectedly to choose among the 16 available levels, then press beneath Select.

Wallpaper

- 1 Press 🕒 beneath Menu to display the main menu items.
- 2 Press ( ) to choose Display ), then press ) beneath Select.
- **3** Press Up (1) or Down (1) to choose **Wallpaper**, then press (-) beneath Select. The current setting appears on the display.
- 4 Press (\*\*) to choose among 4 pre-defined wall paper images, then press beneath OK.

### Handset Name

- 1 Press 🗩 beneath Menu to display the main menu items.
- 2 Press (\*\*\*) to choose Display (\*\*\*), then press (\*\*\*) beneath Select.
- 3 Press Up 🔹 or Down 🕮 to choose Handset name , then press 🕞 beneath Select.
- 4 Press Up (a) or Down (1) to choose (( ON )), press (-) beneath Select.
- 5 Enter the name, up to 15 characters long that you want to assign to the handset, and then press 🗩 beneath Save.
- 6 Press 🕋. The handset name appears.
- 7 To deactivate this feature, access the **Handset name** menu and choose « OFF », press beneath Select.

### **Ring Setting**

You can select unique cell, landline and internal call ring tones and volumes. There are 15 ringtones, and four volume levels. You can also turn off the ringer.

- 1 Press 🗩 beneath Menu to display the main menu items.
- 2 Press ( ) to choose Sound ( ), then press ( beneath Select.
- 3 Press beneath Select to choose Cell ringtone, or press Up a or Down to choose PSTN ringtone or INT ringtone, then press beneath Select.
- 4 Press Left to or Right to select the ring tone that you like. Each time you press Left to or Right to , the handset sounds with the selected ring.
- **5** Press Deneath Select to save the ring tone setting and enter the ring volume setting.
- 6 Press Left t or Right to choose the volume level that you want. Each time you press Left t or Right , the handset sounds with the selected volume.
- 7 Press 
  beneath Select to save the settings and return to the previous menu.

#### Notes :

- If you turn off the ringer, when a call comes in, only the incoming call message appears on the display.
- You can also turn the PSTN ring off/on by long pressing **#** when the line is not engaged.

### Key Tone

Every time that you press a key, your handset acknowledges it with a key tone. You can disable the key tones.

- 1 Press 🗩 beneath Menu to display the main menu items.
- 2 Press ( ) pour choisir Son ( , puis appuyez sur ( sous Select.
- 3 Press Up <sup>™</sup> or Down <sup>™</sup> to choose **Key tone**, then press → beneath Select.
- 4 Press Up (a) or Down (iii) to choose **«ON»** to activate this feature or choose **«**OFF» to deactivate it, press (iii) beneath Select.

### Notes :

• For normal use, we recommend that you leave the key tones enabled. This makes the phone easier to use.

## Power Off Tone

When you turn off the handset, it generates a tone. You can disable the tone.

- 1 Press 🗩 beneath Menu to display the main menu items.
- 2 Press the navigation keys (\* ) to choose Sound ), then press beneath Select.
- 3 Press Up <sup>1</sup> or Down <sup>□</sup> to choose **Power off tone**, then press → beneath Select.
- 4 Press Up a or Down to choose **«ON»** to activate this feature or choose **«OFF»** to deactivate it, and then press beneath Select.

## Charging Tone

Every time you place the handset on the base, a tone occurs. This tone confirms that the handset is charging. You can switch the tone ON or OFF.

- 1 Press 🗩 beneath Menu to display the main menu items.
- **2** Press  $\binom{*}{m}$  to choose Sound 0, then press  $\bigcirc$  beneath Select.
- 3 Press Up <sup>™</sup> or Down <sup>™</sup> to choose **Charging tone** , then press → beneath Select.
- 4 Press Up (1) or Down (1) to choose **«ON»** to activate this feature or choose **«OFF»** to deactivate it, and then press (-) beneath Select.

#### Notes :

 For normal use, we recommend that you leave the charging tone enabled. This makes the phone easier to use and avoids the risk improper placement in the charging cradle. In this case, the handset would not charge and it might go unnoticed.

## **Chapter 5: Call Logs**

### Incoming Calls

When you receive a call and you subscribe to your network provider's caller ID service, if the caller's information is transmitted from the network on which the call was made (and the caller doesn't hide it), the caller's phone number is displayed. Additionally, you miss calls **(Missed calls)** followed by the number of missed calls (01, 02, etc.) and the icon **(**) appears.

The last 30 received (or missed) calls are stored in the **Answered** calls list (or **Missed calls** list), and you can call back the numbers, delete them or store them in the contacts list. To view the numbers, you can access the **Answered calls** list (or **Missed calls** list).

### Reviewing or Dialing a Number in the Incoming Calls List

- 1 Press 🕞 beneath Menu to display the main menu items.
- 2 Press ( ) to choose Call logs , then press beneath Select.
- 3 Press Deneath Select to access Incoming calls . The list of incoming calls appears. Numbers received via a landline appear with and numbers received via cellphone line appear with .
- 4 Scroll through the relevant calls list using Up 2 or Down until you find the desired number, and then press beneath Select. The date and time that you received the call appear.
- **5** To dial a number through your landline, press or dial it through your iPhone using .

#### Notes :

- At step 3, if the list is empty, **«No record»** appears.
- When «Missed calls xx» appears, you can press the OK key to access the Incoming Calls list. If the caller has specified that his name and number not be sent, «Private» appears on the screen and in the list.
- «Out of area» appears and is stored in the incoming call list when someone calls from an area where the telephone company does not offer identification services or name and number delivery to your region.

### **Incoming Calls Options**

You can save or delete a number in the missed calls list, as follows :

**1** Find the desired number in the incoming calls list.

**2** Press — beneath Select to display the call information.

**3** Press — sous Select pour afficher les menus d'options.

- 4 Press Up 🔹 or Down 🕮 to choose the desired option:
  - Add to contacts allows you to save the number in the contacts list. If the number is longer than 16 digits, you can store only first 16 digits of the number.
  - Delete deletes the selected number.
  - Delete all allows you to delete the whole incoming calls list (a prompt confirms your intent). Press 
     beneath Select to confirm or
     beneath Cancel to exit without deleting the entries.

### Dialed Calls List

The last 20 dialed calls are stored in the Dialed Calls list. You can review, redial, delete and save these numbers.

- 1 Press 🗩 beneath Menu to display the main menu items.
- 2 Press ( ) to choose Call logs (), then press ( beneath Select.
- 3 Press Up a or Down to choose Dialed calls, then press beneath Select. The last dialed number appears on the screen.
- 4 Press Up (1) or Down (1) to find the desired number, press (1) beneath Select. Press (1) to dial it via your landline or dial it via your iPhone using (1).
- **5** Press beneath Select to display the option menus.
- 6 Press Up 2 or Down 🕮 to choose the desired option:
  - Add to contacts allows you to save the number in the contacts list. If the number is longer than 16 digits, only the first 16 digits are stored.
  - Delete deletes the selected number.
  - Delete all allows you to delete the entire dialed calls list (a prompt confirms your intent). Press beneath Select to confirm or beneath Cancel to exit without deleting the entries.

#### Notes :

At step 3, if the list is empty, **«No record»** appears.

# **Chapter 6: Contacts**

You can store frequently used numbers so that you can easily make a call without having to remember or enter the phone number. You can store up 200 entries in your contact list.

## Storing Contact Entries

#### Method 1: Using the Contacts Menu

- 1 Press 🗩 beneath Menu to display the main menu items.
- 2 Press 
  beneath Select to choose Contacts , then press
  beneath Select to choose Home.
- 3 Press Up a or Down to choose **New number** , then press beneath Select.
- 4 Enter a name. For additional details, please see the **«Character** Map».
- 5 Press Down to move the cursor to the number field, then enter the appropriate phone number (up to 16 digits). Press and hold # to insert a pause if necessary.
- 6 Press Down to highlight the ring type number at the right of pthen press Left or Right to select a ring to associate with the number.
- 7 Use the same method to associate a picture with this number, press beneath Save to confirm.

#### Notes :

- At step 5, az or Az changes to 0–9. This indicates that you can only enter digits.
- If you make a mistake while entering a number or name, press
   beneath Delete to clear the last character. You can also use Left i or Right i to navigate to incorrect characters, then press beneath Delete to clear them.

#### Method 2: In Standby Mode :

- 1 Enter a phone number, then press old o beneath Save .
- 2 Complete storage by starting from Step 4 in the last paragraph of Method 1.

### Character Map

To enter a specific alphanumeric character, press the relevant key according to the following table: once for the first character, twice for the second and so on.

| Key | Characters in the displayed order |    |     |     |    |    |   |   |   |   |   |     |   |   |   |
|-----|-----------------------------------|----|-----|-----|----|----|---|---|---|---|---|-----|---|---|---|
| 0   | (sp                               | C) | 0   | €   | £  | \$ | ¥ | @ | Ś | Ξ |   |     |   |   |   |
| 1   | 1                                 |    | ,   | ;   | ?! | -  | × | # | ( | 0 | & | / : | ( | ) | н |
| 2   | Α                                 | В  | C   | 2   | Ä  | Ç  |   | а | b | C | 2 | ä   | à | ç | á |
| 3   | D                                 | Е  | F   | 3   | É  |    |   | d | е | f | 3 | è   | é |   |   |
| 4   | G                                 | Н  | - 1 | 4   | Ğ  | i  |   | g | h | i | 4 | I   | ğ | ì | í |
| 5   | J                                 | Κ  | L   | 5   |    |    |   | j | k | Ι | 5 |     |   |   |   |
| 6   | M                                 | Ν  | 0   | ) 6 | Ñ  | Ċ  | ) | m | n | 0 | 6 | ñ   | ö | ò | ó |
| 7   | Р                                 | Q  | R   | S   | 7  | Ş  |   | р | q | r | S | 7   | Ş | β |   |
| 8   | Т                                 | U  | ۷   | 8   | Ü  |    |   | t | u | ۷ | 8 | ü   | ù | ú |   |
| 9   | W                                 | Х  | Υ   | Z 9 | Æ  | Ø  | Å | w | Х | у | Z | 9   | æ | ø | å |

#### Notes :

- To delete letters, use 🗩 beneath Delete.
- If you want to shift the case while entering letter, press  $\blacksquare$  .
- When entering the same letter twice or a different letter on the same key, wait for a few seconds for the cursor to move automatically, and then select the next letter.

## Reviewing or Dialing a Number in Contacts

You can search stored contacts by entering the first characters of their names (alphabetic search). You can also scroll through the entire list without accessing the **Contacts** menu.

#### Method 1: Alphabetic Search

Appuyez sur 🕞 beneath Menu to display the main menu items.

- 2 Press 
   beneath Select to choose Contacts
   beneath Select to choose Home.
- 3 Press 🗩 beneath Select to access View .
- 4 Enter the first few letters of the name by using the alphanumeric keys, and press beneath Select. The details appear.
- **5** Press dial the number through your landline or dial it through your iPhone with .

### Method 2: Searching by Scrolling the Contacts List

- 1 Press Deneath Contacts. The entire list appears in alphabetical order.
- 2 Repeatedly Up 🖀 or Down 🕮 to scroll to the desired entry.
- **3** Press Deneath Select to view the details of the selected entry.
- 4 Press 🕢 to dial the number through your landline or dial it through your iPhone with 🔲.

## Speed Dial

You can store up to 9 speed dial numbers on the numeric keypad (0~9), so you can easily dial the numbers by pressing and holding the associated numeric key.

### Storing Speed Dial Numbers

- 1 Press 🗩 beneath Menu to display the main menu items
- 2 Press 
  beneath Select to choose Contacts
  , then press
  beneath Select to choose Home.
- 3 Press Up 🔹 or Down 🕮 to choose Speed dial , then press 🕞 beneath Select.
- 4 Repeatedly press Up (1) or Down (1) to select the desired location (KEY1~KEY9), and then press (-) beneath Modify.
- 5 You can press Up 🔹 or Down 🕮 to scroll to the desired entries, and then press 👄 beneath Select.
- **6** Press 🗩 beneath Select again to confirm.

#### Dialing a Speed Dial Number

Press and hold the numeric key (1~9), then press  $\boxed{4}$  to dial the number through your landline or dial it through your iPhone using  $\boxed{1}$ .

## Editing or Deleting Contacts

You can edit or delete a number in the contacts, as follows:

- **1** Find the desired number in the contacts.
- **2** Press beneath Select to view the details of the selected entry.
- **3** Press 🗩 beneath Select to display the option menus.
- 4 Press Up 🔹 or Down 📼 to choose the desired option :
  - Edit allows you to edit the selected entry.
  - Delete deletes the selected entry.
  - Delete all deletes all of the contact entries.

### Download Phonebook from the iPhone

Up to 2 cell phonebooks can be downloaded to your DECT phone via Bluetooth wireless technology. Each downloaded phonebook can store up to 500 entries. You can access any phonebook entry and use it to make a call on the landline or either of two iPhones.

- Make sure that the iPhone is already connected to the DECT phone with Bluetooth, and place your iPhone next to the telephone base during the downloading.
- **2** Press 🗩 beneath Menu to display the main menu items.
- 3 Press beneath Select to choose Contacts , then press Up or Down to choose Cell 1 or Cell 2.
- 4 If available, press Down (1) to choose Update, then press (2) beneath Select. The contacts from the iPhone is updated on the DECT phone
- 5 After that, you can review the iPhone's contacts via your DECT phone.

#### Important Note :

Since the speed of Bluetooth transmission is limited, the process of contacts downloading may last for several minutes. If there is an incoming call when contacts downloading is in progress, the downloading is terminated. You have to repeat above operations.

# **Chapter 7: Settings**

## Changing the Handset & Base PIN

Base and handset PINs are required to protect your phone against unauthorized use. They are set to **1590** at the factory. You can change the PINs as follows:

### Handset PIN

- 1 Press 🗩 beneath Menu to display the main menu items.
- 2 Press ( ) to choose Handset (), then press ( beneath Select.
- **3** Press beneath Select to choose **PIN code**.
- **4** Enter the current PIN code, then press beneath OK.
- **5** Enter the new four-digit PIN, and press sur 🗩 beneath OK.
- 6 Enter the new PIN code again to confirm it, then press beneath OK to save the setting.

#### Notes :

• At step 4, if you enter the wrong PIN, your phone generates a warning sound.

### Base PIN

- 1 Press 🗩 beneath Menu to display the main menu items.
- 2 Press ( ) to choose Base . , then press 🕞 beneath Select.

**3** The handset prompts you to enter the current base PIN code (the default PIN is **1590**). Use the numeric keys to enter the code and press beneath OK.

- 4 Press Up 12 or Down 1 to choose Change PIN , then press 
  beneath Select.
- **5** Enter the new four-digit PIN, and press beneath OK.
- 6 Enter the new PIN code again to confirm it, then press beneath OK to save the setting.

## Selecting a Base

Your handset can be used with up to 4 base units, provided that it has been registered with them. This menu option enables you to select which base you want to use :

- 1 Press 🗩 beneath Menu to display the main menu items.
- 2 Press ( ) to choose Handset (), then press beneath Select.
- 3 Press Up 🔹 or Down 🕮 to choose Select base , then press 👄 beneath Select.
- 4 Press Up 🐮 or Down 🕮 to select the base, then press 👄 beneath Select.

5 Press

#### Notes :

- $\checkmark$  appears to the right of the selected base.
- If the selected base has not been registered with your handset, **«Not registered»** appears.
- At step 4, if you select **(Best base)**, handset finds the first available unit as you move around. .

### Resetting the Handset or the Base

If you reset the handset or the base, all of the user-selectable features restore to the factory settings: When resetting the handset, the incoming and outgoing lists will be erased, but the Contacts and Flash time do not reset.

The handset and base can be reset independently. It is useful for the following purposes:

 If you have made many wrong settings and you want to restore the handset to the factory presets.  If the phone shows logical malfunctions (incorrect symbols on the display, incorrect behavior, etc.), the problem can be caused by a switching power supply noise or an electrostatic spike that can temporarily alter the memory of the internal microprocessor. Resetting could solve the problem.

### **Resetting the Handset**

- 1 Press 🗩 beneath Menu to display the main menu items.
- 2 Press (\*) to choose Handset (), then press beneath Select.
- 3 Press Up <sup>1</sup> or Down <sup>□</sup> to choose Reset handset , then press → beneath Select.
- 4 The handset asks you to enter the current handset PIN code (the default PIN is 1590). Use the numeric keys to enter and press
  beneath OK.» Reset ? « appears. Press beneath OK to confirm.

5 Press 🔼

### **Resetting the Base**

- 1 Press 🗩 beneath Menu to display the main menu items.
- 2 Press ( ) to choose Base . , then press beneath Select.
- **3** The handset prompts you to enter the current base PIN code (the default PIN is 1590). Use the numeric keys to enter the PIN, and then press beneath OK.
- 4 Press Up 🔹 or Down 🕮 to choose Base reset , then press 👄 beneath Select.
- **5 «B Reset ?»** appears. Press 🗩 beneath OK to confirm.
- 6 Press 🕋.

### Notes :

- Be careful! When you reset the handset, you will lose any data stored in it (e.g. Numbers in the incoming and outgoing lists). Jot them down before resetting the handset.
- Resetting the base does not affect the handsets registered to the base.

### Auto Answer

You can answer a call by simply picking up the handset from the base, without pressing any key.

- 1 Press beneath Menu to display the main menu items.
- 2 Press (\*) to choose Handset (), then press beneath Select.
- 3 Press Up 🐿 or Down 🕮 to choose Auto answer, then press 👄 beneath Select.
- 4 Press Up a or Down to choose **«ON»** to activate this feature or choose **«OFF»** to deactivate it, press — beneath Select.

### Language

You can change the language used to display the menu messages. There are multiple languages available.

- 1 Press 🗩 beneath Menu to display the main menu items.
- 2 Press ( ) to choose Handset (), then press beneath Select.
- 3 Press Up 🔹 or Down 📼 to choose Language, then press 👄 beneath Select. The current language appears.
- 4 Press Up 🔹 or Down 🕮 to select the language that you want, press 👄 beneath Select.

Version Information

- 1 Press 🗩 beneath Menu to display the main menu items.
- 2 Press (\*) to choose Handset (), then press beneath Select.
- 3 Press Up a or Down to choose Version Info, then press beneath Select. The current software version information appears.

## Flash Time

During a conversation, 🕢 allows you to access special services offered by your telephone network or to transfer a call to another extension if you are connected to a PABX (Private Automatic Branch of eXchange).

If your  $\boxed{\underline{\mathcal{M}}}$  key does not work properly, you need to adjust the Flash time, as follows :

- 1 Press beneath Menu to display the main menu items.
- 2 Press (\*\*) to choose Base 👥, then press 🗩 beneath Select.
- **3** You are prompted to enter the current base PIN code (the default PIN is **1590**). Use the numeric keys to enter and press beneath OK.
- 4 Press 
  beneath Select to access Flash time . The current setting appears.
- 5 Press Left 🕑 or Right 💌 to choose the desired flash time, then press 👄 beneath Save. You can choose from 100ms, 120ms, 300ms or 600ms.

# **Chapter 8: Date and Time**

## Date Format

If you have set the date, you can choose the date format.

- 1 Press beneath Menu to display the main menu items.
- 2 Press (\*\*) to choose Date and time (\*\*), then press (\*\*) beneath Select.
- **3** Press Down I to choose **Date format**, then press beneath Select. Three different date formats appear, (MM/DD, DD/MM and MM-DD).
- 4 Press Up 🔹 or Down 🕮 to highlight the format that you prefer, then press 🕞 beneath Select.

## Time Format

If you have set the time, you can choose the time format.

- 1 Press 🕞 beneath Menu to display the main menu items.
- 2 Press ( ) to choose Date and time ), then press (
- 3 Press Up <sup>™</sup> or Down <sup>™</sup> to choose **Time format**, then press <sup>™</sup> beneath Select. Two different time formats appear, (12hour and 24-hour).
- 4 Press Up 🔹 or Down 🛄 to highlight the format that you prefer, then press 🕒 beneath Select.

### Alarm

You can set an alarm to ring once or ring in regular intervals about every 10 minutes.

### Activating the Alarm Feature

- 1 Press 🗩 beneath Menu to display the main menu items.
- 2 Press ( ) to choose Date and time ) then press ) beneath Select.
- **3** Press beneath Select to choose **Alarm**.
- 4 Press Up 🐮 or Down 🕮 to choose **«ON»**, and then press 👄 beneath Select.
- **5** Use the numeric keys to enter the time using the HH:MM format.
- **6** Press beneath Select to save the alarm time setting.
- 7 Press Left I or Right I to select the ring type.
- 8 Press beneath Select to save the setting and return to the previous menu.
- 9 When the alarm sounds, press 
   beneath Stop to stop it or press 
   beneath Snooze to let it ring again after 10 minutes.

### Deactivating the Alarm Feature

1 Perform steps 1 through 3 from the last section, and then choose **«OFF»**, and then press — beneath Select.

### Notes :

- If you selected **12-HOUR** in the **Time format** menu, enter the time in 12h format and use the Up (a) or Down (1) to select **AM** or **PM**.
- C appears on the screen.

### Sleep Mode

This feature enables you to not be disturbed by the ring tone at night. If the sleep mode is activated, the ring volume automatically switches to volume level 1 during the period of time that you set.

- 1 Press beneath Menu to display the main menu items.
- 2 Press (\*\*) to choose Date and time (\*\*), then press beneath Select.
- **3** Press Down to choose Sleep mode , then press beneath Select.
- 4 Press Up (1) or Down (1) to choose **((ON))** to activate this feature or choose **((OFF))** to deactivate it, press (-) beneath Select to confirm.
- 5 If you choose **«ON»**, enter the period of time that you define as sleep mode time, in 24-Hour format, and then press beneath OK.

#### Notes :

• **Z<sup>Z</sup>** appears to the right of **O** if you activate sleep mode and set an alarm.

## **Chapter 9: Menu Structure**

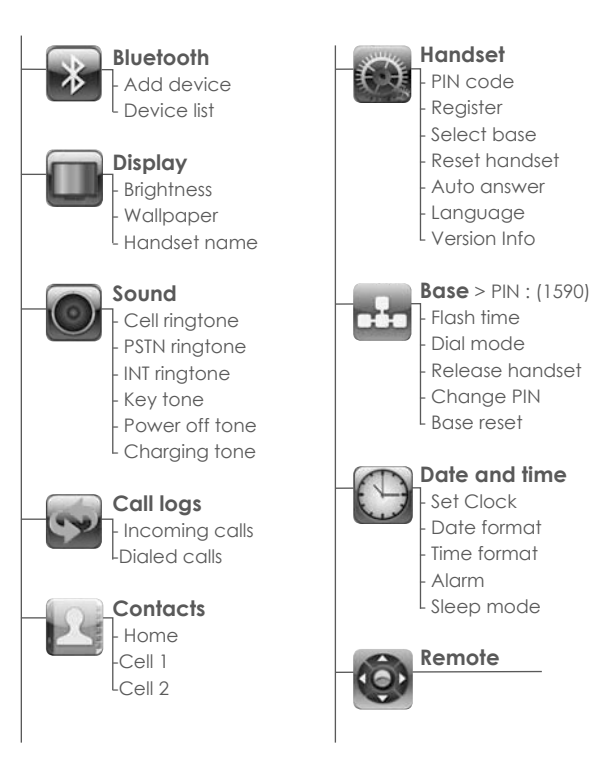

# **Chapter 10: Additional Information**

# Troubleshooting

| Symptom                                                                                                    | Solution                                                                                                    |
|----------------------------------------------------------------------------------------------------|----------------------------------------------------------------------------------------------------|
| The handset doesn't turn on.                                                                                                    | Try charging the handset for<br>a few minutes, then remove it<br>from the base. If it still doesn't<br>turn on, check the battery<br>installation. |
|                                                                                                    | If these efforts are unsuccessful,<br>try replacing the batteries.                                                                                 |
|                                                                                                    | Contact an authorized service center.                                                                                                    |
| The handset works, but it doesn't access the base unit.                                                                         | Check the connection of the switching power supply.                                                                                                |
|                                                                                                    | Try registering the handset to the base.                                                                                                    |
| The handset works and it accesses the base unit, but no dial tone is heard.                                                     | Check the connection of the phone line cord.                                                                                                    |
| The handset works perfectly,<br>but a beep occurs during<br>phone calls.                                                        | Check the batteries charge and charge them if necessary.                                                                                           |
| There is noise and audio inter-<br>ference during phone calls.                                                                  | Get closer to the base unit. If<br>you can access more base<br>units, try selecting a closer one.                                                  |
| The handset works perfectly,<br>but it doesn't ring with inco-<br>ming calls.                                                   | Select another ring level.                                                                                                    |
| The handset can only receive calls. The keypad locked                                                                           | Press and hold 🚼 .                                                                                                    |
| The phone doesn't work pro-<br>perly with some special<br>services or if it is connected<br>to an exchange extension<br>(PABX). | Check the Flash time and set it properly                                                                                                    |

| The battery charge level is<br>very low.                                                                                                    | Clean the charging pins, and<br>if the problem is still not solved,<br>replace the batteries.                                                                                                    |
|----------------------------------------------------------------------------------------------------|----------------------------------------------------------------------------------------------------|
| Logical malfunctioning in the<br>handset or base unit.                                                                                                    | Try resetting the handset or the base.                                                                                                    |
| Disable Bluetooth in the iPhone<br>and then enable it again, the<br>disconnected<br>Bluetooth connection<br>between the base and the<br>iPhone cannot be<br>automatically resumed | Due to differences in each<br>iPhone's software, so it is nor-<br>mal for some iPhone that the<br>Bluetooth connection cannot<br>be automatically resumed. If in<br>this case, please establish the<br>Bluetooth connection manual-<br>ly (See P20~ P21 «Connecting<br>an iPhone»). |
| If there are interference signals<br>near or iPhone was taken<br>away from the base (longer<br>than 10 meters) ever, the<br>phone may lose the connec-<br>tion with iPhone.       | Switch off Bluetooth feature on<br>iPhone, then switch it on again.<br>/ Power off the base and then<br>power on.                                                                                                    |

# **Technical Specifications**

| Frequency Range :                              | 1.88 - 1.90GHz                   |
|------------------------------------------------|----------------------------------|
| Channels :                                     | 120 Duplex channels              |
| RF Carrier Power :                             | <250mW                           |
| Modulation :                                   | GFSK                             |
| Frequency Stability :                          | < 50 KHz±                        |
| Charging time :                                | 15 hours                         |
| Ambient temperature :<br>Normal :<br>Extreme : | 15° C - 35° C<br>0° C - 40° C    |
| Humidity :                                     | 0% - 90%                         |
| <b>Size (mm) :</b><br>Base :<br>Handset :      | 255 x 74 x 67<br>178,5 x 47 x 13 |
| Power supply<br>Base input :                   | 7,5V, 2A                         |
| Hundset Input :                                |                                  |

Design and specifications are subject to change without notice.

ΕN

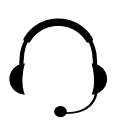

Assistance téléphonique au 0 892 350 490 (0.34 € TTC la minute) horaire, voir sur le site internet

scs-laboutique.com

# Productinformatiegids **NL**

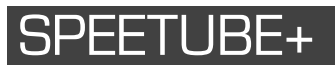

Draadloze Bluetooth-telefoon, iPhone Docking station en stereo luidsprekers

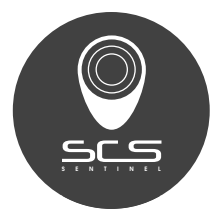

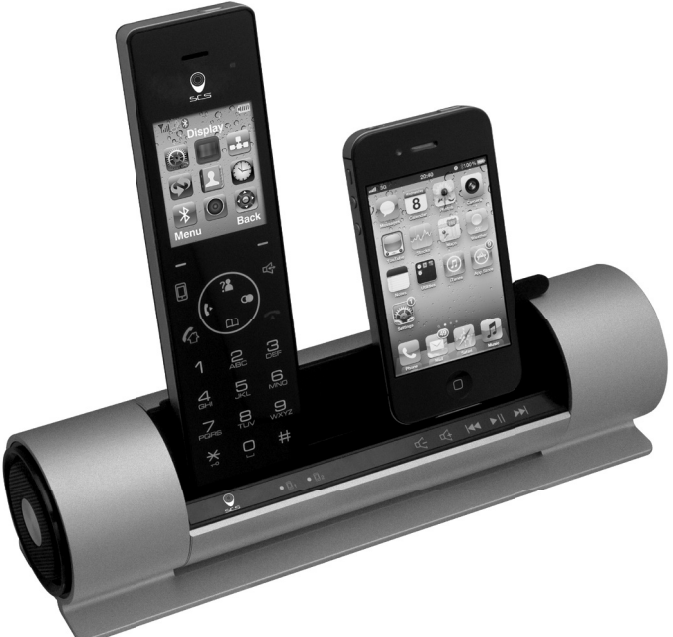

CE

V.11-2014 ::: Ind. B

Welkom. U gebruikt de Gekleurde DECT BT telefoon met lader.

Deze gids bevat nuttige informatie waardoor u alle functies op uw telefoon kunt benutten.

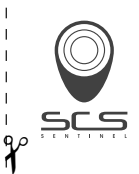

### GARANTIEBEWIJS

PER POST

SCS SENTINEL - Service commande Rte de St Symphorien - BP 69 85130 Les Landes génusson (FRANCE) VIA INTERNET scs-laboutique.com

Vergeet niet om uw garantie **binnen één maand na aankoop** te registreren. Bewaar uw aankoopbewijs (fotokopie kassabon of factuur) zorgvuldig. Bij beroep op garantie wordt hierom gevraagd.

#### UW PRODUCT GARANTIE 2 JAAR

naam : SPEETUBE +

Streepjescode (nummer van 13 cijfers) : ...... Serienummer (aangegeven bij de streepjescode van de verpakking) : .....

#### PLAATS VAN AANKOOP

| Naam :            | Datum van aankoop : |  |  |  |  |  |
|-------------------|---------------------|--|--|--|--|--|
| plaats : PC :     |                     |  |  |  |  |  |
| U                 |                     |  |  |  |  |  |
| Naam : Voornaam : |                     |  |  |  |  |  |
| Tel. :            |                     |  |  |  |  |  |
| Ville :           | PC :                |  |  |  |  |  |
| INSTALLATEUR      |                     |  |  |  |  |  |
| Particulier       | Bedrijf             |  |  |  |  |  |
|                   | Bedrijfsnaam :      |  |  |  |  |  |

KvK nummer : .....
# Introductie

Hartelijk dank voor uw aankoop van de gekleurde DECT BT telefoon. Met de bluetoothfunctie kan uw nieuwe DECT (Digital Enhanced Cordless Telecommunications) worden aangesloten op een iPhone. Hierdoor kunt u via zowel vaste als mobiele netwerken bellen. Gebruik ook de extra functies:

- Grote schermen en toegankelijke menu's.
- Kleurenscherm achtergrond en helderheid van het beeldscherm kunnen worden aangepast.
- iPhone lader laadt een Iphone via een poort op uw nieuwe telefoon.
- Contactenlijst Uw persoonlijke telefoonboek met maximal 200 contacten, alfabetisch gerangschikt.
- Synchronisatie van het telefoonboek u kunt het telefoonboek van een iPhone downloaden en het raadplegen via uw DECT telefoon.
- Met de DECT handset muziek afspelen van uw i Phone/iPod
- Luidspreker voor handsfree bellen.
- 12 ringtones en slaapmodus Zet 's nachts automatisch het volume van de telefoon op het laagste niveau.
- Wekker
- Persoonlijk draadloos netwerk Sluit maximaal vijf handsets aan op uw basisstation. Elke handset kan op vier extra basisstations worden aangesloten zodat uw draadloze bereik maximaal wordt uitgebreid.

Omdat we de kwaliteit moeten blijven verbeteren, kunnen de specificaties en eigenschappen zonder voorafgaand bericht worden veranderd. Bepaalde diensten zoals de ID van de beller zijn alleen beschikbaar als deze door uw plaatselijke telefoonnetwerk worden doorgegeven.

# Waarschuwingen

Uw DECT BT telefoon is met veel zorg ontworpen voor jarenlang zeker en veilig gebruik. Zoals bij alle elektrische apparaten dienen er echter enkele basis voorzorgsmaatregelen in acht te worden genomen om persoonlijk letsel of schade aan het toestel te voorkomen:

- Lees de instructies in deze handleiding zorgvuldig en volg deze op. Bewaar de handleiding voor gebruik op een later tijdstip.
- Lees alle waarschuwingen en instructies op het toestel en volg deze op.
- Gebruik uitsluitend de voedingsstekker die in de verpakking is meegeleverd en controleer of de stroombron overeenkomt met de aangegeven vereisten. Informeer hier naar bij uw verkoper of uw plaatselijke energiebedrijf indien u dit niet zeker weet.
- Vermijd hevige schokken. Gebruik de voedingskabel niet als deze gebroken is of beschadigingen vertoont. Neem onmiddellijk contact op met een gecertificeerd service center.
- Houd uw handset stevig vast. Anders kan deze vallen en beschadigd raken.
- Gebruik de telefoon niet in een omgeving waar ontploffingsgevaar heerst.
- Gebruik de telefoon niet in de buurt van water of giet geen vloeistoffen over het toestel heen. Indien u denkt dat vloeistof uw toestel is binnengedrongen, sluit u het toestel af, droog het toestel met een zachte schone doek en neem contact op met de verkoper.
- Let op het milieu. Alle onderdelen van dit toestel zijn ontwikkeld voor gebruik binnenshuis. Stel de onderdelen nooit bloot aan extreem hoge of extreem lage temperature. Stel de draadloze telefoon niet bloot aan hevige schokken of vochtige of stoffige omgevingen.
- Probeert u nooit zelf de luidspreker te demonteren of te repareren. In dat geval vervalt onmiddellijk de garantie en u zou schade kunnen veroorzaken waardoor omvangrijke reparaties nodig zijn. Neemt u altijd contact op met uw plaatselijke verkoper voor hulp.
- Gebruik de batterijen op de juiste wijze. Volg vooral de aanwijzigen in deze handleiding strikt op.
- Gebruik de telefoon alleen met de juiste batterijen en laad ze uitsluitend op in het bijgeleverde oplaadstation. Gebruik van andere niet originele onderdelen kan leiden tot elektrische schokken of andere gevaren en de garantie vervalt.

- Ingeval van problemen raadpleegt u dan deze handleiding of neem contact op met uw verkoper of het dichtstbijzijnde officiële service center. ledere servicehandeling die niet door een officieel service center is uitgevoerd, leidt tot verval van de garantie.
- Onder de volgende omstandigheden kunnen met deze telefoon geen oproepen, ook geen noodoproepen, worden gedaan: tijdens stroomstoring, als de batterijen defect of leeg zijn of als het toetsenord vergrendeld is.
- Gebruik deze telefoon niet in de buurt van spoed medische apparatuur of in de buurt van personen met geïmplanteerde elektrische apparaten zoals pacemakers. Radiosignalen tussen de handset en het basisstation kunnen bovendien storingen veroorzaken op hoortoestellen hetgeen een hard geluid veroorzaakt.

## 

| Hoofdstuk 1: Beginnen           |
|---------------------------------|
| Lijst van functies9             |
| Presentatie van de telefoon 11  |
| Functies van de toetsen12       |
| Beeldscherm van de handset 14   |
| Inhoud van de verpakking 15     |
| Verbinding16                    |
| Plaatsing van de batterij       |
| Opladen                         |
| Registeren van een nieuwe       |
| handset                         |
| Deactiveren van een handset. 18 |
| Belmodus kiezen 19              |
| Datum en tijd instellen 19      |
| Hoofdstuk 2: Bediening via      |
| Bluetooth en Afstandsbediening  |
| Koppeling met een iPhone 20     |
| verbinding met een iPhone 21    |
| iPhone loskoppelen22            |
| Verwijdering van een            |
| gekoppelde iPhone               |
| Afstandsbediening voor          |
| muziek                          |
|                                 |

#### Hoofdstuk 3: Basisfuncties

| Oproep beginnen            | 24 |
|----------------------------|----|
| Oproep ontvangen           | 26 |
| Gebruik van de luidspreker | 27 |
| Regelen van het volume     | 27 |
| Oproep dempen              | 27 |
| Laatste nummer herhalen    | 27 |
| Flash signaal              | 28 |
| Op Pauze zetten            | 28 |
| Buiten bereik Indicator    | 28 |
| Toetsenbord vergrendelen   | 28 |
| Handset bellen             | 29 |
| Tijdelijk wijzigen van     |    |
| de kiestoon                | 29 |
| Intercom                   | 30 |
| Gesprekken doorverbinden   |    |
| tussen Handsets            | 30 |
| Conference call met drie   |    |
| lijnen                     | 30 |
|                            |    |

| Hoofdstuk 4: Beeldscherm en geluid<br>Helderheid                                                                                                    |
|----------------------------------------------------------------------------------------------------|
| Naam van de handset                                                                                                    |
| Hoofdstuk 5: Beljournalen<br>Inkomende Oproepen                                                                                                    |
| Hoofdstuk 6: ContactenOpslaan van de ingangen vancontactenLijst van KaraktersNummer in de Contactenbekijken of kiezenSnelkiezenContacten Bewerkenof Verwijderendownloaden41 |
| Hoofdstuk 7: InstellingenVeranderen van de PINcodes van<br>de handsets en het basisstation .41Basisstation selecteren                                                       |
| Hoofdstuk 8: Datum en Tijd<br>Formaat van de Datum                                                                                                    |
| Hoofdstuk 9: Menustructuur 49                                                                                                    |
| Hoofdstuk 10: Aanvullende<br>Informatie                                                                                                    |
| Problemen oplossen                                                                                                    |

# Hoofdstuk 1: Beginnen

# Lijst van Functies

## Kleuren DECT BT Telefoon.

- 1.8G/1.9G en 2.4G DECT
- Laadstation voor iPhone en iPod
- Bluetooth verbinding
- Ontvangt en kiest oproepen via het vaste en mobiele netwerk
- Draaibaar laadstation
- Reduceert de straling van de mobiele telefoon
- 2 iPhones kunnen tegelijkertijd met het basisstation worden verbonden
- Wisselgesprekknop tussen DECT telefoon en uw iPhone
- Bestuur met uw DECT telefoonstuur het afspelen van muziek op uw iPhone/iPod
- Keuzetoetsen op de handset en het basisstation
- 2.2'' TFT groot kleuren beeldscherm
- Contactenlijst (200 ingangen voor vaste lijnen, 500 ingangen voor elke cell1 & cell2)
- Synchronisatie van het telefoonboek
- Beljournaal (30 gemist, 30 beantwoord, 20 gekozen)
- Op één basisstation kunnen maximaal vijf handsets worden geregistreerd.
- Maximaal vier basisstations kunnen op één handset worden geregistreerd.
- 12 polyfone en drie monofone ringtones
- Vier beltoonvolumes
- Drie lijns conference calls
- Gesprekken doorverbinden
- Gesprek in de wacht zetten
- Taalopties
- Instelbaar stemvolume (5 niveaus)
- Instelbare helderheid (16 niveaus)
- Handsfree luidspreker

- High definition stereo luidsprekers
- Toetstonen (instelbaar)
- Automatisch antwoord (instelbaar)
- 4 instelbare schermachtergronden
- Weergave van de gespreksduur
- Interne oproepen
- bescherming met wachtwoord
- Dempfunctie
- Echte klok (12-uur of 24-uur)
- Toetsenbordvergrendeling
- Opnieuw bellen, Flash, Pauze
- Voorkeuze bellen
- slaapmodus instellen
- Alarm

#### Vaste lijn

- FSK/DTMF ID van de beller
- Inkomend gesprek indicator
- Informatie Privé/afgeschermd nummer
- Informatie bericht in de wacht
- •Instelbare wijze van nummer kiezen
- Instelbare Flash tijd

# Uiterlijk van de telefoon

#### Handset

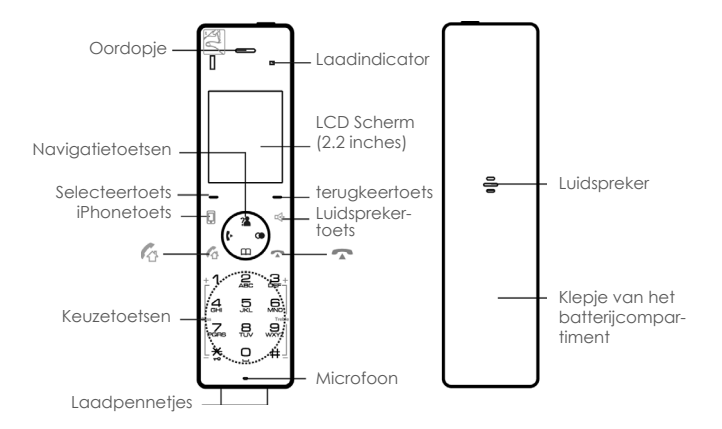

**Basisstation** 

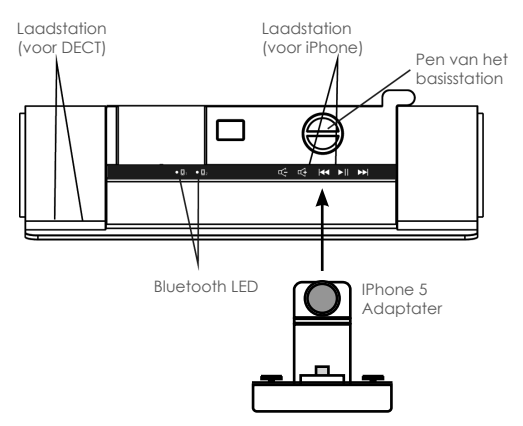

## Functies van de toetsen

Druk op # voor toegang of om te schakelen tussen hoofdlet-# ters en kleine letters in de Engelse modus. Dim het volume van de hoge tonen bij het afspelen van muziek. Indrukken en vasthouden om de blokkeerfunctie van het × toetsenbord te activeren of te deactiveren. Dim het volume van de bassen tijdens het afspelen van muziek. Verhoog het volume van de bassen tijdens het afspelen 1 van muziek З Verhoog het volume van de hoge tonen tijdens het afspelen van muziek Selectietoetsen: Indrukken om de functie die boven de toetsen  $\frown$ is aanaeaeven uit te voeren. Tiidens het naviaeren door de menu's kort indrukken om de ingave te annuleren en terug te keren naar het hoofdscherm. Tijdens een gesprek kort indrukken om het gesprek te beëindigen. 6 Druk om oproepen via de vaste liin te beainnen en te ontvangen. Druk om oproepen met de iPhone te beginnen en te ontvangen. 4

? m

Druk om de luidspreker te activeren voor de handfree modus tijdens een gesprek. Druk om naar boven of beneden te scrollen tijdens

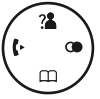

#### het navigeren door de menu's. In standbymodus :

- Links: Indrukken om een interne oproep te beginnen.
- Rechts: Indrukken om de lijst van uitgaande oproepen te bekijken..
- Boven: Indrukken om de lijst van inkomende oproepen te bekijken.
- Beneden:Indrukken om contacten te bekijken.

#### Tijdens het gebruik :

- Boven: Volume van de oortelefoon verhogen.
- Beneden: Volume van de oortelefoon verlagen.

## Selectietoetsen :

Druk op de linker of rechter toets om de functie die boven de toets is afgebeeld op het beeldscherm uit te voeren.

- Links : <sub>□</sub> Menu
  - Selecteren - OK - Bewaren Optie
- Rechts: Afstandsbediening
   Terug
   Annuleren
   Pauze
   Opnieuw kiezen
   Verwijderen

AfstandsbedieningGebruik de afstandsbediening voor de optie muziek.TerugTerugkeren naar het vorige menu.AnnulerenAnnuleer uw instelling.VerwijderenVerwijder cijfers of karakters.PauzePauzeer tijdens het intoetsen van een nummer.HerhaalHerhaal het laatst gekozen nummer.SelecterenSelecteer het verlichte onderwerp uit het menu.BewarenBewaar een contactnummer.OptieLijst van opties tijdens een gesprek.OKBevestig een selectie.MenuNaar het hoofdmenu:

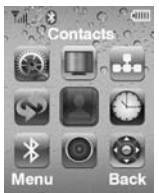

# Beeldscherm van de handset

Op het beeldscherm zijn meerdere iconen te zien.

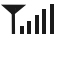

Signaalsterkte. Hoe groter het aantal streepjes, hoe beter het signaal.

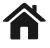

De vaste lijn is bezet.

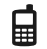

De mobiele lijn is bezet.

- az or AZ Geeft de weergave van de ingegeven letters aan: az of AZ (hoofdletters of kleine letters).
  - **0-9** Geeft aan dat er alleen cijfers kunnen worden ingegeven.
  - ۶X
- Belvolume is uitgeschakeld.

7<sup>Z</sup>

Slaapmodus is geactiveerd.

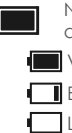

Niveau van de batterijlading.

Volledig opgeladen

📕 Batterij leeg

Let op, batterij is bijna leeg

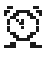

Wekker is ingesteld.

De microfoon is tijdelijk uitgeschakeld tijdens een gesprek.

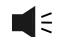

De luidspreker is actief.

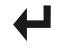

Een of meer gemiste oproepen.

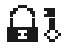

Toetsenbord is vergrendeld.

## Inhoud van de verpakking

Controleert u of u alle onderdelen heeft als u uw telefoon eenmaal heeft uitgepakt. Neem zo spoedig mogelijk contact op met uw verkoper ingeval van defecte of ontbrekende onderdelen.

> Adaptateur IPhone 5

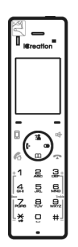

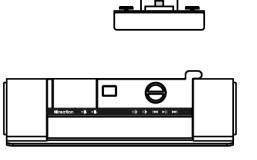

| lerection                    |
|------------------------------|
| i-800                        |
|                              |
| Product<br>Information Guide |

Handset

Basisstation met iPhone 4 lader

Gebruikershandleiding

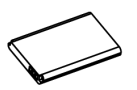

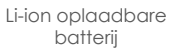

Voedingsstekker

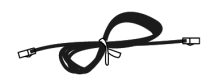

Voedingskabel

\* Het type stekker hangt af van het gebruikte type in het land.

## Verbinding

- Steek de stekker van de adapter in het contact van de voeding van het basisstation. Steek daarna de adapter in een standard AC stopcontact op de wand.
- 2 Steek één uiteinde van het telefoonsnoer in het contact van de telefoonkabel op het basisstation. Steek daarna het andere uiteinde in een standard telefoonstopcontact op de wand.

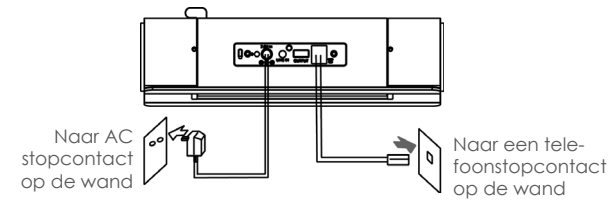

# Plaatsen van de batterij

Oplaadbare Li-ion batterijen (1000mAh) meegeleverd met uw telefoon. Plaats de batterijen voor gebruik.

- 1 Open het klepje van de batterij in de richting zoals aangegeven op de onderstaande afbeelding.
- 2 Plaats de nieuwe batterij zoals aangegeven.

**3** Plaats het batterijklepje terug en schuif het op zijn plaats.

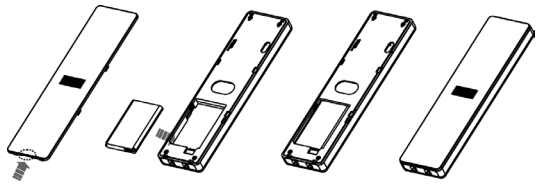

#### Opmerkingen :

- Plaats of verwijder de batterij niet als de netvoeding is aangesloten.
- Vervang de batterij als die niet meer volledig kan worden opgeladen.

# Opladen

## DECT Telefoon & iPhone

Voor het eerste gebruik de DECT telefoon gedurende minimal 15 uur volledig opladen.

Plaats de DECT telefoon of de iPhone op het basisstation om deze op te laden.

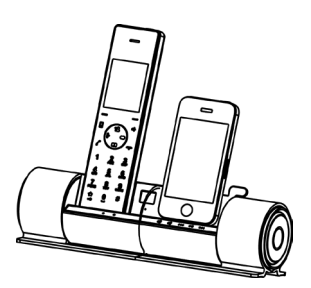

## Opmerkingen :

- Tijdens het opladen knipperen de streepjes in 🔲 en de batterij indicator op de handset licht op.
- U kunt de gezichtshoek van de iPhone instellen naar uw behoefte (van 70 graden tot 85 graden).
- Als de batterij bijna leeg is, verschijnt er niets op het beeldscherm. Laad de handset volledig op voor gebruik.

# Een nieuwe Handset aanmelden

Om uw telefoonlijn met andere mensen te delen, kunt u maximal 5 handsets aanmelden op uw basisstation. Hiertoe geeft u elke handset die u aanmeldt een nieuw nummer. De meegeleverde handset is aangemeld met nummer 1, verschijnt als 1. Om veiligheidsredenen kunnen uitsluitend mensen die zich in de buurt van uw basisstation bevinden en die de PINcode voor <u>AANMELDING</u> weten handsets aanmelden. <u>Let op deze PINcode</u> kan niet worden gewijzigd.

- 1 Op het basisstation. Druk op (1) achterop het basisstation en houd deze ongeveer drie seconden ingedrukt. Laat de knop daarna los.
- 2 Druk op 
  onder Menu om de opties uit het hoofdmenu te tonen
- 3 Druk op ( ) om de Handset ), te kiezen. Druk daarna op onder Selecteren.
- 4 Druk op Neer com aanmelden te kiezen en druk daarna op conder Selecteren.

- 5 Druk op Op <sup>2</sup> of Neer <sup>(III)</sup> om het nummer van het gewenste basisstation te kiezen. Druk op <sup>(III)</sup> onder **Selecteren** om het basisstation te zoeken. Op het beeldscherm wordt een serie karakters zichtbaar.
- bruk op 

   onder Selecteren om te bevestigen. Op het beeldscherm wordt u gevraagd de PINcode in te toetsen. (De standard PINcode is 1590). Voer deze code in en druk op 

   onder Selecteren.
- 7 Als het aanmelden is gelukt, hoort u een piep ter bevestiging en op de nieuwe handset ziet u het toegekende nummer van de handset (bijv. 1).

#### Opmerkingen :

 Om het bereik te vergroten, kan een handset op maximal 4 basisstations worden aangemeld. Maximal 5 handsets kunnen gebruik maken van het zelfde basisstation. Een basisstation kan tegelijkertijd met één handset zijn verbonden.

## Handset deactiveren

Indien nodig kunt u de aanmelding van een handset wissen, maar u kunt de handset die u gebruikt niet deactiveren.

- Druk op 😑 onder Menu om de opties uit het hoofdmenu te tonen.
- 2 Druk op ( ) om Basisstation , te kiezen. Druk daarna op onder Selecteren.
- **3** Typ de PIN code in van het huidige basisstation (de standard PINcode 1590) en druk op 🗩 onder OK.
- 4 Druk op Op <sup>™</sup> of Neer <sup>™</sup> om Deactivatie handset te kiezen. Druk dan op <sup>™</sup> onder Select. «H Desub ?» verschijnt. Gebruik het toetsenbord om het nummer van de handset waarvan u de invoer wilt wissen in te toetsen. Druk dan op <sup>™</sup> onder OK. U hoort een pieptoon ter bevestiging en de handset kan niet meer met het basisstation worden gebruikt.

## Wijze van nummeringave kiezen

Uw telefoon kan worden ingesteld voor pulsekiezen (draaiend) of toonkiezen (DTMF). Om de wijze van nummeringave te veranderen :

- Druk op 🗩 onder Menu om de opties uit het hoofdmenu te tonen.
- 2 Druk op () om Basisstation . , te kiezen. Druk dan op O onder Selecteren.
- **3** Voer de PINcode in van het huidige basisstation (de standaard PINcode is 1590) en druk  $\bigcirc$  op **OK**.
- 4 Druk op Neer and Wijze van nummeringave te selecteren. Druk dan op Selecteren. De huidige instelling verschijnt.
- 5 Kies Links C of Rechts om DTMF of PULSE te kiezen. Druk dan op 🕒 onder Aanmelden om te bevestigen.

# Datum & tijd instellen

Uw telefoon kan de datum en tijd weergeven.

U dient de juiste datum en tijd in te voeren om te kunnen zien wanneer de oproepen of berichten zijn ontvangen.

- Druk op 🖸 onder Menu om de opties uit het hoofdmenu te tonen.
- 2 Druk op () om de tijd ), te kiezen. Druk dan op onder Selecteren.
- **3** Druk op 
  onder **Selecteren** om **tijd instellen** te kiezen. De huidige instelling verdwijnt :
- 4 Stel met behulp van het toetsenbord de huidige datum en tijd in (elk vier cijfers, zoals hieronder in de opmerkingen uitgelegd).
- **5** Druk op 🗩 onder **Selecteren** om de instellingen te bewaren.

- Indien u 12-UUR heeft geselecteerd in het menu Tijdweergave, voert u de tijd in 12u weergave in en gebruikt u Op a of Neer and AM of PM te selecteren.
- Bij het instellen van de maand kunt u 1 of 2 cijfers ingeven, maar de maand wordt met 2 cijfers weergegeven. (Voorbeeld: voor augustus kunt 8 of 08 in het veld maand invoeren, maar op het beeldscherm wordt «08» weergegeven.)
- Na het instellen van de tijd drukt u op 
  onder Selecteren om de datum in te stellen. Tijdens het instellen van de datum drukt u op de linker (+) om naar de tijd te gaan.
- Indien uw dienst de FSK standaard gebruikt, worden de datum en tijd automatisch ingesteld als u een oproep op dit toestel ontvangt.

# Hoofdstuk 2: Bluetooth en Afstandsbediening

# Koppeling met een iPhone

Om met uw DECT telefoon een iPhone te gebruiken, dient u ze eerst te koppelen en onderling te verbinden.

- Activeer de Bluetooth functie van uw iPhone. Klik op Instellingen, Algemeen, Bluetooth en OFF. De iPhone zoekt dan de beschikbare randappatuur.
- 2 Druk op 😑 onder Menu om de opties uit het hoofdmenu te tonen.
- 3 Druk op 🔄 om Bluetooth \min, te kiezen. Druk daarna op 🖸 onder Selecteren.
- 4 Druk op 🗩 onder Selecteren om Randapparatuur toevoegen te selecteren. Op het LCD scherm staat Wachten AUB..., en het LED lampje van de Bluetooth knippert.
- 5 Als de iPhone de i-800 heeft gevonden, klikt u op Niet Gekoppeld om het toestel met het basisstation te verbinden.
  Als de iPhone juist is verbonden, staat op het beeldscherm Verbonden.

# Een iPhone verbinden

Alle via Bluetooth gekoppelde randapparatuur wordt weergegeven in de lijst van randapparatuur. Alleen de apparaten uit de lijst kunnen via Bluetooth met de DECT telefoon worden verbonden. Terwijl er zeven iPhones kunnen worden gekoppeld met de DECT telefoon, kunnen er maar twee iPhones met het basistation worden verbonden en tegelijkertijd worden betrokken bij een gesprek.

#### Methode 1: Gebruik van de iPhone

- 1 Klik op Instellingen, Algemeen, Bluetooth. Als de Bluetooth functie niet actief is, klik op OFF om deze aan te zetten.
- 2 Klik op Niet Verbonden rechts op de i-800 om de iPhone met de DECT telefoon te verbinden. Eenmaal verbonden, staat op het beeldscherm Verbonden.

#### Methode 2: Gebruik het menu van de DECT Telefoon

- 1 Druk op 🗩 onder **Menu** om de opties uit het hoofdmenu te tonen.
- 2 Druk op ( ) om Bluetooth , te kiezen. Druk dan op O onder Selecteren.
- 3 Druk op Neer 🔲 om de lijst met randapparatuur te kiezen. Druk dan op 🗩 onder Selecteren.
- 4 Op het beeldscherm worden alle eerder gekoppelde apparaten weergegeven. Druk op **Op** <sup>™</sup> of **Neer** <sup>™</sup> om het gewenste apparaat te kiezen. Druk dan op **○** onder **Selecteren**.
- 5 Druk op 
  order Selecteren om Verbinden te kiezen. Als de verbinding actief is, verschijnt Verbonden rechts van de i-800 op het beeldscherm van de iPhone.

#### Methode 3: Snelle Verbinding

- 1 Wanneer er geen enkel apparaat met de DECT telefoon is verbonden, drukt u op 🗓 op de DECT telefoon.
- 2 Op het beeldscherm zijn alle apparaten die eerder zijn gekoppeld zichtbaar. Druk op **Op 1** of **Neer (**) om het gewenste apparaat te kiezen. Druk dan op **(**) onder **Selecteren** om de verbinding af te ronden.

3 Als de verbinding actief is, verschijnt Verbonden rechts van de i-800 op het scherm van de iPhone.

#### Opmerkingen :

- Als u de Bluetoothfunctie van de iPhone uit zet en vervolgens weer activeert, dient u opnieuw verbinding te maken.
- Om zeker te zijn van de kwaliteit van uw oproep, wordt aangeraden de iPhone binnen een afstand van 3 meter vanaf het DECT basisstation te gebruiken.

## iPhone verbinding verbreken

- Druk op 🗩 onder **Menu** om de opties uit het hoofdmenu te tonen.
- 2 Druk op () om Bluetooth ), te kiezen. Druk dan op O onder Selecteren.
- 3 Druk op Neer 🔲 om de lijst met randapparatuur te kiezen. Druk dan op 🔵 onder Selecteren.
- 4 Op het beeldscherm worden alle apparaten die eerder zijn gekoppeld weergegeven. Druk op **Op** <sup>™</sup> of **Neer** <sup>™</sup> om het gewenste apparaat te kiezen. Druk dan op <sup>→</sup> onder **Selecteren**.
- 5 Druk op 
  onder Selecteren om Verbreken te selecteren.
  Als de verbinding actief is, verschijnt Niet Verbonden rechts van i-800 op het beeldscherm van de iPhone.

## Gekoppelde iPhone loskoppelen

Wanneer het maximum aantal van zeven gekoppelde iPhones in de lijst van randapparatuur is bereikt en u wilt een andere iPhone toevoegen dan dient u eerst een gekoppelde iPhone te verwijderen.

- Druk op O onder Menu om de opties uit het hoofdmenu te tonen.
- 2 Druk op m Bluetooth , te kiezen. Druk dan op onder Selecteren.
- 3 Druk op Neer 🔲 om de lijst van randapparatuur te selecteren. Druk dan op 🔵 onder Selecteren.

- 4 Op het beeldscherm wordt alle gekoppelde randapparatuur getoond. Druk op **Op 1** of **1 Neer** om het toestel dat u wilt verwijderen te kiezen. Druk dan op **O** onder **Selecteren**.
- 5 Druk op Neer concernent op neer concernent op nee
- 6 In uw iPhone verwijdert u de bluetoothgegevens van de DECT. Druk op og op de rechter zijde van de i-800. Druk daarna op Dit apparaat vergeten. Apparaat vergeten verschijnt. Tik hierop om te verwijderen.

#### Let op

Mogelijk worden bepaalde Instantmessengers zoals Viber, Skype, Fring, Im+, Nettalk..... niet goed door Bluetooth ondersteund. Informeer bij de betreffende leveranciers en update de software om de SPEETUBE+ goed te kunnen gebruiken. Dank u!

# Afstandsbediening voor muziek

Met deze functie kunt u het lezen van muziek op uw iPhone via uw afstandbesdiening of uw basisstation aansturen.

#### Methode 1: Gebruik van de Handset

1 Gebruik uw iPhone/iPod om muziek af te spelen.

2 Druk op 
onder Menu om de opties uit het hoofdmenu te tonen.

3 Druk op ( ) om Afstandsbediening ( ) te kiezen. Druk daarna op 
onder **Selecteren** om naar het volgende menu te gaan.

Druk op 🕼 voor afspelen. Druk nogmaals voor pauze.

Druk op **Op 1** of **Neer 1** om het volume te regelen **1** of **3** om het volume van de

bassen te regelen.

OK Back Last Bass Et Deck Next Treble

Druk op 🗿 of Ħ om het volume van de hoge tonen te regelen.

Druk tijdens het afspelen op de **Linker b** om het huidige nummer te herhalen. Druk twee keer om het vorige nummer te herhalen. Druk op de Rechter 💿 om naar het volgende nummer te gaan.

Wanneer de afspeellijst op het beeldscherm van de iPhone / iPod verschijnt, gebruikt u 🗍 en 🏠 om naar boven en beneden in de lijst te scrollen en selecteert u het nummer. Druk op 🕋 om te verlaten.

#### Methode 2: Gebruik het basisstation

Gebruik uw iPhone/iPod om muziek af te spelen.

Druk op **III** voor afspelen. Druk opnieuw voor pauze.

Tijdens het afspelen van muziek, drukt u op 🚭 en 🕰 het volume te regelen.

Tijdens het afspelen van muziek drukt u op 🖼 om het huidige nummer te herhalen. Druk twee keer om het vorige nummer te herhalen. Druk op 🏹 om naar het volgende nummer te gaan.

# **Hoofdstuk 3: Basisfuncties**

## Een oproep beginnen

Als u een nummer intoetst, kunnen er maximal 25 cijfers op het beeldscherm worden weergegeven. Als het nummer uit meer dan 22 cijfers bestaat, worden de cijfers kleiner om het volledige nummer te kunnen weergeven.

U kunt op twee manieren een oproep beginnen :

#### **Traditionele Wijze**

- 1 Neem de handset op en druk op 🙆 om de lijn op te nemen. U hoort een kiestoon en 🏠 verschijnt.
- 2 Kies een telefoonnummer. Het nummer verschijnt op het beeldscherm. Wanneer de telefoon wordt beantwoord, spreekt u met een normale stem.
- **3** Om het gesprek te beëindigen drukt u op **o** of plaatst u de handset terug op het basisstation.

#### Hoge functionaliteitswijze

Deze procedure is praktischer en betrouwbaarder, want u kunt het nummer dat u intoetst controleren:

- Kies een telefoonnummer. Druk op # en houd ingedrukt om te pauzeren indien nodig. Controleer het nummer op het beeldscherm.
- **2** Als u een fout maakt, corrigeert u met 🔵 onder **Verwijderen**.
- 3 Als het correcte nummer verschijnt, drukt u op 🖉 om dit nummer via een vaste lijn te bellen.

Of druk op 🔋 om het nummer via uw iPhone te kiezen.

#### Opmerkingen :

De DECT telefoon dient eerst via Bluetooth met de iPhone te worden verbonden. Kijk voor meer details bij **Bluetooth**.

# Een gesprek tussen de DECT Telefoon en uw iPhone doorverbinden

Tijdens een gesprek kunt u overstappen van uw DECT telefoon naar uw iPhone.

- Tijdens een gesprek op de mobiele lijn met de DECT telefoon drukt u op so het beeldscherm van de iPhone. Daarna drukt u op so het beeldscherm van de iPhone.
   Het gesprek wordt doorverbonden naar de iPhone.
- 2 Om terug te keren, drukt u op **1-800** op de iPhone. Het gesprek komt terug op de DECT telefoon.

#### Opmerkingen :

• Om gebruik te maken van deze mogelijkheid, dient de DECT telefoon eerst via Bluetooth te worden gekoppeld aan de iPhone. Kijk voor meer details bij **Bluetooth**.

# Lijst van opties tijdens een gesprek

Tijdens een gesprek kunt u op 🔵 onder **Optie** drukken. Daarna selecteert u **Pauze** om het gesprek in de wacht te zetten of u selecteert **Contacten** om in de contactenlijst te komen.

#### Belangrijke Opmerking :

Als u bij het beginnen/ontvangen van een oproep via de iPhone u bij het basisstation van de DECT telefoon weggaat (verder dan 10 meter) en daarna weer dichter naar het basisstation toe gaat, gaat het gesprek over naar de verbonden DECT telefoon. Op dat moment heeft u de volgende selectiemogelijkheden:

#### Methode 1 :

Pak de handset van de DECT telefoon op en druk dan op 🗍 door te gaan met de oproep.

#### Methode 2 :

Druk op 📣 op het beeldscherm van de iPhone. Druk daarna op

## Een oproep ontvangen

Wanneer er een oproep komt, rinkelt de telefoon en verschijnt **«Inkomende Oproep»** in het beeldscherm. **(A)** betekent een oproep op de vaste lijn en **(A)** betekent een oproep op een mobiele telefoonlijn. Als het nummer van de inkomende oproep bekend is (de informative van de beller wordt doorgegeven), kunt u ook het nummer van de beller zien.

Druk op 🕼 om een oproep via de vaste lijn te beantwoorden of druk op 🗊 om een oproep via de mobiele lijn te beantwoorden als uw iPhone wordt opgeladen. Als de handset op het basisstation ligt en u de functie **"Automatisch Antwoord"** heeft geactiveerd (Zie pagina 51 voor meer details), hoeft u de handset alleen maar op te pakken om de oproep te beanwoorden. Tijdens het gesprek kunt u op het beeldscherm de gespreksduur zien.

Om het gesprek te beëindigen, drukt u op 🔽 of plaats de handset terug op het basisstation.

#### Opmerkingen :

• De beller kan alleen worden geïdentificeerd indien uw telefoonetwerk en het netwerk van de beller deze service bieden. De beller kan echter zijn nummer nog afschermen.

# Gebruik van de luidspreker

Tijdens een gesprek kunt u de luidspreker activeren die in de handset is geïntegreerd. U kunt eenvouding uw telefoon op een vlak oppervlak (bijvoorbeeld een bureau) leggen en u belt confortabel handsfree.

Om de luidspreker te activeren, drukt u op 🐼 tijdens het gesprek. ■ € verschijnt op het beeldscherm.

Om de luidspreker te deactiveren, drukt u op <sup>I</sup> . ■ € verdwijnt.

## Volume instellen

Tijdens een gesprek drukt u op de **Op** (2) of (1) **Neer** toets om het volume van de hoorn te regelen (of het volume van de luidspreker bij handsfree). Er zijn vijf volumeniveaus die worden aangegeven met de streepjes **•••••••** 

Als het laatste streepje rood is, staat het volume op maximal niveau.

## Een gesprek dempen

Tijdens een gesprek kunt u de microfoon tijdelijk deactiveren zodat de partij aan de andere kant van de lijn u niet kan horen. U kunt de andere partij wel horen. Hierdoor kunt u privé met iemand dichtbij u spreken.

Om de microfoon uit te zetten, drukt u op de Rechter tijdens het gesprek : & verschijnt.

#### Om de microfoon weer te activeren,

drukt u op de **Rechter** • : & verdwijnt.

## Laatste Nummer Herhalen

Met uw telefoon kunt u snel het laatst gekozen nummer opnieuw kiezen.

Neem de handset op en druk op 🙆 om de lijn te nemen. Druk dan op 😑 onder **Herhaal** om het laatst gekozen nummer te kiezen.

## Flash Signaal

Als met uw telefoonservice ook gesprekken in de wacht zetten of conferencecalls mogelijk zijn, kunt u 🕼 gebruiken om deze functies te activeren. Raadpleeg voor verdere details uw telefoonaanbieder. Bovendien, als u bent aangesloten op een extensielijn (PABX), kunt u 🕼 gebruiken om een oproep naar een andere extensie door te verbinden.

Om één van deze functies te activeren, drukt u op  $\boxed{\mathbb{Z}}$  als de lijn bezet is.

## Op Pauze zetten

Een pauze is handig als u naar een interactief voice response systeem belt, zoals het geautomatiseerde systeem van een bank. Een pauze duurt drie seconden.

Na het kiezen van het nummer en drukken op [16], dient u, als u een pauze van drie seconden nodig heeft, op - onder **Pauze** te drukken.

## Buiten bereik Indicator

De streepjes rechts van Y geven de signaalsterkte ontvangen vanaf het basisstation weer. Als u te ver van het basisstation bent verwijderd, kan het radiosignaal te zwak worden voor de telefoon om de telefoonlijn te bereiken. U kunt dan niet telefoongesprekken beginnen of ontvangen. Y wordt rood en **«Zoeken...»** verschijnt..

## Toetsenbord vergrendelen

Deze functie is handig om het per abuis indrukken van toetsen als u uw handset vervoert te voorkomen. Als u de toetsenbordblokkering activeert, zijn alle toetsen geblokkeerd behalve 🏠 en 🛄. U kunt dan, als u een inkomende oproep ontvant, de oproep

beantwoorden door op 🕼 of 🗊. te drukken. Als het gesprek wordt beëindigd, gaan de toetsen weer op slot.

**Om de toetsen te vergrendelen**, drukt u op te vasthouden tot **a** s'affiche.

**Om de toetsen te ontgrendelen** drukt u op 🚼 en vasthouden tot 🔐 van het beeldscherm verdwijnt.

## Handset bellen

Vanaf het basisstation kunt u een handset bellen door de handset een speciaal geluid te laten maken. Dit is handig om een kwijt geraakte handset terug te vinden of om de gebruiker te bellen die de handset op dat moment bij zich heeft.

Om een handset te bellen, drukt u kort op (1) op het basisstation. Alle handsets die op het basisstation zijn aangemeld, rinkelen gedurende 15 seconden.

Om het belsignaal voor de 15 seconden te stoppen, drukt u op

#### Opmerkingen :

 Als u een oproep ontvangt terwijl de handset door het basisstation wordt gebeld, wordt het belsignaal vanaf het basisstation gestopt en rinkelt de handset op de normale wijze.

## Tijdelijke wisseling van de kiestoon

Wanneer u pulsekiezen gebruikt bij het kiezen van het nummer, omdat uw telefoonlijn toetsenbordkiezen niet ondersteunt, kan het voorkomen dat u geen toegang heeft tot bepaalde externe diensten (bijvoorbeeld automatische callcenters, voicemailsystemen, voice respons systemen, etc.), omdat die met pulsetonen werken. U kunt deze beperking opheffen en deze diensten bereiken door de volgende handelingen uit te voeren:

- 1 Neem de handset op en druk op 🕼 om de lijn op te nemen.
- 2 Druk op 🚼 en houd vast tot «» op het beeldscherm verschijnt. Uw DECT telefoon is tijdelijk op kiestoon ingesteld.
- **3** Druk het nummer in dat u wilt bellen.
- 4 Wanneer u ophangt, komt de telefoon automatisch weer in pulsekiezen.

## Intercom

Indien u meer dan één handset op een basisstation heeft aangesloten (u kunt maximal 5 handsets op hetzelfde basisstation aansluiten), kunnen twee personen die twee verschillende telefoons gebruiken samen spreken.

1 Neem de handset op en druk op Linker . Op het beeldscherm verschijnt «INT x ->»

( **x** is het nummer van uw handset).

- **2** Druk het nummer van de handset in die u wilt bellen (van 1 tot 5). De gebelde handset rinkelt.
- 3 Als de gebelde persoon uw oproep kan beantwoorden, kan hij/ zij drukken op 🙆 en beginnen met spreken. U kunt het nummer van de handset van de gebelde zien op uw beeldscherm.

4 Aan het eind van het gesprek drukt u op 🔼

# Gesprekken doorverbinden tussen Handsets

Indien u meer dan één handset op hetzelfde basisstation heeft aangemeld, kunt u een extern gesprek doorverbinden tussen de handsets.

- 1 Als u een extern gesprek heeft, drukt u op de Linker [ en op het nummer van de handset die u wilt bellen (van 1 tot 5).
- **2** Als de gebelde person uw oproep kan beantwoorden, kan hij/ zij op 🕼 en beginnen met spreken.
- 3 Indien u het doorverbinden wilt annuleren voordat de gebelde persoon heeft kunnen antwoorden, drukt u op de Linker .
   Het doorverbinden van het gesprek is geannuleerd.

# Drieweg Conference Calling

Wanneer u een extern gesprek en een intern gesprek lopend heeft, kunt u op de volgende wijze een drieweg conference call beginnen :

Druk op 🗩 soonder **Confer** om uw drie conference call te starten.

# Hoofdstuk 4: Beeldscherm en Helderheid

# Helderheid

Met deze instelling kunt u de zichtbaarheid van het beeldscherm regelen door de helderheid aan te passen aan de externe omstandigheden.

- Druk op 
  onder Menu om de opties uit het hoofdmenu te tonen.
- 2 Druk op 🖕 om Beeldscherm 🛄, te kiezen. Druk daarna op 🕞 onder Selecteren.
- **3** Druk nogmaals op 
  onder **Selecteren** om Helderheid te selecteren. De huidige instelling verschijnt.

4 4Druk meerdere keren op ( ) om één van de 16 beschikbare niveaus te kiezen. Druk daarna op 🔵 onder **Selecteren**.

# Achtergrond

- 1 Druk op 
  onder Menu om de opties uit het hoofdmenu te tonen.
- 2 Druk op ( ) om Beeldscherm , te tonen. Druk daarna op onder Selecteren.
- 3 Druk op Op 1 of Neer I om Achtergrond te kiezen. Druk daarna op onder Selecteren. De huidige instelling verschijnt.
- 4 Druk op ( ) om één van de 4 voorbeeld achtergronden te kiezen. Druk daarna op 🔵 onder OK.

Naam van de Handset

- Druk op 
  onder Menu om de opties uit het hoofdmenu te tonen.
- 2 Druk op ()) om Beeldscherm ), te kiezen. Druk daarna op ) onder **Selecteren**.
- 3 Druk op Op (1) of Neer (1) om Naam van de handset te kiezen. Druk daarna op (-) onder Selecteren.

- 4 Druk op Op <sup>™</sup> of Neer <sup>™</sup> om « ON» te kiezen, druk daarna op → onder Selecteren.
- 5 Voer de naam in, maximal 15 karakters, die u aan de Handset wilt geven. Druk daarna op 🔵 onder Aanmelden.
- 6 Druk op 🕋. De naam van de handset wordt weergegeven.
- 7 Om deze functie te deactiveren, gaat u naar het menu van de handset en kiest u « OFF ». Druk op onder Selecteren.

## Instellen van de ringtoon

U kunt ringtoons selecteren op de vaste, mobiele en interne lijn, evenals een verschillend volume voor elk apparaat. U heeft de beschikking over 15 ringtoons en vier geluidsniveaus. U kunt de ringtoon ook deactiveren.

- Druk op 
  onder Menu om de opties uit het hoofdmenu te tonen.
- 2 Druk op () om Geluid ), te kiezen. Druk dan op ) onder Selecteren.
- 3 Druk op 
  onder Selecteren om de ringtoon van de mobiele lijn te kiezen of druk op Op 
  onder Op 
  onder onder Selecteren.
- 4 Druk op Linker () of **Rechter** () om <u>de g</u>ewenste ringtoon te selecteren. Steeds als u op de Linker () of **Rechter** (), drukt, speelt de hoorn de geselecteerde ringtoon af.
- 5 Druk op 
  onder Selecteren om de ringtooninstellingen op te slaan en om de instellingen van het volume van de ringtoon in te stellen.
- 6 Druk op de Linker (\*) of **Rechter** (\*) om het gewenste niveau van het volume te kiezen. Steeds als u op de **Linker** (\*) of **Rechter** (\*), drukt, rinkelt de handset met het geselecteerde volume.
- 7 Druk op 
  onder Selecteren om de instellingen te bewaren en om terug te keren naar het vorige menu.

#### Opmerkingen :

- Wanneer u de ringtoon deactiveert, verschijnt er bij een inkomende oproep alleen een bericht op het beeldscherm.
- U kunt ook de PSTN deactiveren/activeren door lang op **#** te drukken wanneer de lijn niet bezet is.

# Toetstonen

Steeds wanneer u een toets indrukt, herkent de handset de toets door de toon. U kunt de toetstonen deactiveren.

- 1 Druk op 
  onder Menu om de opties uit het hoofdmenu te tonen.
- 2 Druk op ( ) om Geluid ), te kiezen. Druk daarna op onder Selecteren.
- 3 Druk op Op 1 of Neer 1 om Toetstonen te kiezen. Druk daarna op 🕞 onder Selecteren.
- 4 Druk op Op <sup>1</sup>⁄<sub>2</sub> of Neer <sup>□</sup> om «ON» te kiezen om deze functie te activeren of kies «OFF» om deze functie de deactiveren. Druk daarna op <sup>→</sup> onder Selecteren.

## Opmerkingen :

• Voor normaal gebruik adviseren wij u de toetstonen aan te laten staan. Hierdoor is de telefoon eenvoudiger te gebruiken.

# Afbreektoon

Wanneer u de handset uitschakelt, hoort u een toon. U kunt deze toon deactiveren.

- Druk op 
  onder Menu om de opties uit het hoofdmenu te tonen.
- 2 Druk op de navigatietoetsen ( ) om Geluid ( ), te kiezen. Druk daarna op ( ) onder **Selecteren**.
- 3 Druk op Op 13 of Neer 1 om Afbreektoon te kiezen. Druk daarna op 🔵 onder Selecteren.

4 4Druk op Op 1 of Neer 💷 en kies «ON» om deze functie te activeren of kies «OFF» om deze te deactiveren. Druk daarna op 🕒 onder Selecteren.

## Laadtoon

ledere keer wanneer u de handset op het basisstation zet, hoort u een toon. Deze toon bevestigt dat de handset wordt opgeladen. U kunt de toon **ON** of **OFF** zetten.

- Druk op 
  onder Menu om de opties uit het hoofdmenu te tonen.
- 2 Druk op () om Geluid ), te kiezen. Druk daarna op onder Selecteren.
- 3 Druk op Op 🚺 of Neer 💷 om Laadtoon te kiezen. Druk daarna op 🔵 onder Selecteren.
- 4 Druk op Op 1 of Neer 
  P en kies «ON» om deze functie te activeren of kies « OFF» om de functie te deactiveren. Druk daarna op 
  onder Selecteren.

#### Opmerkingen :

 Voor normaal gebruik wordt u geadviseerd de laadtoon geactiveerd te laten. Hierdoor wordt de telefoon eenvoudiger te gebruiken en voorkomt u het risico dat de telefoon onjuist op de sokkel van het basistation wordt gezet. In dat geval wordt de handset niet opgeladen en dat kan onopgemerkt blijven.

# Hoofdstuk 5: Telefoonjournalen

## Inkomende oproepen

Wanneer u een oproep ontvangt en u heeft bij uw provider een abonnement op de dienst nummerherkenning en de gegevens van de beller worden doorgegeven door het network waarmee de oproep is gedaan (en als de beller het nummer niet afschermt), wordt het telefoonnummer van de beller weergegeven. Bovendien verschijnen, als u een oproep mist, de melding "**Gemiste Oproepen**" gevolgd door het aantal gemiste oproepen (01, 02, etc.) en het icoon

De laatste 30 ontvangen (of gemiste) oproepen worden opgeslagen in de lijst van **Ontvangen oproepen** (of Lijst **van Gemiste oproepen**) en u kunt de nummers terugbellen, wissen of ze opslaan in de contactenlijst. Om de oproepen te tonen, kunt u naar de lijst **Ontvangen oproepen** (of de lijst **Gemiste oproepen**) gaan.

# Nummer in de lijst van inkomende oproepen bekijken of kiezen

- 1 Druk op 🔵 onder Menu om de opties uit het hoofdmenu te tonen.
- 2 Druk op ( ) om Beljournalen ), te kiezen. Druk daarna op onder Selecteren.
- 3 Druk op onder Selecteren om naar Inkomende oproepen te gaan. De lijst van inkomende oproepen verschijnt. De inkomende oproepen ontvangen vanaf een vaste telefoonlijn verschijnen met - en de nummers ontvangen via de mobiele telefoonlijn verschijnen met
- 4 Scroll met Op a of Neer bet gewenste nummer vindt. Druk daarna op onder Selecteren. De datum en tijd waarop u de oproep heeft ontvangen, worden weergegeven.
- 5 Om een nummer via uw vaste lijn te kiezen, drukt u op of u kiest het nummer door middel van uw iPhone met gebruik van .

#### Opmerkingen :

- Bij stap 3, als de lijst leeg is, verschijnt «Geen registraties.».
- Wanneer «Gemiste oproepen xx» verschijnt, kunt u op de OK toets drukken om naar de lijst van inkomende oproepen te gaan. Als de beller heeft aangegeven dat zijn naam en nummer niet worden meegestuurd, verschijnt «Privé» op het beeldscherm en in de lijst.
- «Buiten het netwerk» verschijnt en wordt bewaard in de lijst van inkomende oproepen als iemand belt vanuit een gebied waar de telefoonprovider de dienst nummeridentifcatie niet aanbiedt of de naam en het nummer niet aan uw reaio verstrekt.

## Opties Inkomenden Oproepen

U kunt als volgt een nummer uit de lijst van gemiste oproepen bewaren of wissen :

1 Zoek een nummer in de lijst van inkomende oproepen.

- 2 Druk op onder Selecteren om de informative van de oproep weer te geven.
- 3 Druk op onder Selecteren om de keuzemenu's weer te geven.
- 4 Druk op Op 🛽 of Neer 💷 om de gewenste optie te kiezen :
- Toevoegen aan contacten hiermee kunt u het nummer opslaan in de contactenlijst. Als het nummer langer is dan 16 cijfers, zijn alleen de eerste 16 cijfers van het nummer zichtbaar.
- Wissen het geselecteerde nummer wordt gewist.
- Alles wissen hiermee kunt u alle nummers uit de lijst van inkomende oproepen wissen (een bericht bevestigt uw plan). Druk op 
   onder Selecteren om te bevestigen of op 
   onder Annuleren voor verlaten zonder de nummers te wissen.

## Lijst Gekozen Nummers

De laatste 20 gekozen nummers worden opgeslagen in de lijst van Gekozen Nummers. U kunt deze nummers bekijken, opnieuw kiezen, wissen en opslaan.

- Druk op 
  onder Menu om de opties uit het hoofdmenu te tonen.
- 2 Druk op 💼 om Beljournalen 🕎, te kiezen. Druk daarna op 🕞 onder Selecteren.
- 3 Druk op Op <sup>1</sup> a of Neer <sup>□</sup> om Gekozen nummers te kiezen. Druk daarna op <sup>→</sup> onder Selecteren. Het laatst gekozen nummer verschijnt op het beeldscherm.
- 4 Druk op Op 1 of Neer □ om het gewenste nummer te zoeken. Druk daarna op onder Selecteren. Druk op 1 om het nummer via uw vaste lijn te kiezen en op □ bij gebruik van uw iPhone.
- 5 Druk op 
  onder Selecteren om de keuzemenu's weer te geven.
- **6** Druk op **Op (2)** of **Neer (1)** om de gewenste optie te kiezen:
- Toevoegen aan contacten hiermee kunt u het nummer

opslaan in de contactenlijst. Als het nummer langer is dan 16 cijfers, worden alleen de eerste 16 cijfers van het nummer weergegeven.

- Wissen het geselecteerde nummer wordt gewist.
- Alles wissen hiermee kunt u alle nummers uit de lijst van gekozen nummers wissen (een bericht bevestigt uw plan).
   Druk op 
   onder Selecteren om te bevestigen of op 
   onder Annuleren voor verlaten zonder de nummers te wissen.

#### Opmerkingen :

Bij stap 3, als de lijst leeg is, verschijnt «Geen informatie».

# Hoofdstuk 6: Contacten

U kunt vaak gebruikte nummers opslaan zodat u eenvoudig een oproep kunt doen zonder na te denken over het telefoonnummer of dat in te toetsen. U kunt maximaal 200 ingangen in uw contactenlijst opslaan.

# Contactingangen opslaan

#### Methode 1: Gebruik het Menu Contacten

- 1 Druk op 
  onder Menu om de opties uit het hoofdmenu te tonen.
- 2 Druk op 👄 onder Selecteren om Contacten 🔛, te kiezen. Druk daarna op 👄 onder Selecteren om Home te kiezen.
- 3 Druk op Op 1 of Neer D om Nieuw nummer te kiezen. Druk daarna op - onder Selecteren.
- 4 Voer een naam in. Zie voor details het "Overzicht van Karakters".
- 5 Druk op Neer conductor of the cursor naar het veld van het nummer te verplaatsen. Typ daarna het juiste telefoonnummer in (maximaal 16 cijfers). Druk op **#** en houd ingedrukt om een pauze in te voegen indien nodig.
- bruk op Neer om het nummer van de ringtoon rechts van
  te highlighten en. Druk dan op de Linker of Rechter om een ringtoon voor het nummer te selecteren.

7 Doe hetzelfde om een afbeelding voor dit nummer te selecteren. Druk op 
onder Opslaan om te bevestigen.

#### Opmerkingen :

- Bij stap 5:  $\boxed{\text{az}}$  of  $\boxed{\text{AZ}}$  verandert in  $\boxed{0-9}$ . Dit geeft aan dat u alleen cijfers in kunt voeren.

#### Methode 2: In Standby Stand :

- 1 Voer een telefoonnummer in. Druk daarna op 🔵 onder **Opslaan**.
- 2 Voltooi het opslaan door stap 4 van de laatste paragraaf van Methode 1 te herhalen.

## Tabel van karakters

Om een specifiek alpha-numeriek karakter in te voeren, drukt u op de bijbehorende toets volgens de onderstaande tabel. Een keer voor het eerste karakter, twee keer voor de tweede, etc.

| drukt | Karakters in de weergegeven volgorde |   |   |     |    |    |   |   |   |          |   |     |   |   |   |
|-------|--------------------------------------|---|---|-----|----|----|---|---|---|----------|---|-----|---|---|---|
| 0     | (spc)                                |   | 0 | €   | £  | \$ | ¥ | @ | Ś | Ξ        |   |     |   |   |   |
| 1     | 1                                    |   | , | ;   | ?! | -  | * | # | ( | <u>@</u> | & | / : | ( | ) | н |
| 2     | Α                                    | В | C | 2   | Ä  | Ç  |   | а | b | C        | 2 | ä   | à | ç | á |
| 3     | D                                    | Е | F | 3   | É  |    |   | d | е | f        | 3 | è   | é |   |   |
| 4     | G                                    | Н | I | 4   | Ğ  | i  |   | g | h | i        | 4 | 1   | ğ | ì | í |
| 5     | J                                    | Κ | L | 5   |    |    |   | j | k | Ι        | 5 |     |   |   |   |
| 6     | M                                    | Ν | 0 | 6   | ίÑ | Ö  |   | m | n | 0        | 6 | ñ   | ö | ò | ó |
| 7     | Р                                    | Q | R | S   | 7  | Ş  |   | р | q | r        | S | 7   | Ş | β |   |
| 8     | Т                                    | U | ۷ | 8   | Ü  |    |   | t | u | ٧        | 8 | ü   | ù | ú | 1 |
| 9     | W                                    | Х | Y | Z 9 | Æ  | Ø  | Å | w | Х | у        | Z | 9   | æ | ø | å |

#### Opmerkingen :

- Om letters te wissen, gebruikt u 🔵 onder **Wissen**. Indien u van tijdens het invoeren tussen hoofdletter en kleine letters wilt wisselen, drukt u op 🙀 .
- Om dezelfde letter twee keer of een andere letter van dezelfde toets in te voeren, wacht u enkele seconden totdat de cursor zich automatisch verplaatst. Daarna selecteert u de volgende letter.

# Nummer uit de contactenlijst bekijken of kiezen

U kunt de opgeslagen contacten doorzoeken door het invoeren van de eerste letters van de namen (alfabetisch doorzoeken). U kunt ook de hele lijst door scrollen zonder naar het menu **Contacten** te gaan.

#### Methode 1: Alfabetisch zoeken

- 1 Druk op 🕞 onder **Menu** om de opties uit het hoofdmenu te tonen.
- 2 Druk op 🔵 onder Selecteren om Contacten 🗾, te kiezen. Druk daarna op 🔵 onder Selecteren om Home te selecteren.
- 3 Druk op 🔵 onder Selecteren om naar Bekijken te gaan.
- 4 Typ de eerste letters van de naam in met behulp van de alfa numerieke toetsen. Daarna drukt u op 
  onder Selecteren. De details worden weergegeven.
- 5 Druk 🙆 om het nummer via uw vaste lijn te kiezen of kies het nummer met behulp van uw iPhone 🔲.

#### Methode 2: Zoeken door scrollen door de contactenlijst

- 1 Druk op 🔵 onder Contacten. De volledige lijst wordt in alfabetische volgorde weergegeven.
- 2 Druk op **Op 1** of **Neer 1 om te scrollen** tot aan de gezochte ingang.
- **3** Druk op O onder **Selecteren** om de details van de geselecteerde ingang te zien.
- 4 Druk op 🕜 om het nummer via uw vaste lijn te bellen of kies het nummer via uw iPhone met behulp van 🚺

## Snelkeuze

U kunt maximal 9 snelkeuzenummers (0~9) opslaan op het numerieke toetsenbord. U kunt deze nummers eenvoudig kiezen door op de bijbehorende nummerieke toetsen te drukken.

#### Snelkeuzenummers opslaan

- 1 Druk op 
  onder Menu om de opties uit het hoofdmenu te tonen.
- 2 Druk op 🔵 onder Selecteren om Contacten 🛃, te selecteren. Druk daarna op 🔵 onder Selecteren om Home te selecteren.
- 4 Druk op Op 12 of Neer 💷 om de gewenste positie te kiezen (TOETS1~TOETS9). Druk daarna op 🔵 onder Selecteren.
- 5 Druk op Op 12 of Neer 💷 om te scrollen tot aan de gewenste ingang. Druk daarna op 🔵 onder Selecteren.
- **6** Druk opnieuw op onder **Selecteren** om te bevestigen.

#### Snelkeuzenummer kiezen

Druk op de nummerieke toets (1~9) en houd vast. Druk daarna op 🕜 om het nummer via uw vaste lijn te kiezen of gebruik 🗍 om het nummer met behulp van uw iPhone te kiezen.

# Contacten bewerken of verwijderen

U kunt een nummer in de contactenlijst als volgt bewerken of verwijderen :

- 1 Zoek het gewenste nummer op in de contactenlijst.
- 2 Druk op 
  onder Selecteren om de details van het geselecteerde contact te bekijken.
- **3** Druk op 🗩 onder **Selecteren** om de keuzemenu's te tonen.
- 4 Druk op **Op** (2) of **Neer** (1) om de gewenste optie te kiezen:
  - Bewerken –u kunt de geselecteerde ingang te bewerken.
  - Verwijderen -wist de geselecteerde ingang.
  - Alles verwijderen -verwijdert alle ingangen van het contact.
### Telefoonboek downloaden van de iPhone

Op uw DECT telefoon kunnen met de draadloze technologie Bluetooth maximaal 2 telefoonboeken van mobiele telefoons worden gedownload. In elk gedownload telefoonboek kunnen maximal 500 ingangen worden opgeslagen. U kunt naar elk contact uit het telefoonboek gaan en het gebruiken om een oproep te doen met uw vaste telefoon of één van de twee iPhones.

- 1 Vergewis u ervan dat de iPhone al via Bluetooth met de DECT telefoon is verbonden en plaats tijdens het downloaden uw iPhone in de buurt van het basistation van de telefoon.
- 2 Druk op 
  onder Menu om de opties uit het hoofdmenu te tonen.
- 3 Druk op 
  onder Selecteren om Contacten 
  te kiezen. Druk daarna op Op 
  of Neer 
  om Cell 1
  of Cell 2 te kiezen.
- 4 Indien beschikbaar, druk op Neer □ om Bijwerken te kiezen. Druk daarna op ○ onder Selecteren. De contacten uit de iPhone zijn bijgewerkt op de DECT telefoon.
- 5 Hierna kunt u de contacten van de iPhone bekijken via uw DECT telefoon.

#### Belangrijke opmerking :

Daar de snelheid van Bluetooth transmissie gelimiteerd is, kan het downloaden van de contacten meerdere minuten duren. Indien er tijdens het downloaden een oproep binnenkomt, stopt het downloaden. U dient de bovengenoemde handelingen te herhalen.

# Hoofdstuk 7: Instellingen

### Wijzigen van de PINcode van de handset en van het basisstation

De PINcodes van het basisstation en van de handset zijn nodig om uw telefoon tegen ieder ongeautoriseerd gebruik te beschermen. De standaard PINcode is 1590. U kunt de PINcodes als volgt wijzigen:

#### PINcode van de handset

- Druk op 
  onder Menu om de opties uit het hoofdmenu te tonen.
- 2 Druk op ( ) om de handset ( ), te kiezen. Druk daarna op onder Selecteren.
- 3 Druk op 
  onder Selecteren om PINcode te selecteren. Toets de huidige PINcode in en druk daarna op 
  onder OK.
- 4 Voer de nieuwe PINcode van vier cijfers in en druk op 
  onder OK.
- 5 Voer de nieuwe PINcode nogmaals in om deze te bevestigen. Druk daarna op 🗩 onder OK om de instelling op te slaan.

#### Opmerkingen :

• Bij stap 4, als u de onjuiste **PINcode** invoert, geeft uw telefoon een waarschuwingsgeluid.

#### PINcode van het basisstation

- Druk op 
  onder Menu om de opties uit het hoofdmenu te tonen.
- 2 Druk op ( ) om basisstation , te kiezen. Druk daarna op onder Selecteren.
- 3 Op het beeldscherm van de handset verschijnt de vraag om de huidige PINcode van het basisstation in te voeren (de standaard PINcode is 1590). Gebruik de numerieke toetsen om de code in te voeren en druk op 
  onder OK.
- 4 Druk op Op (1) of Neer (1) om PINcode wijzigen te kiezen. Druk daarna op (-) onder Selecteren.
- 5 Voer de nieuwe PINcode van vier cijfers in en druk daarna op onder OK.
- **6** Voer de nieuwe PINcode opnieuw in om te bevestigen. Druk daarna op onder **OK** om de wijziging op te slaan.

### Een basisstation selecteren

Uw handset kan op maximal 4 basisstations worden gebruikt, mits de handset op het basisstation is aangemeld. Met deze optie uit het menu kunt u het basisstation selecteren dat u wilt gebruiken :

- Druk op 
  onder Menu om de opties uit het hoofdmenu te tonen.
- 2 Druk op ( ) om de handset ( ), te kiezen. Druk daarna op onder Selecteren.
- 3 Druk op Op <sup>™</sup> of Neer <sup>™</sup> om Selecteer basisstation te kiezen. Druk daarna op <sup>→</sup> onder Select.
- 4 Druk op Op (1) of Neer (1) om het basisstation te kiezen. Druk daarna op (-) onder Selecteren.
- 5 Druk op 🕋.

#### Opmerkingen :

- ✓ verschijnt rechts van het gekozen basisstation.
- Als het geselecteerde basisstation niet is aangemeld met uw handset, verschijnt **«Niet aangemeld»**.
- Bij stap 4, indien u «Beste basisstation» selecteert, zoekt de handset het eerste beschikbare basisstation als u zich verplaatst.

### Handset of basisstation resetten

Als u de handset of het basisstation reset, worden alle instellingen die de gebruiker heeft ingesteld teruggezet naar standaardinstellingen. Tijdens het resetten van de handset worden de lijsten van inkomende en uitgaande oproepen gewist, maar de contacten en flashtijd worden niet gereset.

De handset en het basisstation kunnen onafhankelijk van elkaar worden gereset. Dat is handig in de volgende gevallen:

- Ingeval u veel onjuiste instellingen heeft geselecteerd en u wilt de handset terugzetten naar de standaardinstellingen.
- Indien de software van de telefoon niet goed functioneert (onjuiste symbolen op het beeldscherm, onjuist functioneren, etc.). Het probleem kan worden veroorzaakt door een ruis op de geschakelde voeding of door een een elektrostatische schok waardoor het geheugen van de interne microprocessor tijdelijk kan worden gewijzigd. Resetten kan het probleem oplossen.

#### Resetten van de Handset

- Druk op 
  onder Menu om de opties uit het hoofdmenu te tonen.
- 2 Druk op ( ) om de handset ( ), te kiezen. Druk daarna op ( ) onder Select.
- 3 Druk op Op 13 of Neer 
  Common om handset resetten te selecteren.
  Druk daarna op 
  onder Selecteren.
- 4 De handset vraagt u de huidige PINcode van de handset in te voeren (de standaard PINcode is 1590). Gebruik de numerieke toetsen om de code in te voeren en druk op 
  onder OK. 
  «Resetten?», verschijnt. Druk op 
  onder OK om te bevestigen.
  5 Druk op 
  .

#### Resetten van het basisstation

- Druk op 
  onder Menu om de opties uit het hoofdmenu te tonen.
- 2 Druk op ( ) om Basisstation . , te kiezen. Druk daarna op 🕒 onder **Selecteren**.
- 3 De handset vraagt u de huidige PINcode van het basisstation in te voeren (de standard PINcode is 1590). Gebruik de numerieke toetsen om de PINcode in te voeren en druk op 
  onder OK.
- 4 Druk op Op <sup>™</sup> of Neer <sup>™</sup> om Resetten basisstation te kiezen. Druk daarna op <sup>→</sup> onder Selecteren.
- **5 «B Reset ?»** verschijnt. Druk op 🗩 onder **OK** om te bevestigen.
- 6 Druk op 🕋

#### Opmerkingen :

- Let op! Wanneer u de handset reset, verliest u alle gegevens die daarin zijn opgeslagen (bijvoorbeeld nummers van de lijsten van inkomende en uitgaande oproepen). Noteer deze alvorens de handset te resetten.
- Het resetten van het basisstation heeft geen invloed op de handsets die op het basisstation zijn aangemeld.

### Automatisch Antwoord

U kunt een oproep beantwoorden door eenvoudigweg de handset van het basisstation te nemen, zonder een toets in te hoeven drukken.

- 1 Druk op 
  onder Menu om de opties uit het hoofdmenu te tonen.
- 2 Druk op ( ) om de handset ( ), te kiezen. Druk daarna op onder Selecteren.
- 3 Druk op Op 1 of Neer 
  om Automatisch antwoord te kiezen.
  Druk daarna op 
  onder Selecteren.
- 4 Druk op Op 1 of Neer □ om «ON» te kiezen om deze functie te activeren of kies «OFF» om deze functie te deactiveren. Druk daarna op onder Selecteren.

Taal

U kunt de taal kiezen waarin de berichten uit het menu worden weergegeven. Er zijn meerdere talen beschikbaar.

- Druk op 
  onder Menu om de opties uit het hoofdmenu te tonen.
- 2 Druk op 🔄 om de handset 🍥, te kiezen. Druk daarna op 🕒 onder Selecteren.
- 3 Druk op Op <sup>™</sup> of Neer <sup>™</sup> om Taal te kiezen. Druk daarna op → onder Selecteren. De huidige taal verschijnt.
- 4 Druk op Op 1 of Neer 💷 om de taal te kiezen die u wilt gebruiken. Druk daarna op 🔵 onder Selecteren.

Versie Informatie

- 1 Druk op 
  onder Menu om de opties uit het hoofdmenu te tonen.
- 2 Druk op 🔄 om de handset 💽, te kiezen. Druk daarna op 🔵 onder Selecteren.
- 3 Druk op Op a of Neer on Versie Info te kiezen. Druk daarna op onder Selecteren. De informatie met betrekking tot de versie van de software wordt weergegeven.

### Flash Tijd

Tijdens een gesprek kunt u met , 🙆 naar specifieke functies gaan die worden aangeboden door uw telefoonprovider of u kunt een gesprek naar een andere post doorverbinden als u met een PABX (Private Automatic Branch of eXchange) bent verbonden.

Indien uw 🙆 toets niet goed werkt, dient u de flashtijd in te stellen als volgt :

- Druk op 
  onder Menu om de opties uit het hoofdmenu te tonen.
- 3 U wordt gevraagd om de huidige PINcode van het basisstation in te voeren (de standaard PINcode is 1590). Gebruik voor de invoer het nummerieke toetsenbord en druk op 🔵 onder OK.
- 4 Druk op 
  onder Selecteren om naar Flash tijd te gaan. De huidige instelling verschijnt.
- 5 Druk op Linker 🕑 of Rechter 💿 om de gewenste flash tijd te kiezen. Druk daarna op 🔵 onder Opslaan om te bevestigen. U kunt kiezen tussen 100m, 120m, 300m of 600m.

# Hoofdstuk 8: Datum en Tijd

### Datumweergave

Als u de datum heeft ingesteld, kunt u de weergave van de datum kiezen.

- Druk op O onder Menu om de opties uit het hoofdmenu te tonen.
- 2 Druk op () om Datum en tijd ), te kiezen. Druk daarna op onder Selecteren.
- 3 Druk op Neer com Datumweergave te kiezen. Druk daarna op conder Selecteren. Er verschijnen drie wijzen van datumweergave: (MM/DD, DD/MM en MM-DD).
- 4 Druk op **Op** 1 of **Neer** 1 om de gewenste weergave te selecteren. Druk daarna op onder **Selecteren**.

### Tijdweergave

Als u de datum heeft ingesteld, kunt u de tijdweergave kiezen.

- Druk op O onder Menu om de opties uit het hoofdmenu te tonen.
- 2 Druk op ( ) om Datum en tijd ), te kiezen, druk daarna op onder Selecteren.
- 3 Druk op **Op** 2 of **Neer** om **Tijdweergave** te kiezen. Druk daarna op onder **Selecteren**. Er worden twee verschillende wijzen van tijdweergave weergegeven (12uur en 24-uur).
- 4 Druk op Op <sup>™</sup> of Neer <sup>™</sup> om de wijze van weergave te kiezen. Druk daarna op <sup>™</sup> onder Selecteren.

### Alarm

U kunt een alarm instellen zodat de telefoon één of meer keren om elke 10 minuten rinkelt.

#### Alarmfunctie activeren

- 1 Druk op 🔵 onder **Menu** om de opties uit het hoofdmenu te tonen.
- 2 Druk op ( ) om Datum en tijd ) te kiezen. Druk daarna op onder Selecteren.
- **3** Druk op 🗩 onder **Selecteren** om Alarm te selecteren.
- 4 Druk op Op 🔹 or Neer 💷 om «ON» te kiezen. Druk daarna op onder Selecteren
- 5 Gebruik de numerieke toetsen om de tijd in te toetsen in de weergave UU:MM.
- **6** Druk op onder **Selecteren** om de instellingen van het alarm te bewaren.
- 7 Druk op de Linker () of Rechter () om de gewenste ringtoon te selecteren.
- 8 Druk op 
  onder Selecteren om de instellingen op te slaan en naar het vorige menu terug te keren.
- 9 Als het alarm afgaat, drukt u op 🗩 onder Stop om het alarm

te stoppen of druk op 🔵 onder **Snooze** om het alarm over 10 minuten opnieuw te laten afgaan.

#### Deactiveren van de alarmfunctie

Herhaal stop 1 t/m 3 uit de voorgaande paragraaf, kies "OFF".
 Daarna drukt u op 

 onder Selecteren.

#### Opmerkingen :

- Wanneer u 12-UUR in het menu Tijdweergave heeft geselecteerd, voert u de tijd in weergave in 12 uur en gebruik Op 2 of Neer om AM of PM te selecteren.
- Verschijnt op het beeldscherm.

### Slaapmodus

Met deze functie kunt u ervoor zorgen dat u tijdens de nacht niet wordt gestoord. Als de slaapmodus is geactiveerd, wordt het volume van de ringtoon automatisch op volume 1 gezet gedurende de tijd waarvoor u de slaapmodus instelt.

- Druk op 
  onder Menu om de opties uit het hoofdmenu te tonen.
- 2 Druk op (\*) om Datum en tijd (), te kiezen. Druk daarna op onder Selecteren.
- 3 Druk op Neer 🖾 om Slaapmodus te kiezen. Druk daarna op 👄 onder Selecteren.
- 4 Druk op Op 2 of Neer D om «ON» te kiezen om deze functie te activeren of kies «OFF» om deze de deactiveren. Druk daarna op — onder Selecteren om te bevestigen.
- 5 lindien u «ON» kiest, voer de tijd in waarvoor u de slaapmodus wilt activeren in de 24-uur weergave. Druk daarna op onder OK.

### Opmerkingen:

• **Z<sup>Z</sup>** verschijnt rechts van 🖸 als u de slaapmodus activeert en u een alarm instelt.

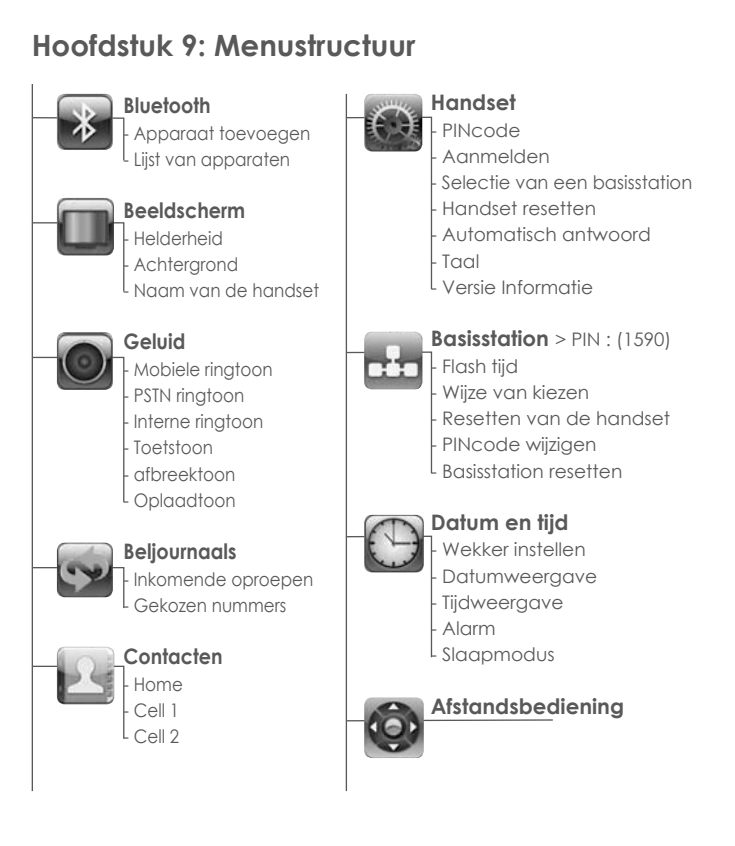

# Hoofdstuk 10: Aanvullende Informatie

Problemen oplossen

| Probleem                                                                                                    | Oplossing                                                                                                    |
|----------------------------------------------------------------------------------------------------|----------------------------------------------------------------------------------------------------|
| De handset gaat niet aan.                                                                                                    | Probeer de handset enkele minute<br>op te laden. Neem hem daarna<br>weer van het basisstation. Als de<br>handset nog steeds niet aan gaat,<br>controleer of de batterij juist is<br>geplaatst. |
|                                                                                                    | Als het probleem niet is opgelost,<br>plaats de batterij dan opnieuw.                                                                                                    |
|                                                                                                    | Neem contact op met een<br>gecertificeerd service center.                                                                                                    |
| De handset werkt, maar maakt geen contact met het basisstation.                                                                 | Controleer de verbinding van<br>de netvoeding.                                                                                                    |
|                                                                                                    | Probeer de handset op het<br>basisstation aan te melden.                                                                                                    |
| De handset werkt en hij maakt<br>verbinding met het basisstation,<br>maar u hoort geen kiestoon.                                | Controleer de verbinding van de telefoonkabel.                                                                                                    |
| De handset werkt uitstekend,<br>maar tijdens de telefoongesprekken<br>hoort u een pieptoon.                                     | Controleer de batterijen en vervang deze indien nodig.                                                                                                    |
| Er is geluid en u hoort andere<br>gesprekken tijdens telefoonges-<br>prekken.                                                   | Ga dichter naar het basisstation<br>toe. Als u naar andere basisstations<br>kunt gaan, probeer dan een basiss-<br>tation dichterbij te selecteren.                                             |
| De handset werkt uitstekend,<br>maar hij rinkelt niet bij inkomende<br>gesprekken.                                              | Selecteer een ander geluidsniveau<br>voor de ringtoon.                                                                                                    |
| De handset kan alleen gesprekken<br>ontvangen. Het toetsenbord<br>is vergrendeld.                                               | Houd 🚼 ingedrukt                                                                                                    |
| De telefoon werkt niet goed met<br>bepaalde speciale diensten of als<br>hij aan een uitwisselextensie<br>is aangesloten (PABX). | Controleer de Flash tijd en stel deze<br>juist in.                                                                                                    |
| Het laadniveau van de batterij is<br>erg laag.                                                                                  | Reinig de laadpinnen en, indien het<br>probleem aanhoudt, vervang de<br>batterijen.                                                                                                    |

| Slecht functioneren van de software<br>van de handset of van het basiss-<br>tation.                                                                                                    | Probeer de handset of het basissta-<br>tion te resetten.                                                                                                    |
|----------------------------------------------------------------------------------------------------|----------------------------------------------------------------------------------------------------|
| Deactiveer de Bluetoothfunctie<br>van de iPhone en activeer deze<br>opnieuw. De verbroken bluetoo-<br>thverbinding tussen het basisstation<br>en de iPhone kan niet automatisch<br>worden hersteld. | Vanwege verschillen in de software<br>van elke iPhone is het bij bepadde<br>iPhones normaal dat de Bluetoo-<br>thverbinding niet automatisch<br>wordt herstart. Herstart in dit geval<br>de bluetoothverbinding handmatig<br>opnieuw (pag 20 ~ pag 21 "iPhone<br>verbinden). |
| Indien er interferentiesignalen in de<br>buurt zijn of als de iPhone ver van<br>het basisstation is verwijderd (meer<br>dan 10 meter), kan de telefoon de<br>verbinding met de iPhone verliezen.    | Schakel de Bluetooth functie op de<br>iPhone uit en zet deze daarna weer<br>aan. Koppel de voeding los van<br>het basistation en sluit die daarna<br>weer aan.                                                                                                    |

# Technische Specificaties

| Frequëntieschaal        | 1.88~1.90GHz                                                |             |
|-------------------------|-------------------------------------------------------------|-------------|
| Kanalen                 | 120 Duplex kanalen                                          |             |
| RF Voeding van de lader | <250mW                                                      |             |
| Modulatie               | GFSK                                                        |             |
| Frequëntie Stabiliteit  | < 50 KHz±                                                   |             |
| Laadtijd                | 15 hours                                                    |             |
| Omgevingstemperatuur    | Normaal: 15°C ~ 35°C<br>Extreem: 0°C ~ 40°C,<br>Vochtigheid | ,<br>0%~90% |
| Afmetingen (mm)         | Basisstation: 255 x 74 x 67;<br>Handset: 178.5 x 47 x 13    |             |
| Voeding                 | Basis voeding: 7.5V, 2A<br>Handset voeding: Li-ion 1000mAl  |             |

Design en specificities kunnen zonder mededeling vooraf worden gewijzigd..

# scs-laboutique.com